# សៀវភៅ C# 2012 Advanced ជា ភាសាខ្មែរ រៀបរៀងដោយ ហូ ម៉ឺន្ដី

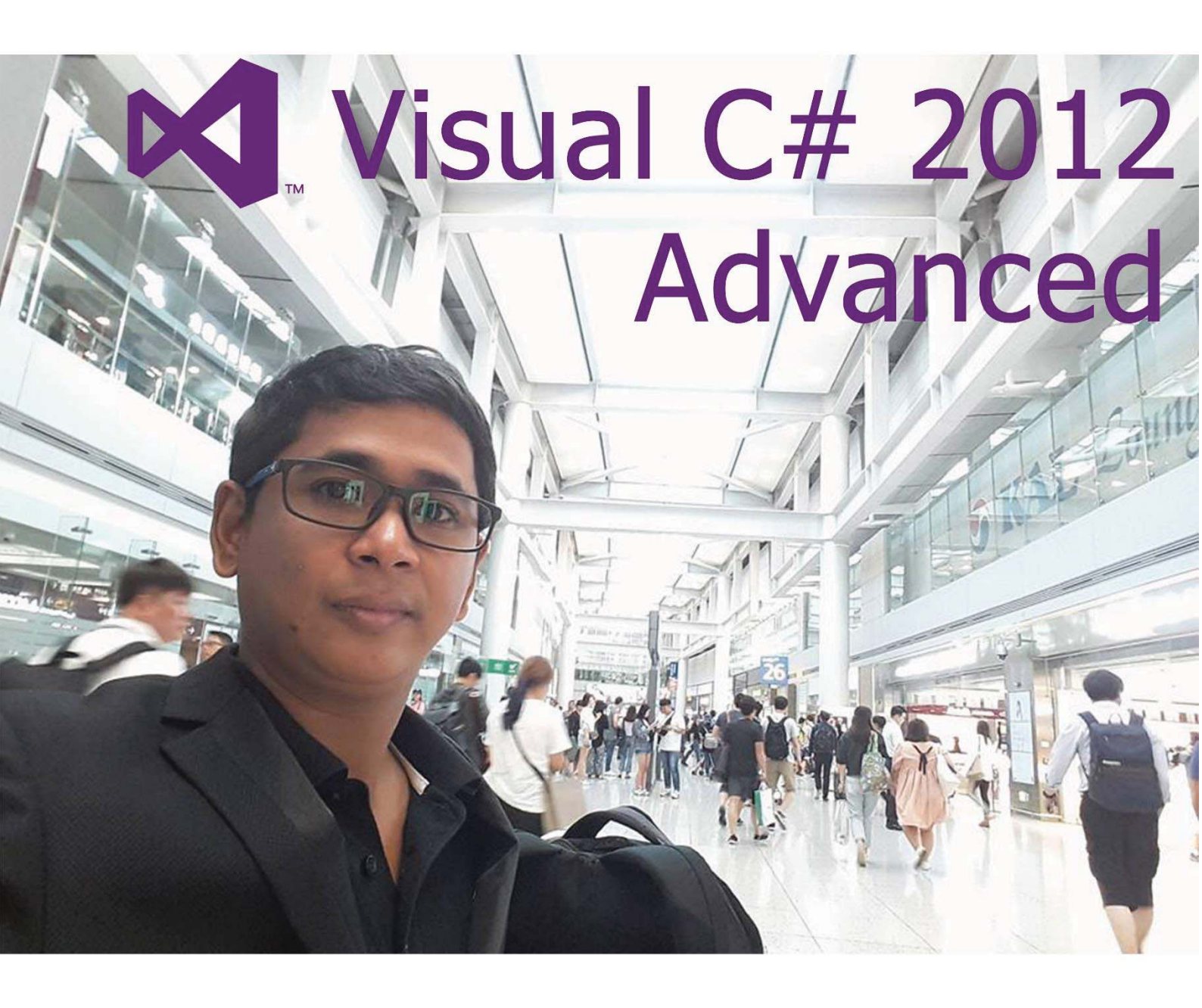

Tel: 010/012 603 314 | www.entercenter.net | facebook.com/entercenter.net

# ยาลกา

| មេរៀនទី 1: ការណែនាំពី C# WPF From                                     | 1   |
|-----------------------------------------------------------------------|-----|
| មេរៀនទី 2: សិក្សាពី Variables, Operators, និង Expressions             | 23  |
| មេរៀនទី 3: ការបង្កើត Methods និង Applying Scope                       | 17  |
| មេរៀនទី 4: ការប្រើប្រាស់ Decision Statement                           | 29  |
| មេរៀនទី 5: ការប្រើប្រាស់ Compound Assignment និង Iteration Statements | 39  |
| មេរៀនទី 6: សិក្សាពី Errrors និង Exceptions                            | 47  |
| មេរៀនទី 7: Debugging Your Code                                        | 55  |
| មេវៀនទី 8: Interacting with Users                                     | 63  |
| មេវៀនទី 9: Designing Objects using Classess                           | 72  |
| មេវៀនទី 10: File & Directory Operations                               | 83  |
| មេវៀនទី 11: Database Connectivity                                     | 90  |
| មេរៀនទី 12: Deploying Applications                                    | 100 |

# មេអៀននី 1: ភារសោនាំពី

# C# WPF Form

# 1.<u>ឆិយមន័យ</u>:

Microsoft Visual C# គឺជា component-oriented language មួយដែលមានសារ:សំខាន់បំផុតនៅក្នុង language ផ្សេង ទៀតរបស់ក្រមហ៊ិន Microsoft ។ C# ដើរតួយ៉ាងសំខាន់នៅក្នុង architecture នៃ Microsoft .NET Framework ហើយ ប្រសិនបើយើងមានចំនេះដឹងនៅក្នុងភាសា C, C++ ឬ Java រួចរាល់ហើយនោះ គឺយើងសិក្សា C# បានយ៉ាងងាយ ស្រ្ ល។

# 2.<u>សេ</u>ទ្រាម់ឆ្នើមដំនើការ Program ខាមួយ Visual Studio 2008 Environment:

Visual Studio 2008 គឺជា Tool ឬ Environment មួយដែលមានសមត្ថភាពយ៉ាងពេញលេញក្នុងការបង្កើត Projects C# ដែលមានទំហំតូច ឬធំ។ Visual Studio 2008 អាចឲយើងប្រើប្រាស់ C# ដើម្បីបង្កើតជា Console Application ឬ Graphical User Interface។ Console Application គឺជា Application ទាំងឡាយណាដែល run នៅក្នុង Command Prompt ចំនែក Graphical User Interface គឺ run ចេញជាទំរង់ Form សំរាប់ឲ users ងាយស្រួលក្នុងការចុចបញ្ហា ដើម្បីប្រើប្រាស់។

ដើម្បីបើកកម្មវិធីនោះសូមអនុវត្តតាមជំហានដូចខាងក្រោម:

- 1. ប៊ុប៊ Start Button >
- 2. All Program >

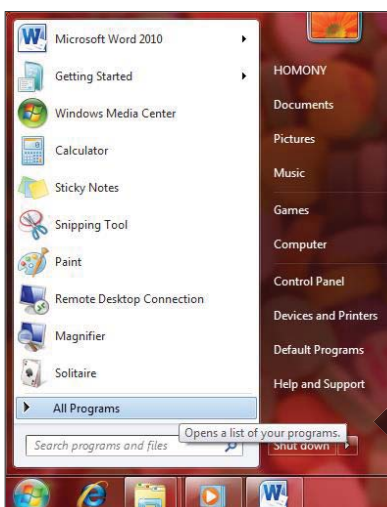

3. Microsoft Visual Studio 2008 >

4. Microsoft Visual Studio 2008 >

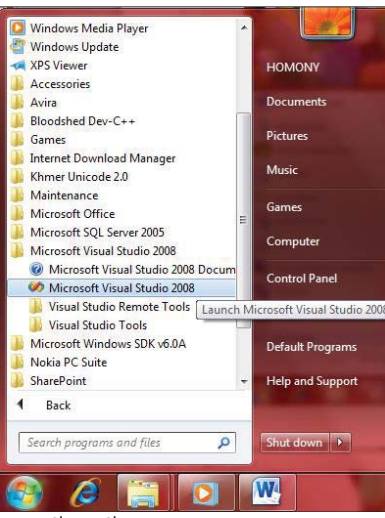

#### 5. ជ្រើសរើសយក General Development Settings >

#### 6. ប៉ិប៊ Start Visual Studio Button >

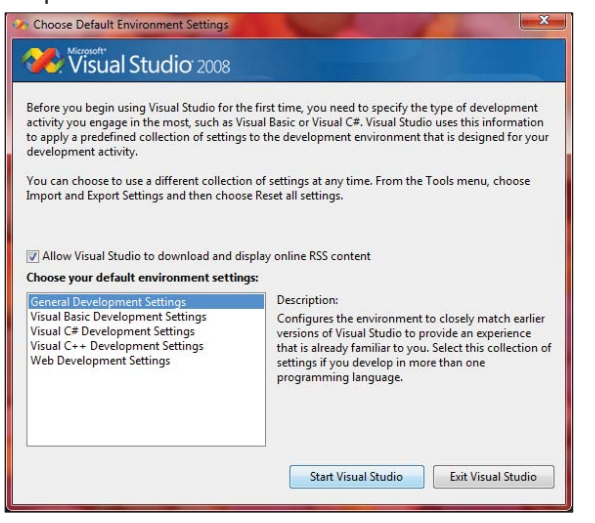

- 7. ប៉ិប៊ File Menu >
- 8. New >
- 9. Project >

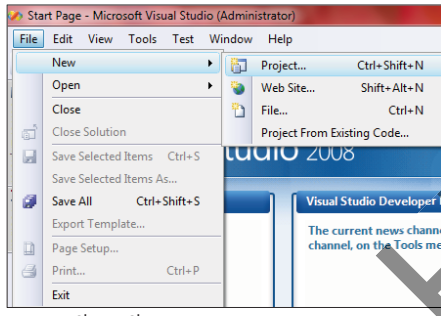

- 10. ជ្រើសរើសយក Visual C# >
- 11. ជ្រើសរើសយក Console Application >
- 12. ក្នុងប្រអប់ Name សូមដាក់ឈ្មោះ (Ex: TextHello) >
- 13. ក្នុំងប្រអប់ Location សូមជ្រើសរើសយកទីតាំងរក្សាទុក >
- 14. ប៉ីប៊ OK Button >

# សៀវភៅ C# 2012 Advanced ជាភាសាខ្មែរ រៀបរៀងដោយ ហូ ម៉ូន្អី

| New Project                                                                                                    | A CONTRACTOR OF        |                                                                                                    |                                                                                                    |
|----------------------------------------------------------------------------------------------------|------------------------|----------------------------------------------------------------------------------------------------|----------------------------------------------------------------------------------------------------|
| Project types:                                                                                                    |                        | Templates:                                                                                                    | .NET Framework 3.5 👻 🖽 🔚                                                                                                    |
| Database<br>Reporting<br>Test<br>WCF<br>Workflow<br>Visual C#<br>Windows<br>Web<br>Smart Devi<br>Office<br>Database<br>Reporting<br>Test<br>WCF<br>Workflow<br>Visual C++ | ce E                   | Visual Studio installed templates Windows Forms Application ASP.NET Web Application WP Application Control Application Wrot 2007 Add-in Wrot 2007 Document My Templates Search Online Templates | Image: Class Library         Image: ASP.INET Web Service Application         Image: Class Application         Image: Class Application         < |
| A project for creat                                                                                                    | ing a command-line app | lication (.NET Framework 3.5)                                                                                                    |                                                                                                    |
| Name:                                                                                                    | TextHello              |                                                                                                    |                                                                                                    |
| Location:                                                                                                    | D:\PractiseFileC#      |                                                                                                    | ✓ Browse                                                                                                    |
| Solution Name:                                                                                                    | TextHello              |                                                                                                    | Create directory for solution                                                                                                    |
|                                                                                                    |                        |                                                                                                    | OK Cancel                                                                                                    |

#### 15. ខាងក្រោមនេះជាលទ្ធផលដែលទទួលបាន

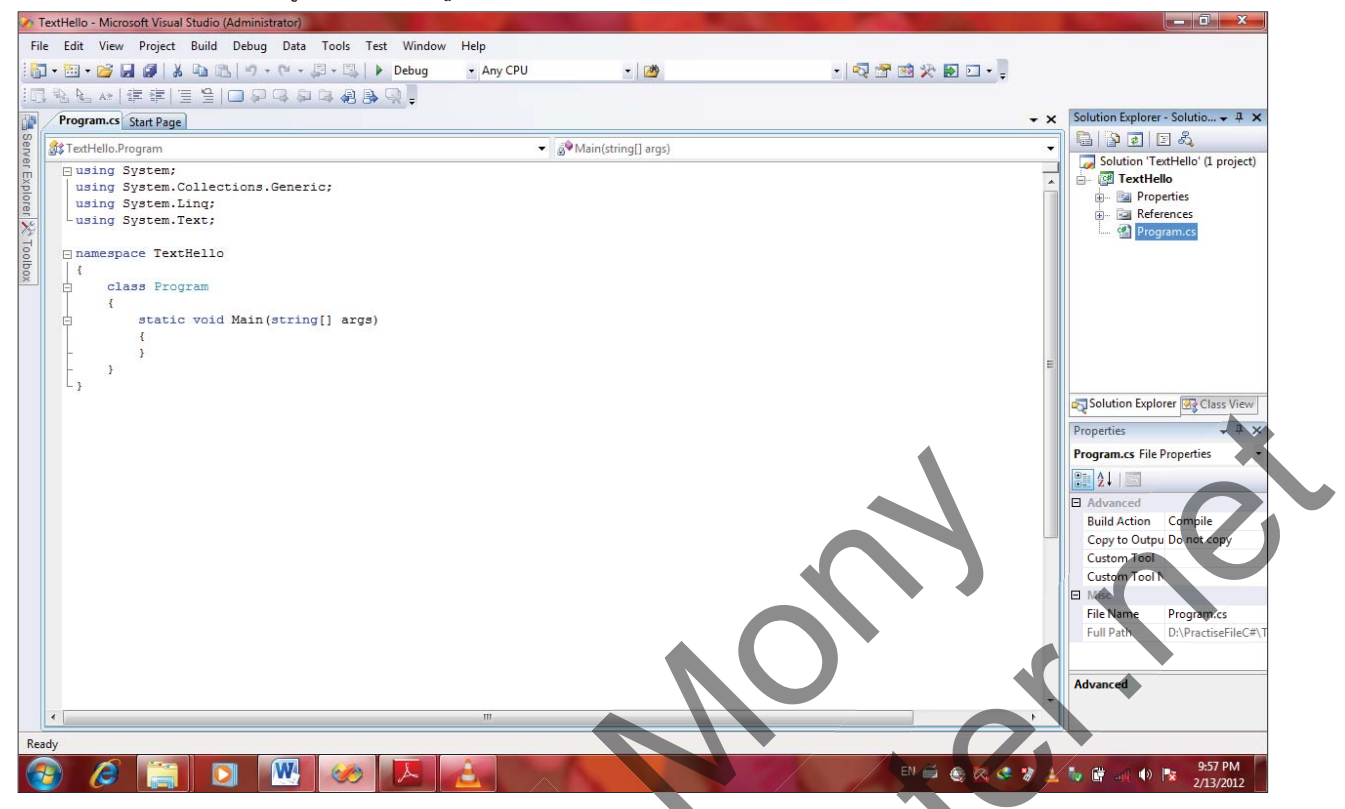

មុននឹងធ្វើការសរសេរក្វដ យើងត្រវស្គាល់ពី Solution Explorer នៅក្នុង Visual Studio ជាមុនសិន ដែលក្នុងនោះមាន: > Solution 'TextHello' :គឺជា top-level solution file ហើយវាមានតែមួយប៉ុណ្ណោះក្នុងមួយ Application ដែលឈ្មោះ ពិតរបស់វាគឺមានបន្ថែម \*.sln នៅខាងក្រោយ (TextHello.sln) ៗ

 > TextHello :គឺជា C# project file ដែលនៅក្នុង Solution Folder ឈ្មោះពិតរបស់វាគឺ TextHello.csproj។
 > Properties : គឺជា Folder នៅក្នុង TextHello project ដែលនៅក្នុងវាមានដូចជា File មួយឈ្មោះ AssemblyInfo.cs (វាគឺជា File ពិសេសដែលអនុញ្ញាតិឲយើង add ឈ្មោះអ្នកបង្កើត (author), កាលបរិវិច្ឆិទីនៃការ បង្កើត Program ។
 > References : គឺជា Folder ដែលផ្តិតនូវ references សំរាប់ compile Code ដែលយើងសរសេរទៅជា Assembly (ភាសាម៉ាស៊ីន)។
 > Program.cs : គឺជា C# Source file ដែលតែងតែត្រូវបាន display នៅក្នុង Code and Text Editor window ។ វាជាកន្លែងដែលយើងត្រវស់រសេរកូដ ដើម្បីបង្កើត Console Application ហើយ

#### entercenter.net

សៀវភៅ C# 2012 Advanced ជាភាសាខ្មែរ រៀបរៀងដោយ ហូ ម៉ូន្អី

ក្នុងនោះ Visual Studio 2008 បានផ្តល់នូវ Code មួយចំនួនបន្ថែមដោយស្វ័យប្រវត្តិ ដើម្បី ជួយឲ Programmer ងាយស្រ<sub>ូ</sub>លក្នុងការសរសេរក្ងដ។

# <u>3.ភាចោមឆ្នើមសរសេរគុះ</u>

ឧទាហរណ៍ខាងក្រោមនេះបង្ហាញពីការសរសេរក្ខដ ដោយបង្ហាញពី Welcome to Enter Center មកលើ Screen:

```
class Program
{
    static void Main(string[] args)
    {
        Console.WriteLine("Welcome to Enter Center!");
    }
}
```

## ការបកស្រាយក្ងដ:

class Program
{
}

គឺជា Class មួយឈ្មោះ Program ដែលវាស្ថិតនៅក្នុង Solution Explorer ឈ្មោះ Program.cs file

```
static void Main(string[] args)
{
}
```

វាគឺជា Main Function ឬ Function មួយដែលសំខាន់ជាងគេនៅក្នុង Code (គ្រប់ Code ទាំងអស់ត្រូវសរសេរនៅក្នុង Main Function ជានិច្ច) ។ C# គឺជាភាសា Case-Sensitive មានន័យថា Main ខុសពី main និងខុសពី MAIN ។

```
Console.WriteLine("Welcome to Enter Center!");
```

គឺសំរាប់ធ្វើការបង្ហាញពាក្យដែលនៅក្នុង Double Quote ("") មកលើ Screen ។ Ex: Welcome to Enter Center ចំពោះ Console គឺជា Class សំរាប់ឲយើងប្រើប្រាស់នូវ Standard Input Output មួយចំនួនដូចជា WriteLine សំរាប់ បង្ហាញព័ត៌មានចេញមកលើ Screen ឬ ReadLine សំរាប់ទទួលយកទិន្នន័យពី Keyboard ។ Semicolon (;) ត្រូវបាន ប្រើប្រាស់នៅខាងចុងនៃ Statement ដើម្បីបញ្ចប់នូវ Statement នីមួយ១ជានិច្ច។

# 4. ការប្រើប្រាស់ Comment:

Comment ត្រូវបានប្រើប្រាស់នៅក្នុង source code ដើម្បីសរសេរជា statement ខ្លីៗ ការសម្រាប់ធ្វើជាការសំគាល់ឬ ពាក្យពន្យល់ផ្សែងៗ ហើយវាមិនត្រូវបាន read ដោយ compilerនោះទេ។ ជាទូទៅ comment ត្រូវបានប្រើប្រាស់ដោយ programmerដើម្បីសរសេរពន្យល់ ឬបញ្ហាក់ពីថ្ងៃដែលចាប់ផ្តើមសរសេរ code ក្នុង source code ។ comment មានពីរ ប្រភេទដូចជា Line comment និង Block comment ។

Line comment ប្រើសំរាប់ដាក់ comment នៅក្នុង Source code ជាជូវមួយៗដោយប្រើប្រាស់សញ្ញា double slash ( // ) Block comment ប្រើសំរាបដាក់ comment នៅក្នុង Source code ជាច្រើនជូវដោយប្រើ /\* comment \*/ ។

```
/* Write on 14 Feb 2012
By Ho Mony */
class Program
{
    static void Main(string[] args)
    {
        Console.WriteLine("Welcome to Enter Center!");//print
    }
}
```

#### 5. <u>ft Build Console Application</u>:

- 1. Build Menu >
- 2. Build Solution (Ctrl+Shift+B) >

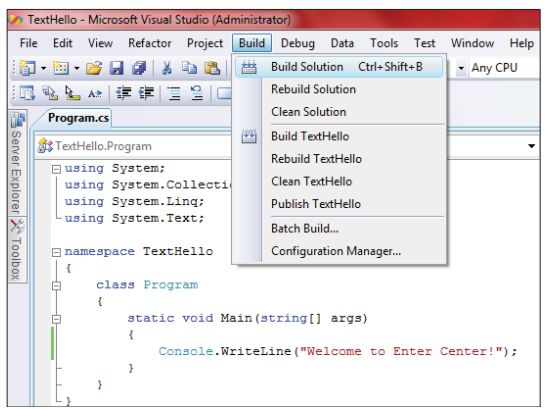

3. បន្ទាប់មកវានឹងបង្ហាញពីផ្ទាំង Output windows ដែលជាដំនើការ Compile ទៅលើ Code ដែលបានសរសោ>

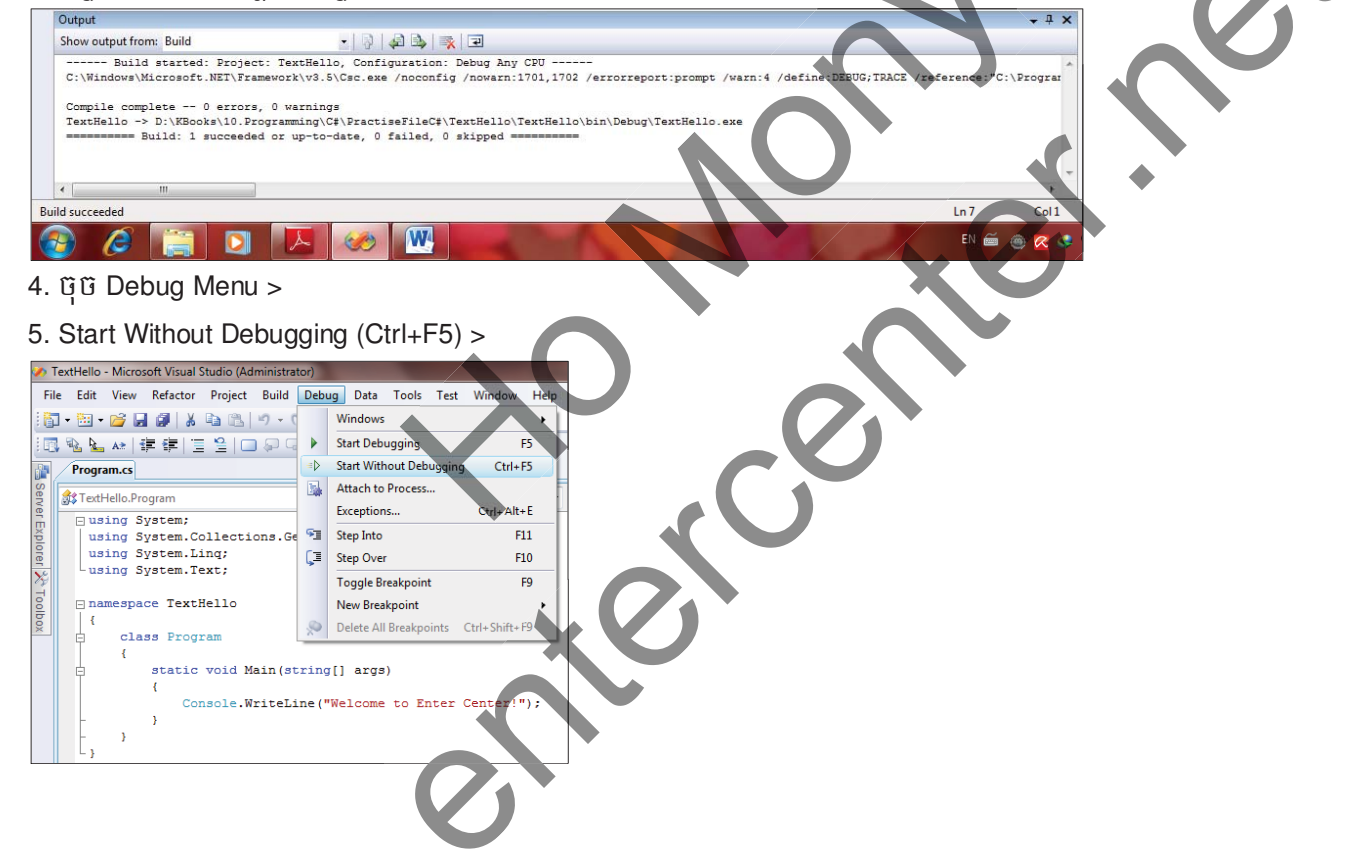

សៀវភៅ C# 2012 Advanced ជាភាសាខ្មែរ រៀបរៀងដោយ ហូ ម៉ូន្នី

6. ខាងក្រោមនេះជាលទ្ធផលដែលទទួលបាន

| C:\Windows\system32\cmd.exe                           |   |
|-------------------------------------------------------|---|
| Welcome to Enter Center!<br>Press any key to continue | á |
|                                                       |   |
|                                                       |   |
|                                                       |   |
|                                                       |   |
|                                                       |   |
|                                                       |   |
|                                                       |   |
|                                                       |   |
|                                                       | - |
|                                                       |   |

# 6. <u>សិក្សាពី namespace សិទ Assembly</u>:

Using Statement គឺត្រវបានប្រើប្រាស់នៅខាងមុខ namespace ដើម្បីនាំយក items (Method ឬ Properties) របស់ Class មកប្រើប្រាស់ដោយសេរីនៅក្នុង Source Code។

Ex:

```
using System;
using System.Collections.Generic;
using System.Linq;
using System.Text;
```

Class ដែលបានសរសេរគឺត្រូវបាន compiled ទៅជា Assemblies ដែលវាជា File មួយមាន extension \*.dll ឬទៅជា \*.exe file ។

# 7. <del>ភារប</del>ខ្ចើត Graphical Application:

ចំពោះការបង្កើត Graphical Application, Visual Studio 2008 បានផ្តល់នូវ Views ពីសំរាប់ឲប្រើប្រាស់ដូចជា

- > Design View : សំរាប់រៀបចំ Layout ឬទំរង់របស់ Form ដែលត្រូវបង្កើត ។
- > Code View : សំរាប់កែប្រែ ឬសរសេរកូដបន្ថែមទៅឲ Application ។

ក្នុងនោះ Visual Studio 2008 បានផ្តល់នូវ templates ចំនួនពីសំរាប់ build graphical application ។

- > Windows Forms Application គឺជា technology ដំបូងគេរបស់ .NET Framework version 1.0
- > Windows Presentation Foundation គឺជា enhanced technology ថ្មីដែលត្រូវបានបង្ហាញនៅក្នុង .NET

Framework version 3.0 ដោយវាបានបន្ថែម features សំខាន់ៗមួយចំនួនទៀតលើស Windows Forms

- 1. ប៊ុប៊ File Menu >
- 2. New >
- 3. Project (Ctrl+Shift+N) >

|   | Start Page - Microsoft Visual Studio (Administrator) |                |      |       |      |   |       |              |               |   |
|---|------------------------------------------------------|----------------|------|-------|------|---|-------|--------------|---------------|---|
|   | File                                                 | Edit           | View | Tools | Test | W | indow | Help         |               |   |
|   |                                                      | New            |      |       |      | • | 67    | Project      | Ctrl+Shift+N  |   |
|   |                                                      | Open           |      |       |      | ۲ | ۲     | Web Site     | Shift+Alt+N   |   |
| l |                                                      | Close          |      |       |      |   | 2     | File         | Ctrl+N        |   |
|   | đ                                                    | Close Solution |      |       |      |   |       | Project From | Existing Code |   |
| - |                                                      |                |      |       |      |   |       |              |               | - |

- 4. ត្រិង់ Project types ចុចលើ visual C# >
- 5. ត្រង់ Templates ជ្រើសរើសយក WPF Application >
- 6. ក្នុងប្រអប់ Name ដាក់ឈ្មោះ WPFHello >
- 7. ក្នុំងប្រអប់ Location សូមជ្រើសរើសទីតាំងរក្សាទុក >

# សៀវភៅ C# 2012 Advanced ជាភាសាខ្មែរ រៀបរៀងជោយ ហូ ម៉ូន្នី

#### 8. ប៉ិប៊ OK Button >

| Project types:                                                                                                    |                                                              | Templates:                                                                                                    | .NET Framework 3.5 🔹 🖽                                                                                                    |
|----------------------------------------------------------------------------------------------------|--------------------------------------------------------------|----------------------------------------------------------------------------------------------------|----------------------------------------------------------------------------------------------------|
| Office<br>Database<br>Reporting<br>Test<br>WCF<br>Workflow<br>Visual C#<br>Windows<br>Web                          | E                                                            | Visual Studio installed templates<br>Windows Forms Application<br>ASP.NET Web Application<br>WPF Application<br>Console Application<br>Wordtook 2007 Add-in<br>Wordtook 2007 Document<br>My Templates | Class Library<br>ASP.NET Web Service Application<br>WPF Browser Application<br>K Excel 2007 Workbook<br>WCF Service Application<br>Windows Forms Control Library |
| Smart Devi<br>Office<br>Database<br>Reporting<br>Test<br>WCF<br>Workflow                                           | ¢                                                            | 🕼 Search Online Templates                                                                                                    |                                                                                                    |
| Smart Devi<br>Office<br>Database<br>Reporting<br>Test<br>WCF<br>Workflow<br>Windows Presenta                       | tion Foundation client ap                                    | Search Online Templates                                                                                                    |                                                                                                    |
| Smart Devi<br>Office<br>Database<br>Reporting<br>Test<br>WCF<br>Workflow<br>Windows Presenta<br>Name:<br>Location: | tion Foundation client ap<br>WPFHello<br>D\KBooks\10.Program | Search Online Templates  plication (.NET Framework 3.5)  mming\C#\PractiseFileC#                                                                                                    | ▼ Browse                                                                                                    |

9. បន្ទាប់មកវានឹងបង្ហាញ Design View Window រួមទាំង XAML Windows (eXtensible Application Markup Languge) ដូចខាងក្រោម >

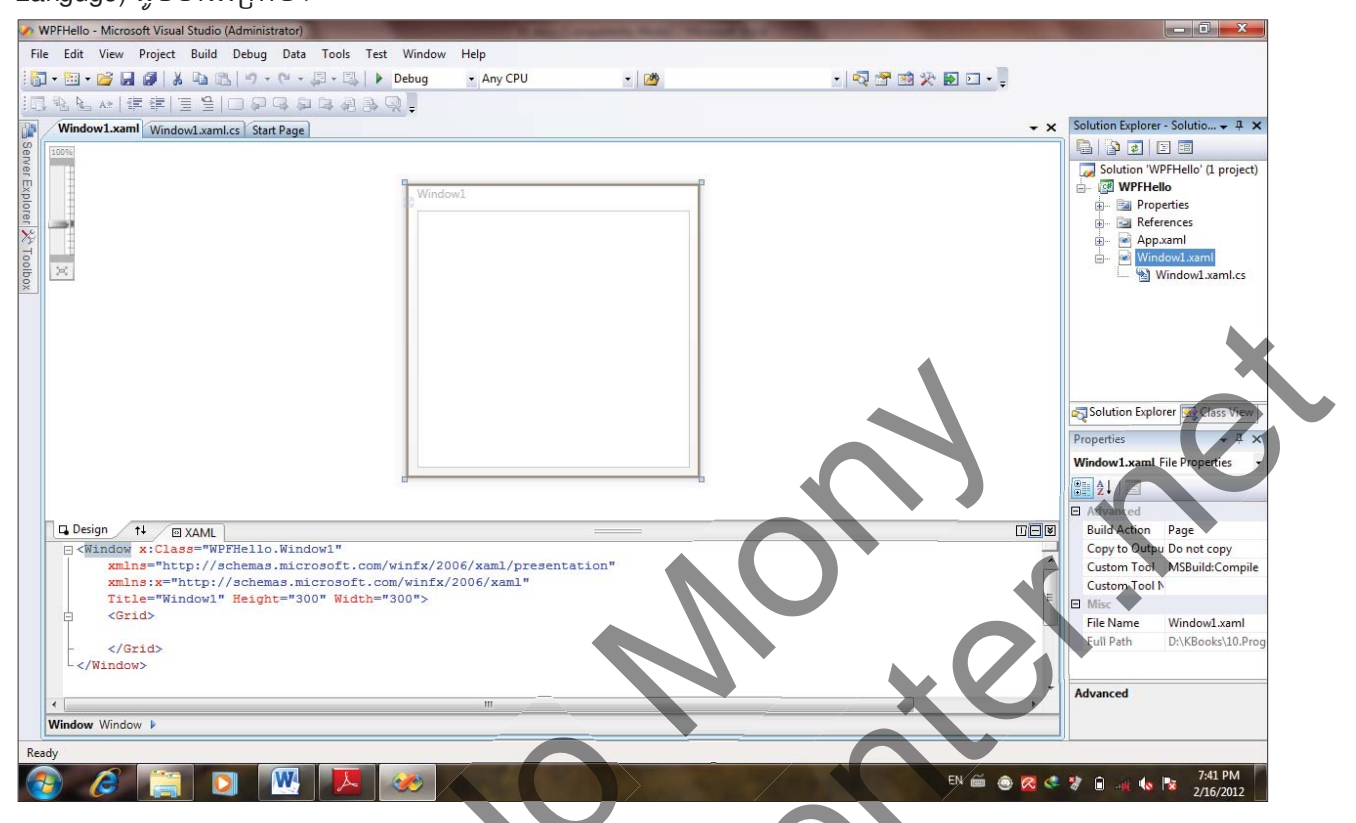

10. ក្នុង Toobox សូមចុច Double Click លើ Label ដើម្បីគូរវានៅក្នុង Window Form >

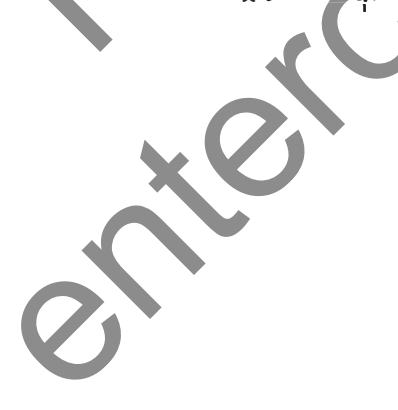

# សៀវភៅ C# 2012 Advanced ជាភាសាខ្មែរ រៀបរៀងដោយ ហួ ម៉ូន្អី

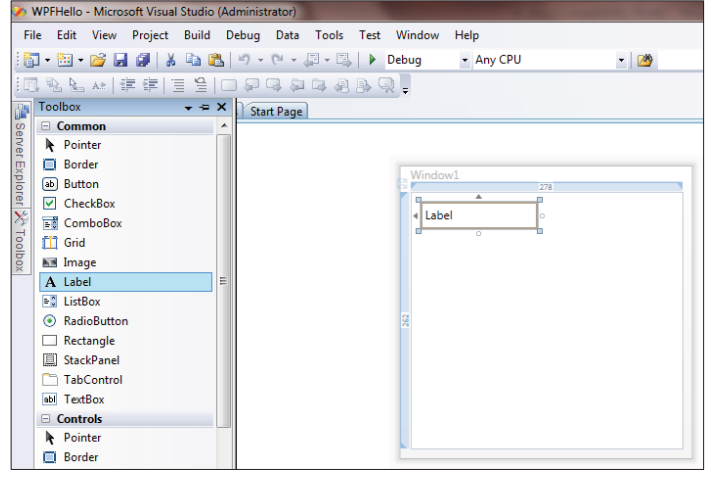

11. ប៊ុប៊ View Menu >

#### 12. Properties >

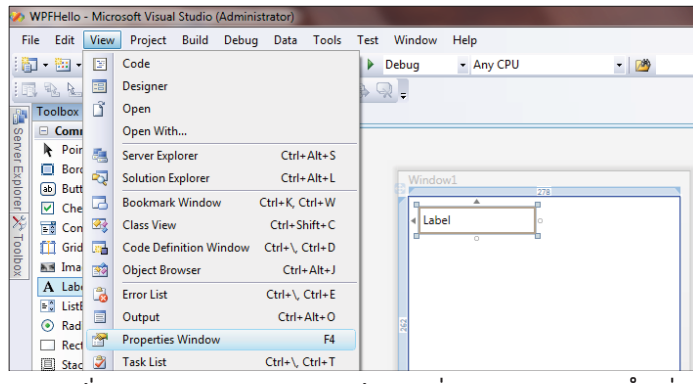

13. ត្រង់ Properties Window ក្នុងប្រអប់ FontSize ស្ងមកំនត់លេខ 12 >

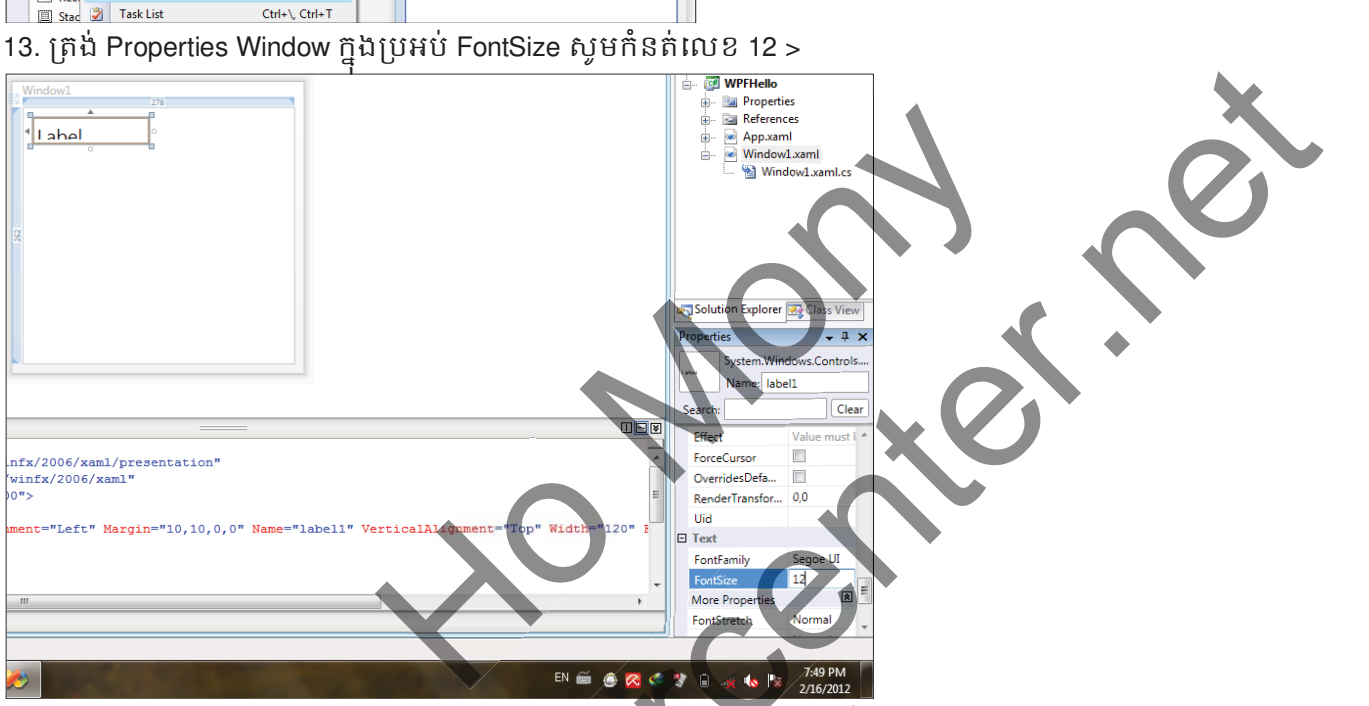

14. ក្នុង XAML window សូមសរសេរពាកុ Please enter your name នៅត្រង់ចន្លោះ <Label> </Label>

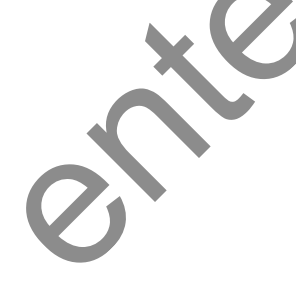

# សៀវភៅ C# 2012 Advanced ជាភាសាខ្មែរ រៀបរៀងដោយ ហូ ម៉ូន្អី

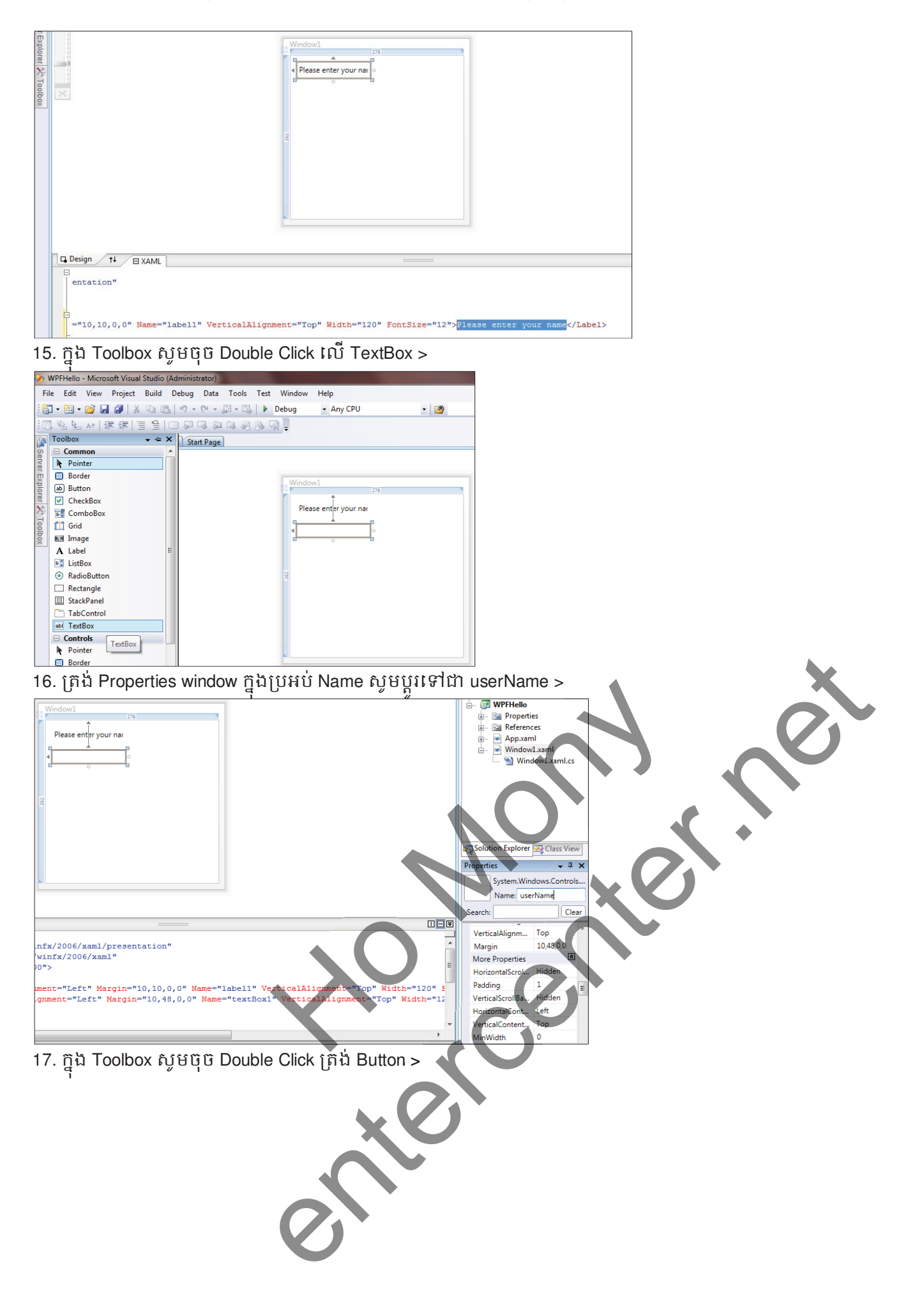

# សៀវភៅ C# 2012 Advanced ជាភាសាខ្មែរ រៀបរៀងដោយ ហូ ម៉ូន្ដី

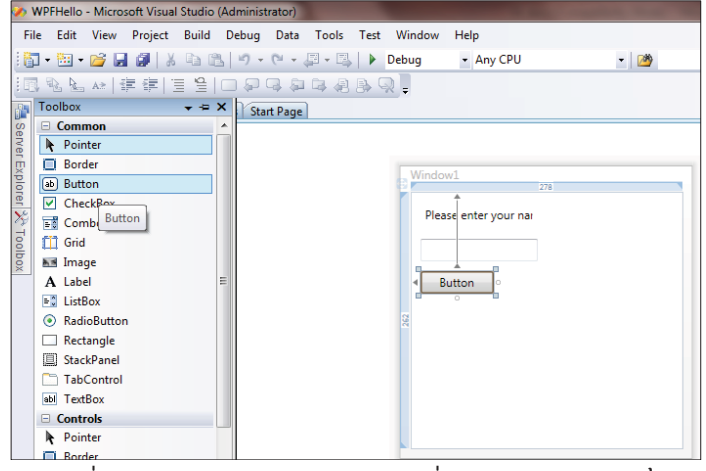

18. ត្រង់ Properties window ក្នុងប្រអប់ Name សូមប្តូរទៅជា ok >

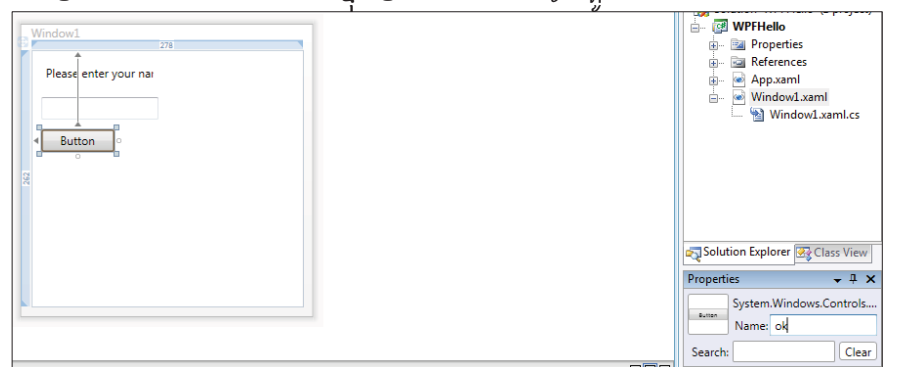

19. ក្នុង XAML window សូមសរសេរពាក្យ OK នៅត្រង់ចន្លោះ <Button> </Button>

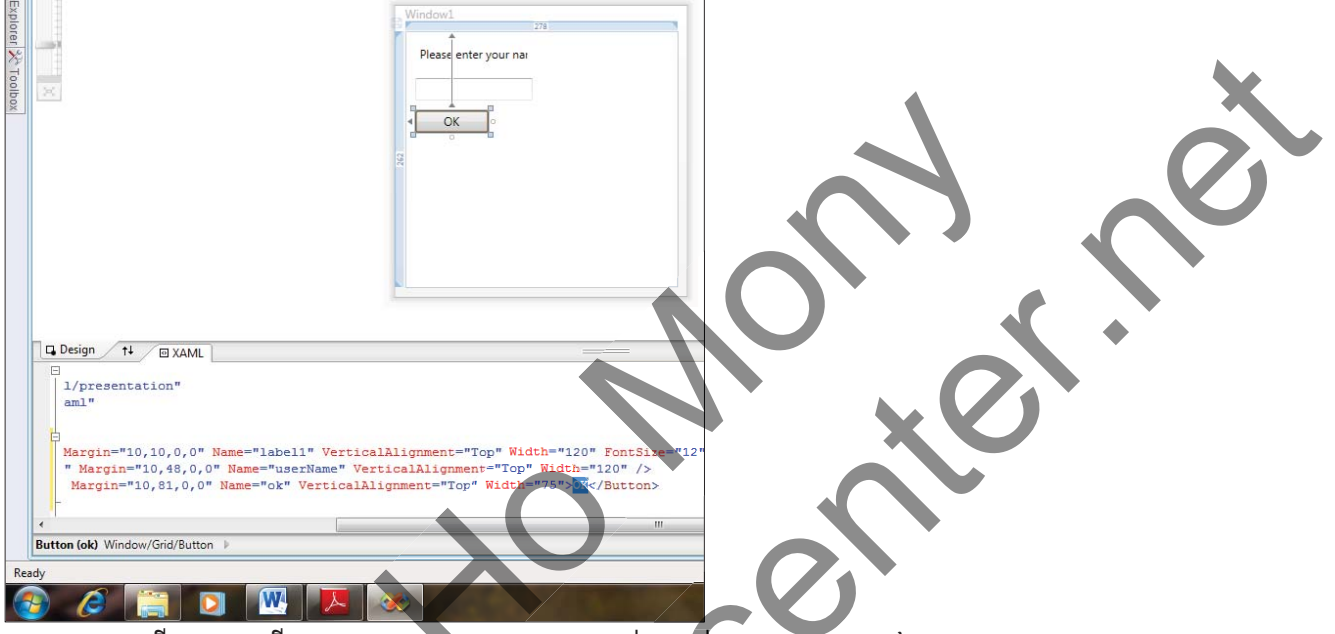

20. Select លើ Form ហើយក្នុង Properties Window ត្រង់ប្រអប់ Title សូមប្តូរទៅជា Hello >

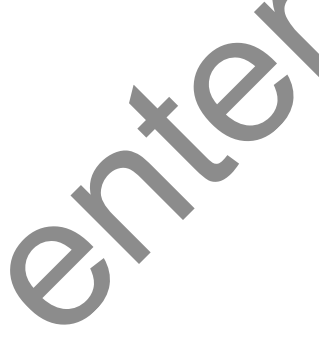

# សៀវភៅ C# 2012 Advanced ជាភាសាខ្មែរ រៀបរៀងដោយ ហូ ម៉ូន្អី

| Please enter your nai                                                                      | 0                                                                                                    |        | WPFHello     Main Properti     App.xan     Window     Mindow     Mindow | es<br>ies<br>il<br>1.xaml<br>low1.xaml.c | 5   |
|--------------------------------------------------------------------------------------------|----------------------------------------------------------------------------------------------------|--------|-------------------------------------------------------------------------|------------------------------------------|-----|
|                                                                                            |                                                                                                    | solu 🖓 | ution Explorer                                                          | 🚭 Class Vie                              | ew  |
|                                                                                            |                                                                                                    | Proper | ties                                                                    | <b>→</b> ₽                               | ×   |
|                                                                                            | 5                                                                                                    | Search | System.Win<br>Name:                                                     | dows.Windo                               | ear |
|                                                                                            |                                                                                                    | E Con  | nmon Proper                                                             | ies                                      |     |
| infx/2006/xaml/presentation"                                                               |                                                                                                    | Cun    | sor                                                                     |                                          |     |
| WINIX/2006/XAMIL"                                                                          | E                                                                                                    | IcEn   | abled                                                                   |                                          | Ξ   |
|                                                                                            |                                                                                                    | Res    | izeMode                                                                 | CanResiz                                 |     |
| <pre>ment="Left" Margin="10,10,0,0" Name="]</pre>                                          | label1" VerticalAlignment="Top" Width="120" F                                                                                                    | Sho    | wInTaskbar                                                              |                                          |     |
| <pre>ignment="Left" Margin="10,48,0,0" Name=" nment="Left" Margin="10 81 0 0" Name="</pre> | ="userName" VerticalAlignment="Top" Width="12<br>"ok" VerticalAlignment="Top" Width="75">OK <td>Size</td> <td>ToContent</td> <td>Manual</td> <td></td> | Size   | ToContent                                                               | Manual                                   |     |
| mane bers might 10,01,0,0 Mane-                                                            | sa versisainingiments top width /s yoke/i                                                                                                    | Title  | 2                                                                       | Hello                                    |     |
|                                                                                            |                                                                                                    | Too    | lTip                                                                    |                                          |     |

21. បន្ទាប់មកសូមរៀបចំ Objects ទាំងអស់នៅលើ Form ឲបានដូចរូបខាងក្រោម >

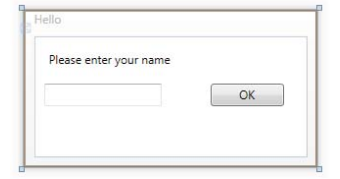

#### 22. ບຸີບີ Build Menu >

23. Build Solution (Ctrl+Shift+B) >

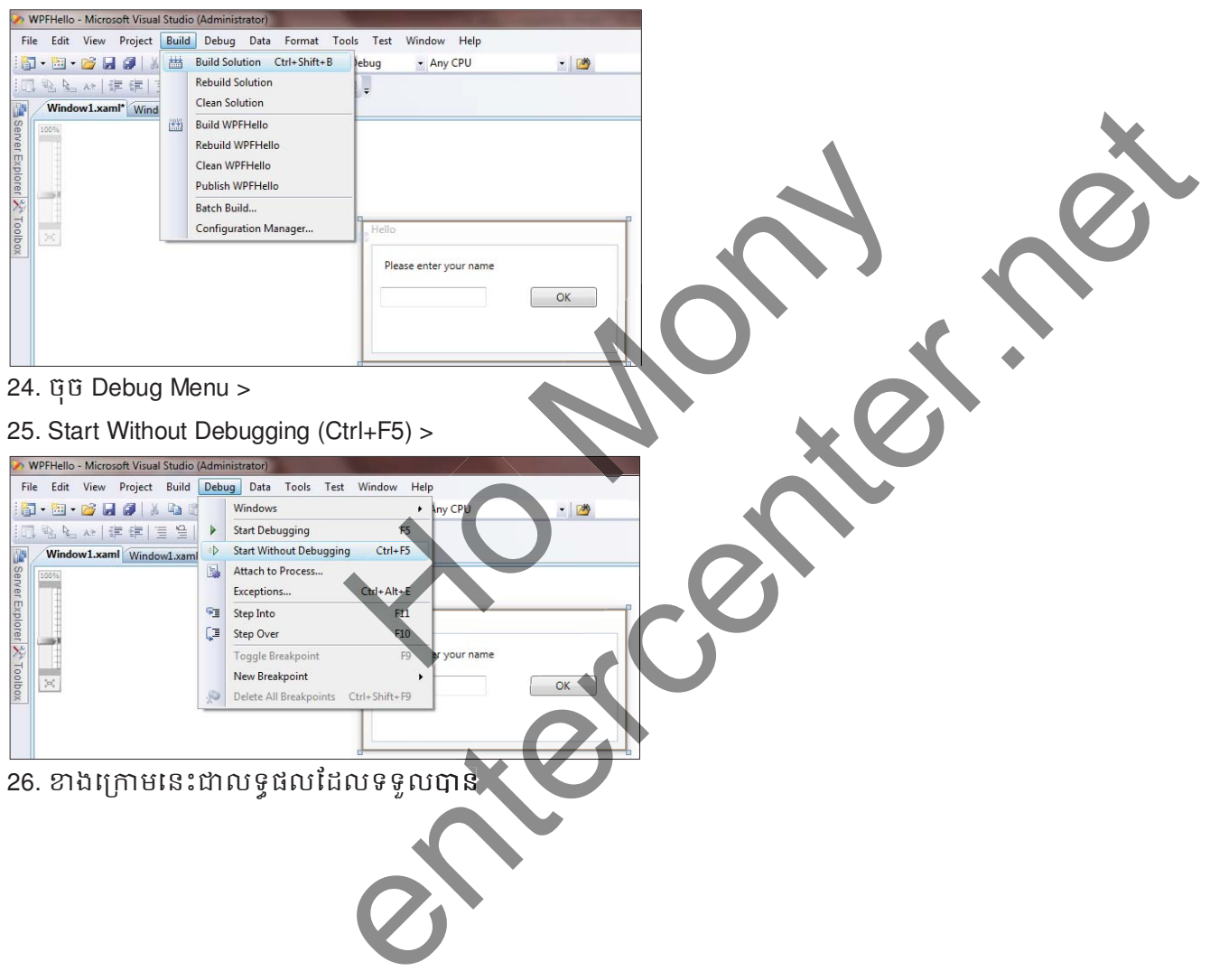

សៀវភៅ C# 2012 Advanced ជាភាសាខ្មែរ រៀបរៀងដោយ ហួ ម៉ូន្អី

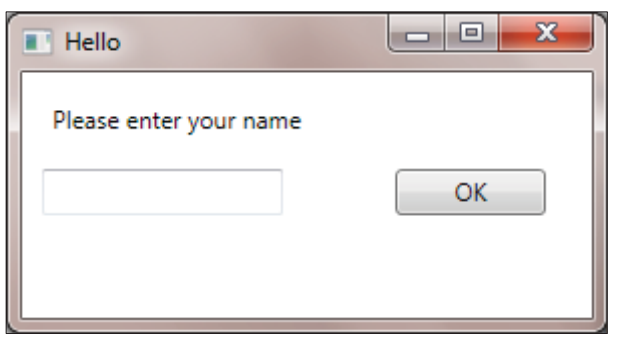

# 8. <del>ភារសរសេរ Code បន្ថែមនៅភូទ Graphical Application</del>:

1. ចុច Double លើ Button OK >

| Window Help                     |       |                   |                                                                                                    |
|---------------------------------|-------|-------------------|----------------------------------------------------------------------------------------------------|
| bug 🔹 Any CPU                   | - 1 🚵 | • 🗠 🕾 📾 🛠 🖬 🗆 • 🃮 |                                                                                                    |
|                                 |       | - X               | Solution Explorer - Solutio                                                                                                    |
| Hello<br>Please enter your name | ОК    |                   | Outrion 'WPFHello' (1 project<br>WPFHello' (1 project<br>WPFHello<br>WPFHello<br>WPFhello<br>WPFhello<br>Window1xaml<br>Window1xaml<br>Window1xaml.co |

2. បន្ទាប់មកសូមសរសេរកូដនៅក្នុងចន្លោះ { } របស់ private void ok\_Click ដូចខាងក្រោម

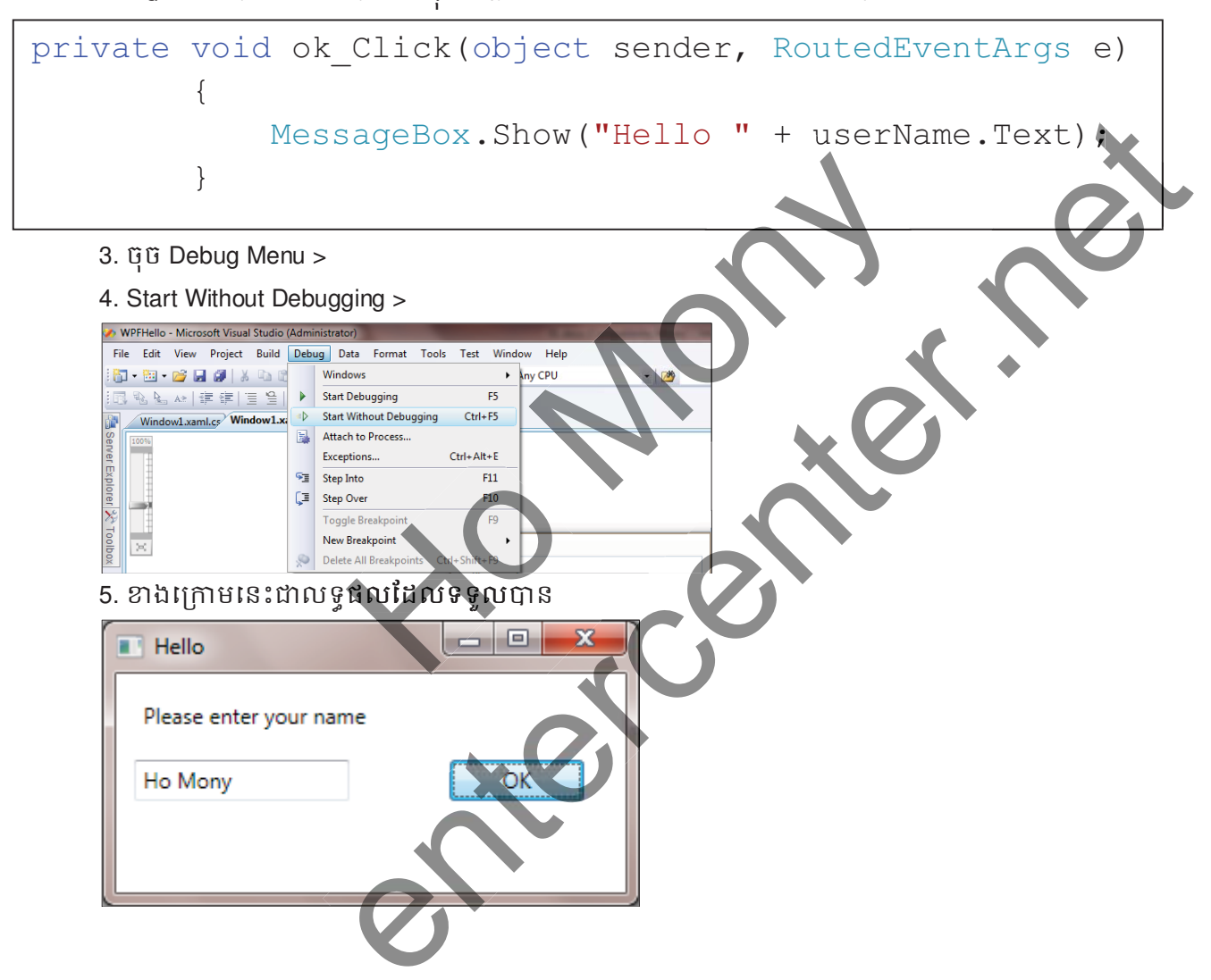

# 9. <u> លំំំំំំំំំ</u>នេះ

ចូរបង្កើត WPF Form ហើយសរសេរ code មួយដើម្បី display ព័ត៌មានមួយចំនួនដូចខាងក្រោម:

- > ឈ្មោះរបស់អ្នក
- > ភេិទរបស់អ្នក
- > ឆ្នាំកំនើត
- > លេខទូរសព្ទ
- > Email

| Name          | :Ho Mony                 |
|---------------|--------------------------|
| Sex           | :Male                    |
| Date of Birth | :10 December 1987        |
| Tel           | : 013 603 314            |
| Email : ho    | omony@enterinstitute.com |

1. បង្កើតតាម Console Application:

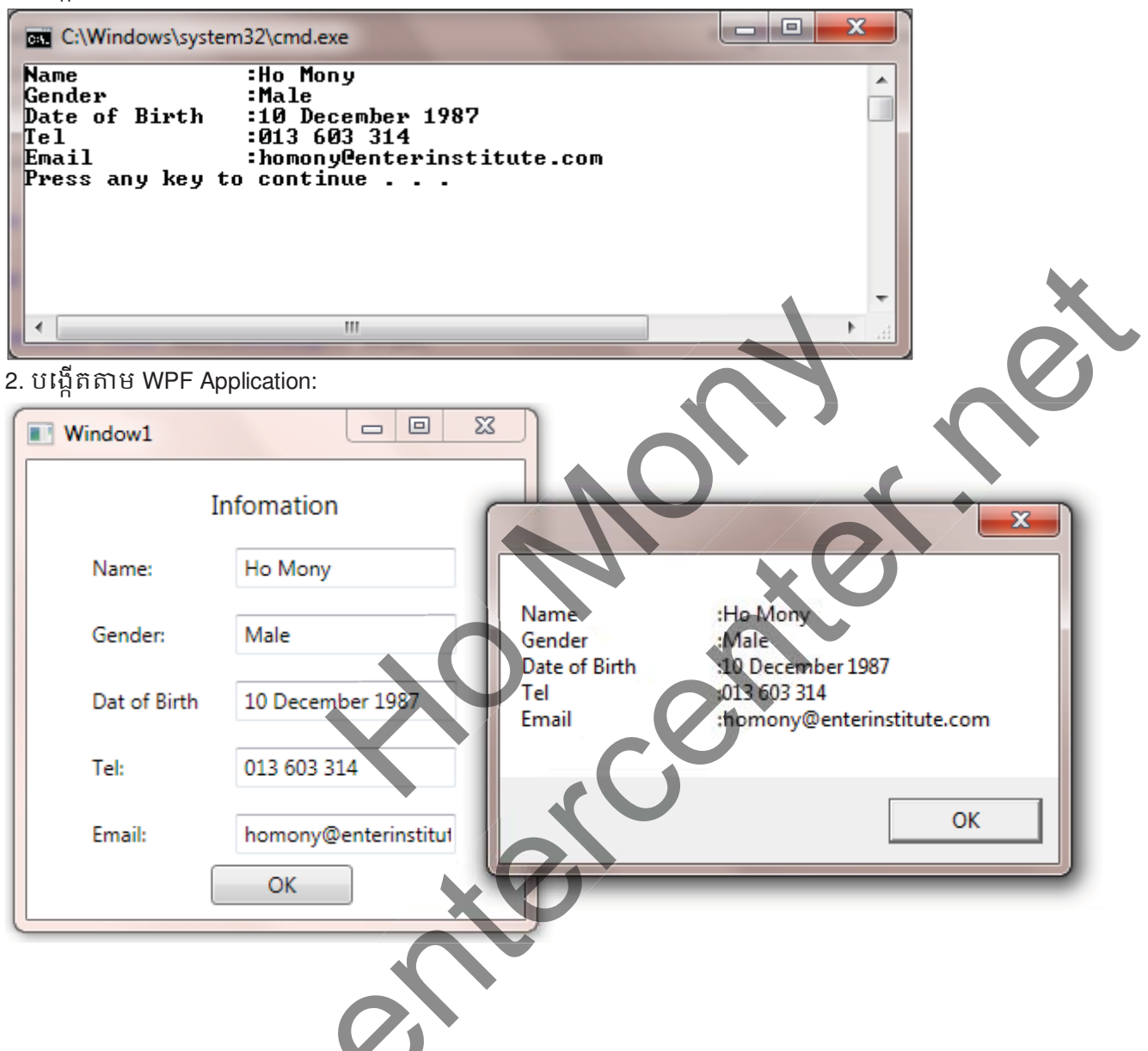

សៀវភៅ C# 2012 Advanced ជាភាសាខ្មែរ រៀបរៀងជោយ ហូ ម៉ូន្នី

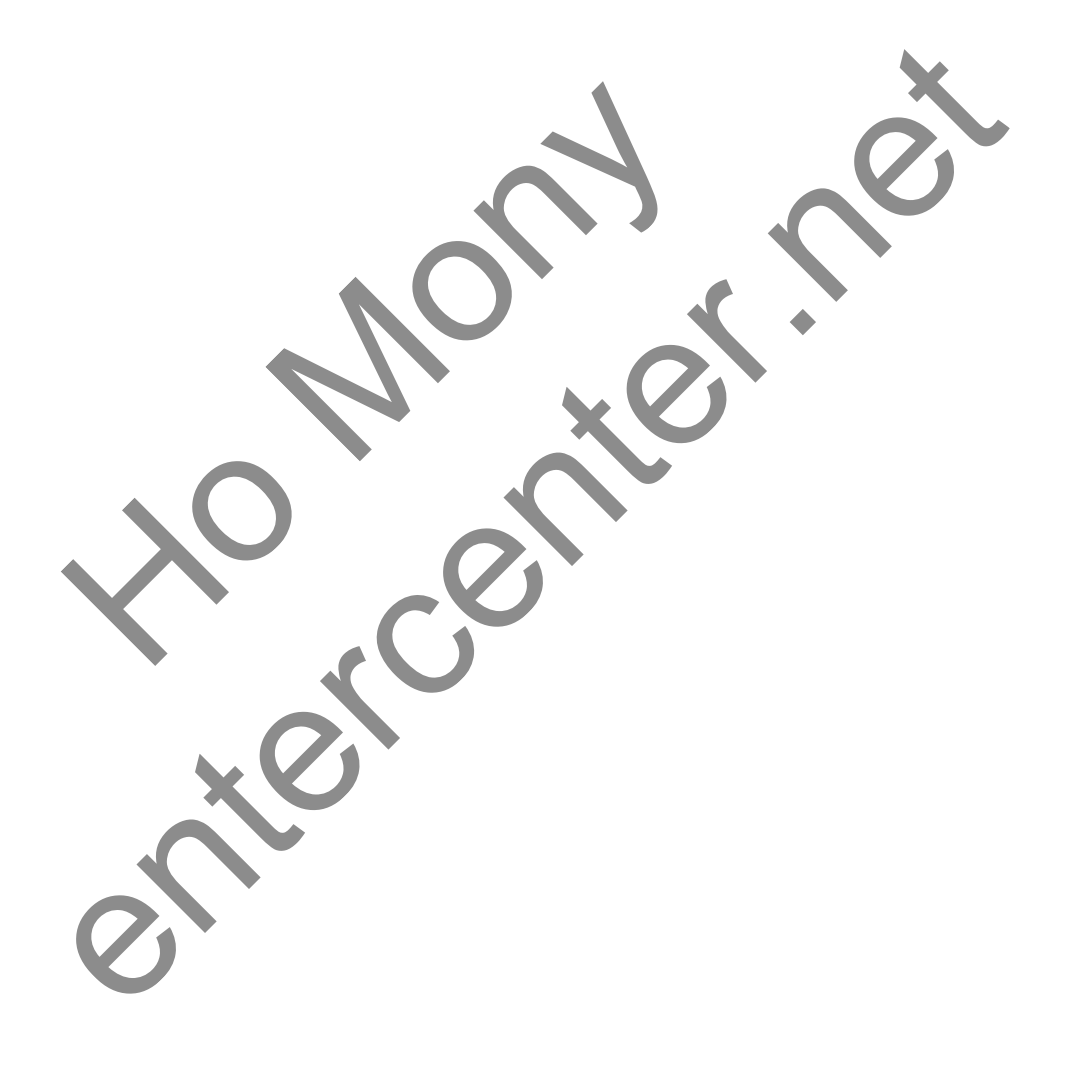

# មេះវៀននី 2: សិក្សាពី Variables, Operators, និទ Expressions

#### 1.Statements:

Statement គឺជាការបញ្ហាដើម្បីដំនើការការងារណាមួយនៅក្នុង Source Code ហើយ Statement នីមួយៗ ត្រូវបញ្ចប់ ដោយ Semicolon ( ; ) ។

Ex:

```
Console.WriteLine("Welcome to Enter Center!");
```

ចំពោះ C# គឺជាប្រភេទ free format language ដែលមានន័យថាក្នុងការបន្ថែម space ទទេ , Tab, ឬ Enter នៅ ក្នុង Source Code គឺមិនធ្វើឲមានភាព Error កើតឡើងនោះទេ។

## 2.<u>කාණ Variable</u>:

Variables គឺជាកន្លែងរក្សាទុកទិន្នន័យក្នុង memory។ គ្រប់ Variables ទាំងអស់ត្រូវតែមានឈ្មោះនិងប្រភេទទិន្នន័យ ដែលវាត្រូវផ្ទុក ហើយក្នុងនោះត្រូវ declare (ប្រកាស) វាជាមុនទើបអាចប្រើប្រាស់បាននៅពេលក្រោយ។

# 3.<u>សិគ្យាពី Identifiers</u>:

ldentifiers គឺជាការដាក់ឈ្មោះឲខុសៗគ្នាទៅឲ elements នៅក្នុង programs ដែលមានដូចជា Variables, namespaces, classes, ឬ methods ដែលការដាក់ឈ្មោះគឺត្រូវបាន និងទៅតាមក្បួនខ្នាតត្រឹមត្រូវដែលបានទទូល ស្គាល់ដោយ C# ។

ក្នុងការកំនត់ឈ្មោះ Identifiers ត្រវកំនត់តាមលក្ខខណ្ឌដូចខាងក្រោម៖

1. តូអក្សរដំបូងចាប់ផ្តើមដោយ អក្សរ ឬ underscore ប៉ុន្តែមិនមែនជាលេខ

Ex:

| Identifiers | លទ្ធផល | ហេតុផល                  |
|-------------|--------|-------------------------|
| Enter       | ត្រូវ  | ចាប់ផ្តើមដោយអក្សរ       |
| _score      | ត្រូវ  | ចាប់ផ្តើមដោយ underscore |
| 3plan       | ខ្មស   | ចាប់ផ្តើមដោយលេខ         |
| plan3       | ត្រូវ  | ចាប់ផ្តើមដោយអក្សរមុនលេខ |

2. មិនអនុញ្ញាតិឲ ប្រើប្រាស់ Space ឬសញ្ញាពិសេស (#,\$,\*,+,....)

Ex:

| Identifiers    | លទ្ធផល | ហេតុផល                 |
|----------------|--------|------------------------|
| Enter Center   | ខ្ពត៌វ | មិនអាចប្រើ Space បានទេ |
| result%        | ខុស    | មាននិមិត្តសញ្ញា%       |
| footballTeam\$ | ខុស    | មាននិមិត្តសញ្ញា%       |
|                |        |                        |

# សៀវភៅ C# 2012 Advanced ជាភាសាខ្មែរ រៀបរៀងដោយ ហូ ម៉ូន្នី

3. មិនអនុញ្ញាតិឲប្រើប្រាស់ជាមួយនឹង Reserved Identifiers ដែលមានចំនួន 77 identifiers (Keyword)

| Ex:            |              |              |
|----------------|--------------|--------------|
| C++ Keywords   | C++ Keywords | C++ Keywords |
| abstract<br>as | fixed        | sealed       |
| base           | float        | short        |
| bool           | for          | sizeof       |
| break          | in           | stackalloc   |
| byte           | int          | static       |
| case           | interface    | string       |
| break          | internal     | struct       |
| case           | is           | switch       |
| catch          | lock         | this         |
| char           | long         | throw        |
| checked        | namespace    | true         |
| class          | new          | try          |
| const          | null         | typeof       |
| continue       | object       | uint         |
| decimal        | operator     | ulong        |
| delegate       | out          | unchecked    |
| do             | override     | unsafe       |
| double         | params       | unshort      |
| else           | private      | using        |
| enum           | protected    | virtual      |
| even           | public       | void         |
| explicit       | readonly     | volatile     |
| extern         | ref          | while        |
| false          | return       |              |
| finally        | sbyte        |              |

ចំពោះ keywords ដែលបានប្រើប្រាស់នៅក្នុង Code and Text Editor window គឺតែងតែបង្ហាញពណ៌ខៀវជានិច្ច។ 4.<del>ភាររូមភាស Variables (Variables Declaration)</del>:

ពេលដែលយើងប្រកាស Variable គឺយើងត្រូវធ្វើការកំនត់ពី data type (ប្រភេទទិន្នន័យ) ដែលវាត្រវទទួលយកផង ដែរ ា Data type មានដូចជា: ចំនួនគត់ (integers), លេខក្បៀស (floating-point numbers), ឬអក្សរ៍ (string) ជាដើម។ ហើយការប្រកាស Variable គឺជាការប្រាប់ទៅដល់ Compiler ឲរៀបចំទីតាំង memory សម្រាប់ រក្សាទុកនូវទំហំ និង ប្រភេទទិន្នន័ដែល Variable នោះទទួលយក។

Ex: ខាងក្រោមនេះគឺជាការប្រកាស Variable មួយឈ្មោះ age មានប្រភេទទិន្នន័យ (Data Type) ជាចំនួនគត់ integer

int age;

សៀវភៅ C# 2012 Advanced ជាភាសាខ្មែរ រៀបរៀងដោយ ហូ ម៉ូន្អី

បន្ទាប់ពីយើងបានធ្វើការប្រកាស Variable រួចរាល់ហើយនោះ គឺយើងអាចធ្វើការ assign តំលៃទៅឲ Variable បាន ផងដែរ។ សញ្ញា( = ) គឺជា assignment operator ដែលវាត្រូវបានប្រើប្រាស់ដើម្បី បោះតំលៃដែលនៅខាងស្តាំទៅឲ Variable ដែលនៅខាងឆ្វេង។

Ex: ខាងក្រោមនេះគឺជាការតំលៃ 42 ទៅឲ Variable មួយឈ្មោះ age:

int age; age = 42;

បន្ទាប់មកពីបាន assign តំលៃទៅឲ Variable ហើយនោះគឺយើងអាចធ្វើការ display វាមកលើ Screen បាន ហើយ ក្នុងនោះ សូមចងចាំថានៅលើ Screen គឺបង្ហាញតំលៃរបស់ Variable មិនមែនបង្ហាញឈ្មោះ Variable នោះទេ។ **Ex**:

```
int age;
age = 42;
Console.WriteLine(age);//42
```

យើងមិនអាចធ្វើការ ប្រើប្រាស់ Variable ភ្លាមៗ ដោយមិនបាន assign តំលៃទៅឲវានោះទេ ព្រោះវានឹងមាន Error កើតឡើងនៅក្នុង Program។

#### Ex:

```
int age;
Console.WriteLine(age);//compile-time error
```

# 5.<u>សិគ្សាពី Primitive Data Type</u>:

Data Type គឺត្រូវបានប្រើប្រាស់ជាមួយនឹង Variable ដើម្បីធ្វើការបញ្ជាក់ពីប្រភេទទិន្នន័យពិតប្រាកដដែល Variable ត្រូវទទូលយក។

| Data Type | Description          | Size (bits)           | Range                                                  | Sample usage       |
|-----------|----------------------|-----------------------|--------------------------------------------------------|--------------------|
| int       | ក់កូខុខខ្ញុំជុំស្លារ | 32 hits $-1$ hytes    | _ 2 <sup>31</sup> ដព់: 2 <sup>31</sup> _ 1             | int count;         |
| 1110      |                      | 02 bits = 4 bytes     |                                                        | count = 42;        |
| long      | កេទេចទំនួនចង់        | 61 hits - 8 hytes     | - 2 <sup>63</sup> มีก่า 2 <sup>63</sup> - 1            | long wait;         |
| TONG      | 1110000              | 04  bits = 0  bytes   |                                                        | wait = 42L;        |
| float     | កេសសម្តុំទាំង។       | 22 hits - 4 hytos     | +1 5 x 10 <sup>45</sup> :::0't +2 4 x 10 <sup>38</sup> | float away;        |
| IIOat     | រលេខថានរណ្យល         | 32  DHS = 4  Dytes    | 1.5 X 10 UIU 15.4 X 10                                 | away = 0.42F;      |
| doublo    | លេខមានក្បៀស          | 64 bits = 8 bytes     | ±5.0 x 10 <sup>-324</sup> ដល់ ±1.7 x 10 <sup>308</sup> | Double trouble;    |
| doubte    |                      |                       |                                                        | trouble = $0.42$ ; |
| dogimal   | លេខមានក្បៀស          | 100 bits 10 butss     | 28 significant figures                                 | decimal coin;      |
| deciliar  |                      | 120  Dits = 10  Dytes |                                                        | coin = 0.42M;      |
| atring    | តូអក្សរច្រើនត្ង      | 16 bits ក្នុង 1 ត្វ   | មិនកំនត់                                               | string vest;       |
| String    |                      |                       |                                                        | vest = "fortytwo;  |
| char      |                      | 16 bits = 2 bytes     | ດ ສຸດ່າ 2 <sup>16</sup> 1                              | char grill;        |
| Cilar     | រាំមាពិរជិ៣រ៉        |                       | V WFD 5 1                                              | grill = 'x';       |
| haal      | Pooloon              | 8 bits = 1 byte       | True or False                                          | bool teeth;        |
| DOOT      | Boolean              |                       |                                                        | teeth = false;     |

# 6.<u>សិក្សាពី Arithmetic Operator</u>:

Arithmetic Operator គឺជាសញ្ញាគណនាជាមួយនឹង ផ្នែគណិតវិទ្យា ដើម្បីវកតំលៃលទ្ធផលនៃការគណនាណាមួយ។ វាមានដូចជា + - \* / ។ ចំពោះ តំលៃ ឬ Variable ដែលត្រូវបានប្រើប្រាស់ជាមួយនឹង Operator ដើម្បធ្វើការគណនា ត្រូវបានហៅថា Operand ។

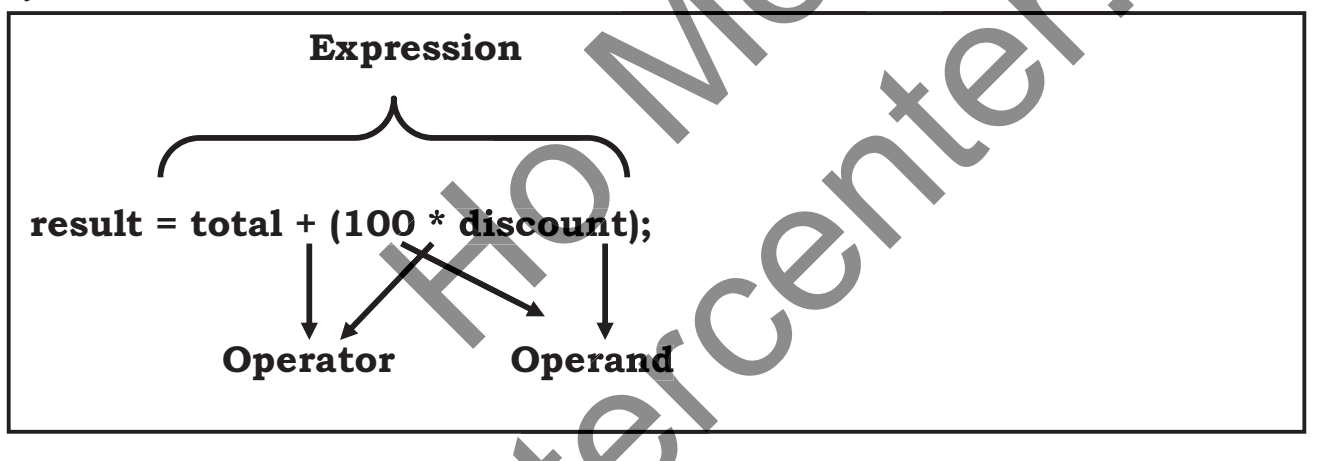

យើងអាចប្រើប្រាស់ Arithmetic Operator <mark>ទាំងអស់ជាម</mark>្ងុយនឹងតំលៃរបស់ char, int, long, float, double, ឬ decimal។ ក្នុងនោះសញ្ញា + ក៏អាចប្រើប្រាស់បានជាមួយនឹង string បានផងដែរ។ ខាងក្រោមនេះជាឧទាហរណ៍ពីភាពខុសគ្នានៃប្រើប្រាស់សញ្ញា + :

```
Console.WriteLine(43+1);//44
Console.WriteLine("43" + "1");//431
```

ចំពោះ Operands ដែលត្រូវបានប្រើប្រាស់ជាមួយនឹង Arithmetic Operator អាចផ្តល់លទ្ធផលខុសគ្នាទៅតាមប្រភេទ តំលៃដែលត្រូវបានសរសេរ៍។

Ex:

```
Console.WriteLine(5/2);//2
Console.WriteLine(5.0/2.0);//2.5
Console.WriteLine(5/2.0);//2.5
```

តាមឧទាហរណ៍ខាងលើបញ្ហាក់ថា:

> នៅត្រង់ Statement ទី 1 ផ្តល់លទ្ធផលតំលៃ 2 ព្រោះ Program គិតថា 5 និង 2 គឺជាលេខចំនួនគត់ integer
> នៅត្រង់ Statement ទី 2 ផ្តល់លទ្ធផលតំលៃ 2.5 ព្រោះ Program គិតថា 5.0 និង 2.0 គឺជាលេខក្បៀស double
> នៅត្រង់ Statement ទី 3 ផ្តល់លទ្ធផលតំលៃ 2.5 ព្រោះ Program គិតថា 5 ជា integer និង 2.0 គឺជាលេខក្បៀស double
> នៅត្រង់ Statement ទី 3 ផ្តល់លទ្ធផលតំលៃ 2.5 ព្រោះ Program គិតថា 5 ជា integer និង 2.0 គឺជាលេខក្បៀស double
៤ ខ្មែរ នៅពេលគណនា int គឺជា Data Type មានទំហំតូចជាង double គឺត្រូវ Convert ទៅជា double ជាមុន

ចំពោះ Arithmetic Operator មួយទៀតដែលត្រូវបានប្រើប្រាស់នៅក្នុង Program ដែរ គឺ Modulus Operator ( % )។ ការគណនារបស់វាគឺយកសំនល់នៃកាផលចែកណាមួយមកធ្វើជាលទ្ធផលរបស់វា។

ក្នុងភាសា C ឬ C++ មិនអនុញ្ញាតិឲ Modulus ប្រើប្រាស់បានជាមួយនឹង Floating-Point Number នោះទគឺអាចប្រើ ប្រាស់បានជាមួយនឹង Integer តែប៉ុណ្ណោះ។ ប៉ុន្តែចំពោះ C# វិញគឺអាចប្រើប្រាស់ជាមួយនឹង Integer ក៏បានឬ Floating-Point Number ក៏បានផងដែរ។

Ex:

```
Console.WriteLine(5.0/2.0);//2.5
Console.WriteLine(5.0%2.0);//1
```

# 7. សិគ្យាពី Controlling Precedence:

នៅក្នុង C# ចំពោះ Operator សញ្ញាមួយចំនួនដូចជា ( \*, /, និង %) គឺធ្វើកាគេណនាមុន សញ្ញា ( + និង - ) ។ ដូច្នេះ 2 + 3 \* 4 លទ្ធផលដែលទទូលបានគឺ

```
Ex:
```

```
int i = 2 + 3 * 4;
int i = 2 + 12;
int i = 14;
```

ដើម្បីកុំឲទទូលបានលទ្ធផលខុសយើងអាចប្រើប្រាស់សញ្ញា parentheses ( ) ហ៊ុំព័ទ្ធ Expression ទាំងឡាយណា ដែលត្រូវការគណនាមុន ដូច្នេះមានន័យថា សញ្ញា ( ) គឺធ្វើការគណនាមុនគេបង្អស់។

int i = (2 + 3) \* 4; int i = 5 \* 4; int i = 20;

ចំពោះ Operator ដែលមាន Precedence ដូចគ្នាគឺវាដំនើការគណនាពីឆ្វេងទៅស្តាំតាមធម្មតា។ **Ex:** 

int first = 6/2\*4;//12
int second = 6+2-4;//4

ចំពោះ Associativity គឺជាការលំដាប់នៃការគណនាដែលក្នុងនោះ Operator ដែលមាន Precedence ដូចគ្នានោះ Associativity របស់វាគឺជា left-associative ( 6/2\*4) មានន័យថាលំដាប់នៃការគណនាគិតចាប់ពីឆ្វេងទៅស្តាំ។

### 8. Assignment Operator:

Assignment Operator ( = ) គឺត្រូវបានប្រើប្រាស់ដើម្បីបោះតំលៃ ឬ Variable ដែលនៅខាងស្តាំទៅ Variable ដែល នៅខាងឆ្វេងវា។

Ex:

```
int myInt;
myInt = 10;
apus::យើងអាចប្រើប្រាស់ Assignment Operator ដើម្បីធ្វើការបោះតំរឹមហើស្នាទៅឆ្វេងជាបន្តបន្ទាប់ដូចឧទាហរណ៍
ខាងក្រោម:
int myInt1;
int myInt2;
myInt2 = myInt1 = 10;
9. Incrementing and Decrementing Variables:
ប្រសិនបើយើងគ្រូវការបន្ថែម តំហៃ ។ ទៅឲ Variable នោះយើវអាចប្រើសញ្ញា + Operator:
Ex:
Count = count + 1;
C# បានផ្តល់ទូវ Operator មួយសំរាប់បន្ថែមតំលៃ 1 ទៅឲ Variable ខ្លួនវា ដោយយើងត្រូវប្រើប្រាស់ សញ្ញា ++ នៅ
```

ខាងក្រោយ Variable នោះ ។

count++;

ក្នុងនោះយើងក៏អាចប្រើប្រាស់សញ្ញា -- ដើម្បីបន្ថយតំលៃ 1 ចេញពី Variable បានផងដែរ។ **Ex:** 

count--;

ចំពោះ -- Operator និង ++ Operator ត្រវបានហៅថា Unary Operator ។

#### 10. Prefix and Postfix:

Increment ++ និង decrement – Operator គឺនឹងផ្តល់តំលៃខុសគ្នានៅពេលដែលយើងដាក់វានៅខាងមុងឬខាង ក្រោយ Variable ៗក្នុងការដាក់សញ្ញានៅខាងមុខ Variable ត្រូវបានហៅថា prefix form ចំនែកការដាក់សញ្ញានៅខាង ក្រោយ Variable ត្រូវបានហៅថា postfix form ។

Ex:

```
count++; //postfix increment
++count; //prefix increment
count--; //postfix decrement
--count; //prefix increment
```

ខាងក្រោមនេះជាលទ្ធផលខុសគ្នានៃការប្រើប្រាស់ ++x ជាមួយនឹង x++

Ex:

int x; x = 42; Console.WriteLine(x++); //x is now 43, 42 written out Console.WriteLine(++x); //x is now 43, 43 written out

តាមរយ:ឧទាហរណ៍ខាងលើបង្ហាញថា:

x++ គឺវាធ្វើការមុននឹងបន្ថែមតំលៃមានន័យថាវាផ្តល់ទៅឲ Console.WriteLine តំលៃចាស់ 42 រូចទើបបន្ថែមតំលៃ 1 ទៅឲខ្លួនវាស្មើ 43។

++x គឺវ៉ាបន្ថែមតំលៃមុននឹងវាធ្វើការមានន័យថាបន្ថែមតំលៃ 1 ទៅឲន្លូនវាស្នើ 43 រួចទើបផ្តល់ទៅឲ

Console.WriteLine តំលៃថ្មី 43 ដែរ។

#### 11. Declaring Implicitly Typed Local Variables:

យើងអាចធ្វើការ initialize Variable នៅលើត្រង់ Statement តៃមួយក៏បាន ដូចឧទាហរណ៍ខាងក្រោម:

#### Ex:

```
int myInt = 99;
```

សៀវភៅ C# 2012 Advanced ជាភាសាខ្មែរ រៀបរៀងដោយ ហូ ម៉ូន្នី

ឧទាហរណ៍ខាងលើមានន័យថាគឺជាការបង្កើត Variable មួយឈ្មោះ myInt មាន Data Type ជា int ហើយក្នុងនោះ យើងបានផ្តល់តំលៃ 99 ភ្លាមៗទៅឲវា។ សូមចងចាំថាយើងត្រូវផ្តល់តំលៃឲ Variable ទៅតាមប្រភេទទិន្នន័យដែល វា ត្រូវទទូលយកផងដែរ។

លក្ខណៈពិសេសរបស់ C# គឺយើងអាចឲវាជ្រើសរើសយក Data Type ណាមួយដែលសាកសមទៅនឹង Variable ដែលយើងបង្កើតបានផងដែរ ដោយវាធ្វើការត្រូតពិនិត្យទៅលើតំលៃដែលបោះទៅឲ Variable នោះ។ **Ex:** 

```
var myVariable = 99;
var myOtherVariable="Hello";
```

តាមឧទាហរណ៍ខាងលើ Variable myVariable និង myOtherVariable គឺត្រវបានហៅថា implicitly typed variables។ ចំពោះ var Keyword គឺត្រវបានប្រើប្រាស់ដើម្បីប្រាប់ទៅឲ compiler ឲជ្រើសំរើសយក Data Type ដ៍ត្រឹមត្រវមួយសំ រាប់ Variable ទៅតាមតំលៃដែលផ្ទុក។ ដូច្នេះយើងបាន myVariable គឺជា int ចំនែក myOtherVariable គឺជា String ។ ហើយនៅពេលក្រោយទៀត យើងមិនអាចធ្វើការផ្តល់តំលៃផ្សេងៗទៀតដូចជា float, double, ឬ string ទៅឲ myVariable បានទៀតឡើយ។

ចំពោះ Variable ទាំងឡាយណាដែលប្រើប្រាស់ជាមួយ var Keyword ដាច់ខាតត្រូវតែ assign តំលៃឲវាភ្លាមៗ បើមិន ដូច្នេះទេ នឹងមាន Error កើតឡើង។

# 

ចូរប្រើប្រាស់ WPF Form ហើយសរសេរ code មួយដើម្បី display ព័ត៌មានមួយចំនួនដូចខាងក្រោម:

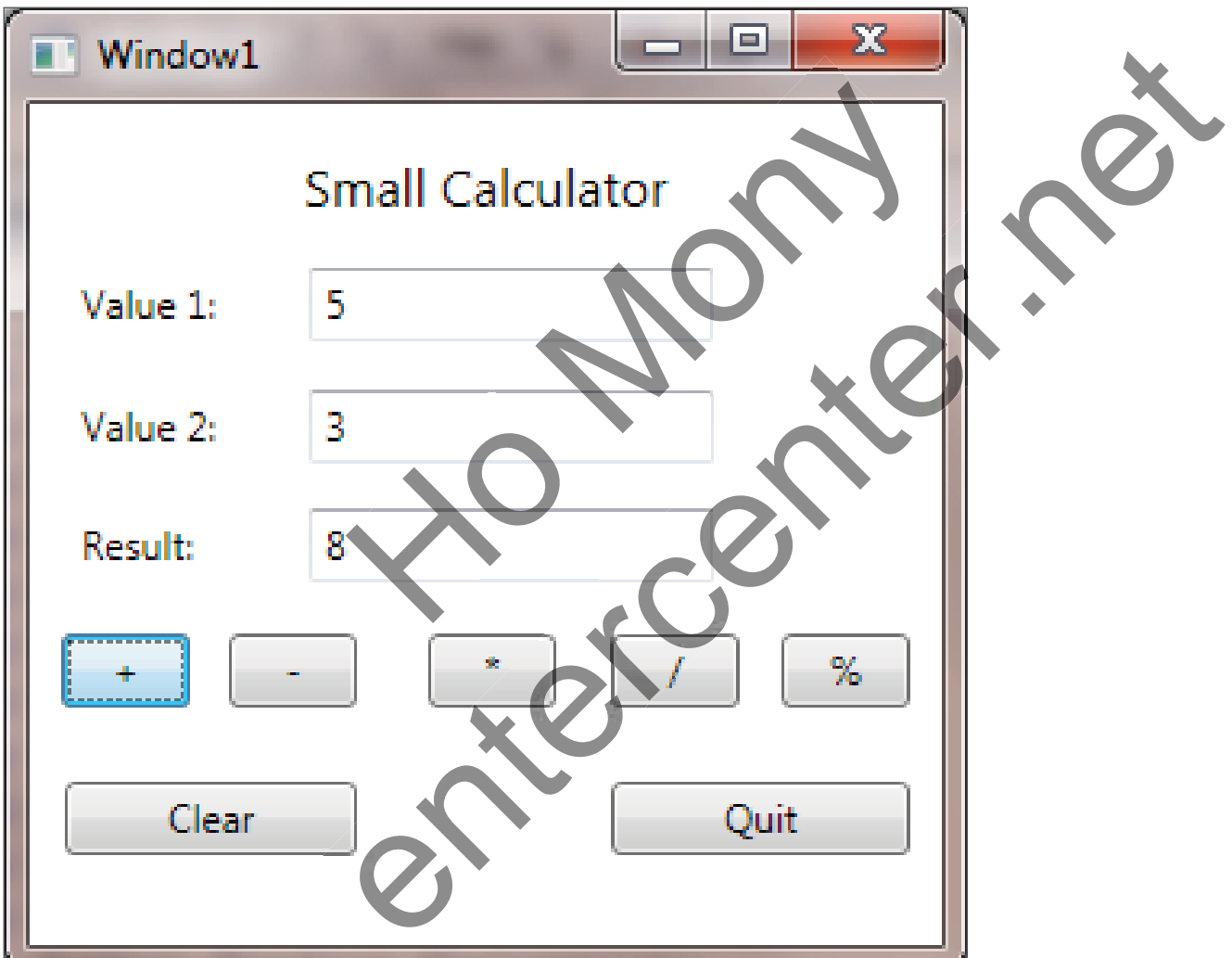

# 

#### 1. Declaring Methods:

}

Methods គឺជាបណ្តុំនៃ Statement ដែលវាមានតូនាទីធ្វើការងារជាក់លាក់ណាមួយ ហើយត្រូវបានហៅឲធ្វើការ (execute) នៅពេលដែលវាត្រូវបានហៅនៅក្នុងចំនុចណាមួយនៃ Program ។ Methods ត្រូវបានបង្កើតដើម្បីកាត់ បន្ថយនូវការសរសេរកូដ ដដែលៗពីលើចុះក្រោម ។

Methods នីមួយៗតែងតែមាន Name និង Body ដែល Name គឺជាឈ្មោះរបស់ Method ត្រូវកំនត់ដូចនឹងក្បួននៃ ឈ្មោះ Variable ដែរ ចំនែក Body គឺជា Statements ដែលធ្វើការងារណាមួយនៅពេលដែលវាត្រូវបានហៅយកទៅ ប្រើប្រាស់។

ខាងក្រោមនេះជា Syntax របស់ Microsoft C# Method:

# returnType methodName ( parameterList )

# // method body statements go here

> returnType គឺជា data type ឬជាប្រភេទទិន្នន័យដែល function ត្រវ return ជាលទ្ធផលត្រឡប់ទៅវិញ ដែលអាច មានដូចជា string ឬ int ហើយប្រសិនបើយើងសរសេរ Method ដែលមិនត្រវការ return តំលៃនោះ ត្រវប្រើជ្រាស់ Keyword void នៅត្រង់តំបន់ returnType ។ ចំពោះ var Keyword គឺមិនអាចដាក់ជា returnType របស់ Method ទៀ យ។

> MethodName គឺជា ឈ្មោះវបស់ Method (ទំរង់នៃការកំនត់ឈ្មោះមានលក្ខណៈដូចនឹង Variable) > parameterList គឺជា Variable ដែលមាន Data Type ផ្សេង។ ជាបន្តបន្ទាប់នៅក្នុង Method ដែលវា មានតូនាទី សំ រាប់ទទួលយក arguments ដែលបាន Pass ដែលពេល Method ត្រូវបានហៅ (Call) ។ក្នុង Method អាចមាន ឬគ្មាន Parameter ប៉ុន្តែប្រសិនបើមាន Parameters ច្រើននោះត្រូវ ខណ្ឌចែកដោយប្រើប្រាស់សញ្ញា comma ។ > Method Body គឺជា statements នីមួយៗធ្វើការដារ នៅពេលដែល Method ត្រូវបានហៅ ហើយវាស្ថិតនៅចន្លោះ braces ( { } ) ជានិច្ច។

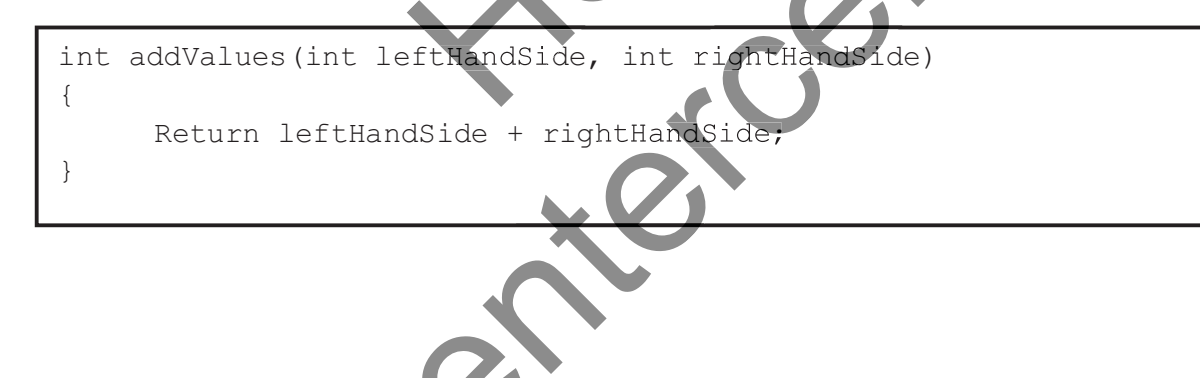

## 2. Calling Methods:

Methods គឺត្រវបង្កើតឡើងសំរាប់ ហៅ (Call) យកទៅប្រើប្រាស់នៅពេលក្រោយ ហើយប្រសិនបើ Method ត្រវការ ដូចជា Parameter មួយចំនួននោះ យើងត្រវធ្វើដាក់ឲត្រឹមត្រវទៅតាមចំនួន និង Data Type របស់វាផងដែរ។ ក្នុងនោះ ប្រសិនបើ Method មាន return នោះគឺត្រូវបង្កើត Variable ឲ៍មាន Data Type ដូចគ្នាដើម្បីទទួលយកលទ្ធផលដែល វាបាន return មក។

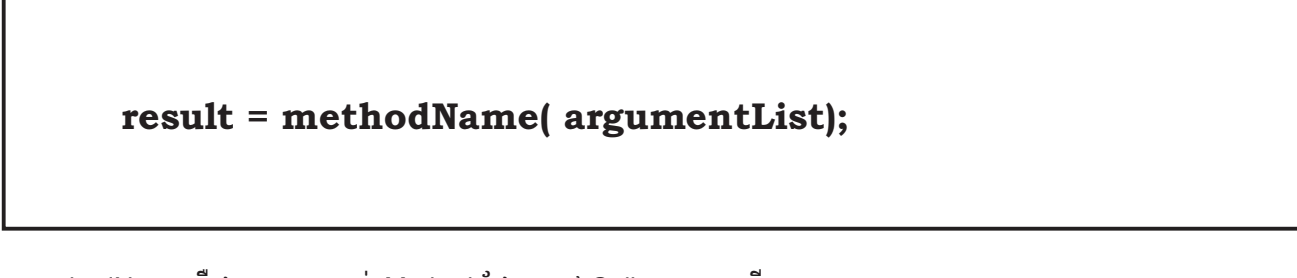

> methodName គឺជាឈ្មោះរបស់ Method ដែលត្រូវ Call យកមកធ្វើការ ។

> result = គឺជា Variable ដែល store លទ្ធផលនៃការការងាររបស់ Method ហើយប្រសិនបើ Method ជា void នោះ Variable មិនចាំបាច់ប្រើប្រាស់ដើម្បី store លទ្ធផលរបស់ Method ទ្បើយ។

> ArgumentList គឺជា តំលៃ ឬ Variable សំរាប់ Pass ទៅឲ Method ដើម្បីយកទៅធ្វើការ ដោយ តំលៃ ឬ Variable ដែលបានដាក់ទៅឲត្រវមាន Data Type ដូចគ្នានឹង Method ដែលបានកំនត់ ហើយចំនួន Arguments ដែលបានដាក់ ទៅឲ ត្រូវដូចគ្នានឹងចំនួន ParameterList ដែលមានក្នុង Method ផងដែរ។

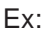

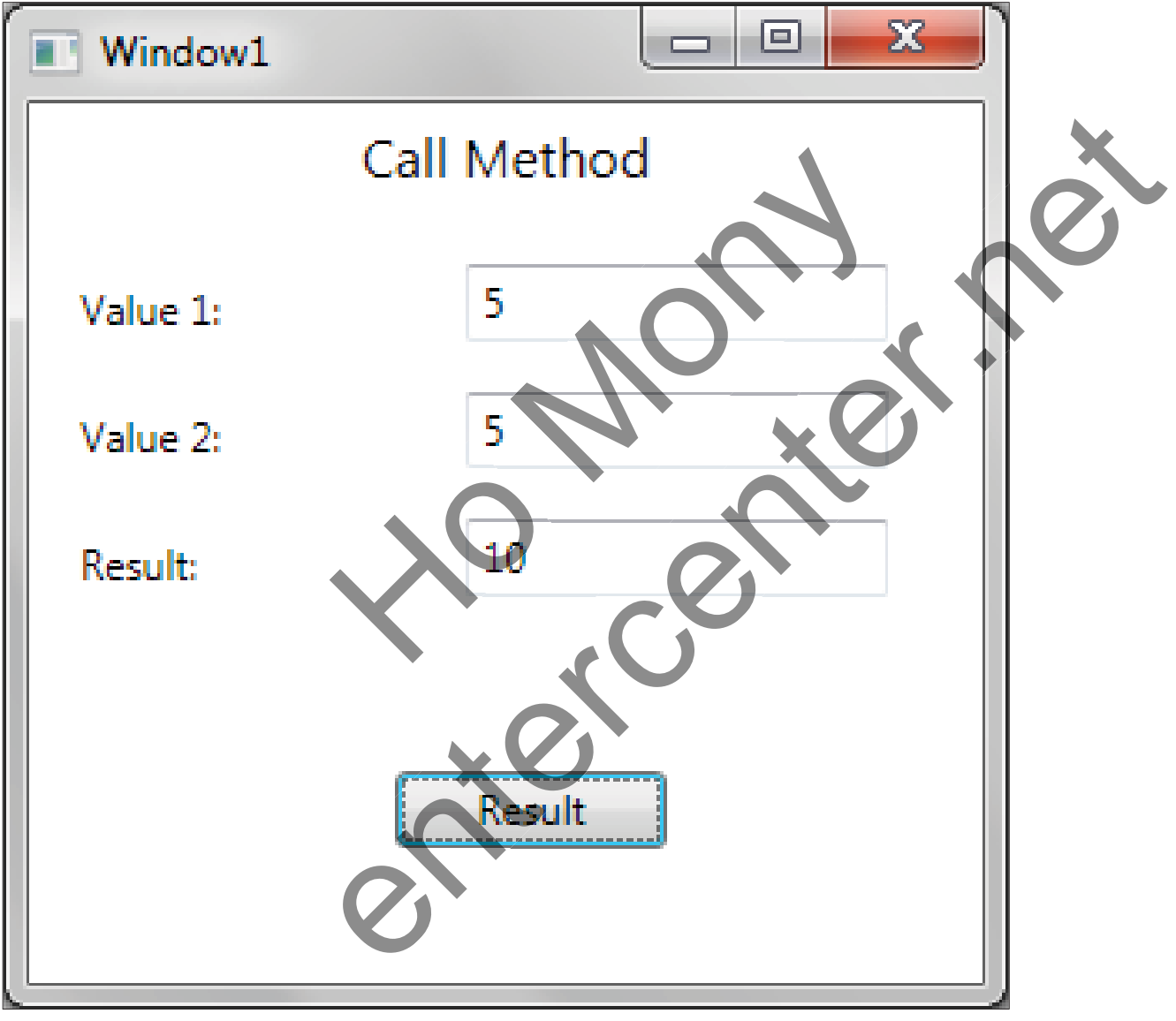

```
// Declaring Method
private int addValue(int x, int y)
{
    int sum;
    sum = x + y;
    return sum;
   }
// Calling Method
private void button1_Click(object sender, RoutedEventArgs e)
   {
    int a = int.Parse(textBox1.Text);
    int b = int.Parse(textBox2.Text);
    int result = addValue(a, b);
    textBox3.Text = result.ToString();
   }
}
```

#### 3. <u>Applying Scope</u>:

Scope គឺជាការកំនត់ពីទំហំទីតាំងនៃ Variable ដែលអាចប្រើប្រាស់បាននៅក្នុង Class ដែលក្នុងនោះត្រូវបានបែង ចែកជា 2 ប្រភេទរួមមាន Local Scope និង Class Scope ។

> Local Scope: គឺជា Variable ដែលត្រូវបានប្រកាសនៅក្នុង Body នៃ Method ឬស្ថិតនៅក្នុង Braces { } របស់ Method ណាមួយ ដែលអាចប្រើប្រាស់នៅក្នុងតំបន់របស់ Method នោះតែប៉ុណ្ណោះ ។

> Class Scope: គឺជា Variable ដែលត្រូវបានប្រកាសនៅក្នុង Body នៃ Class ឬស្ថិតនៅក្នុង Braces { } របស់ Class ដែលមានលទ្ធភាពអាចប្រើប្រាស់បានៅក្នុង Class និង Methods ដទៃទៀតដែលស្ថិតនៅក្នុង Class បានផងដែរ ។

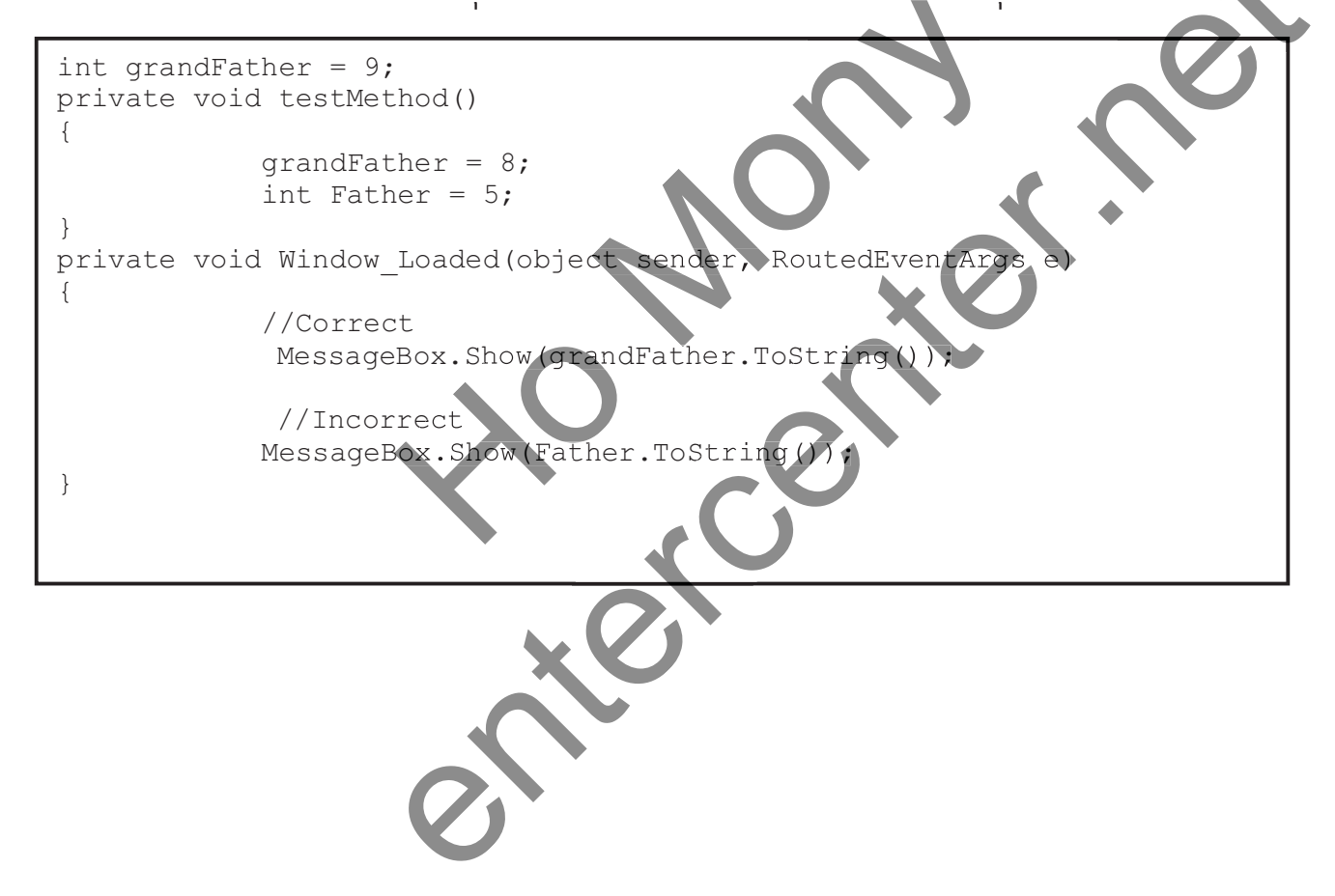

#### 4. Overloading Methods:

Overload Methods គឺជាការបង្កើត Methods ចាប់ពី 2 ឡើងទៅ ដោយមានឈ្មោះដូចគ្នាប៉ុន្តែមាន Data Type ខុសៗ គ្នា ឬមានចំនូន Parameters ខុសៗគ្នា។

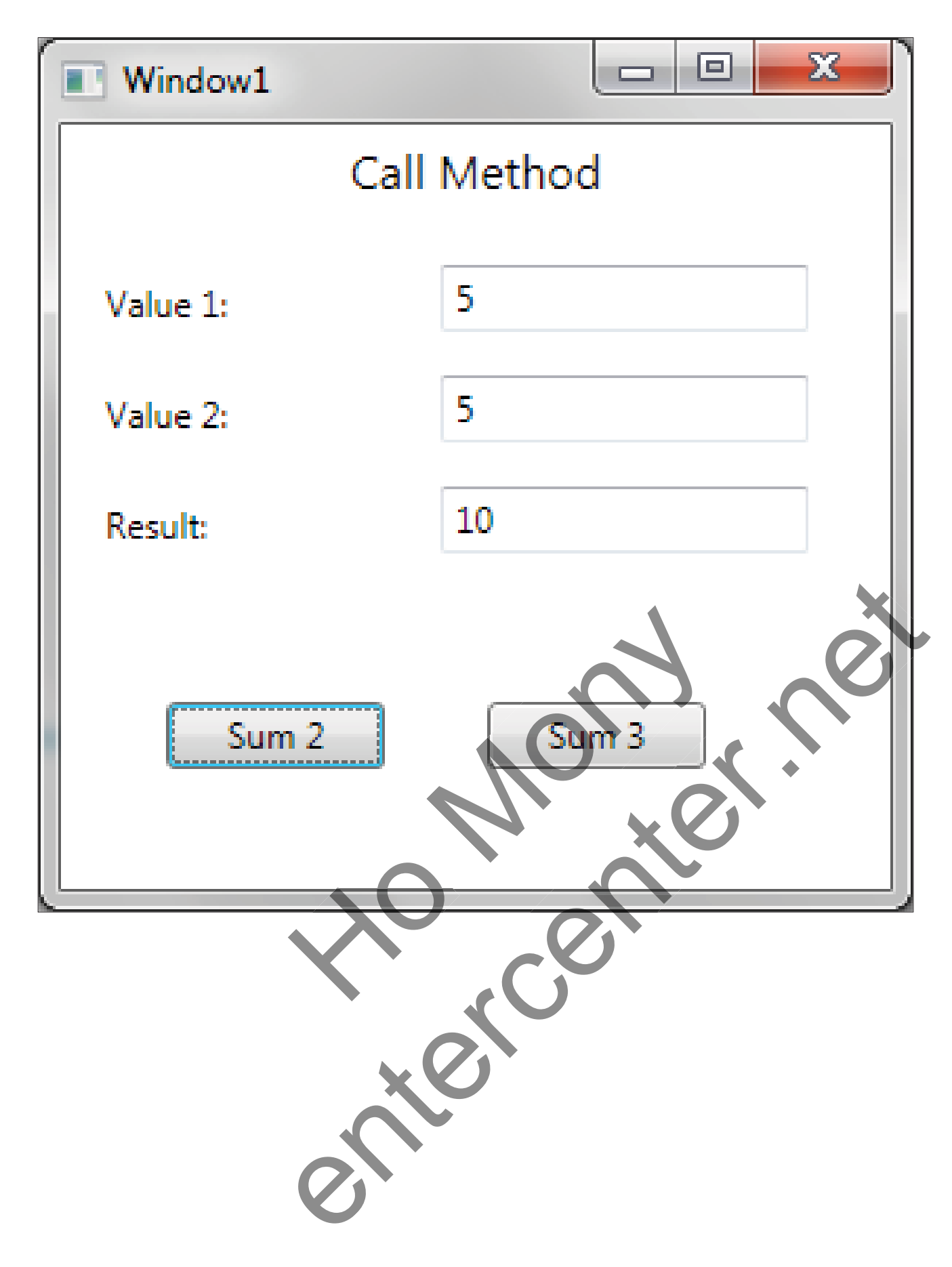

```
private int addValue(int x, int y)
        {
            int sum;
            sum = x + y;
            return sum;
        }
        private int addValue(int x, int y, int z)
        {
            int sum;
            sum = x + y + z;
            return sum;
        }
private void button1 Click(object sender, RoutedEventArgs e)
        {
            int a = int.Parse(textBox1.Text);
            int b = int.Parse(textBox2.Text);
            int result = addValue(a, b);
            textBox3.Text = result.ToString();
        }
private void button2 Click(object sender, RoutedEventArgs e)
        {
            int a = int.Parse(textBox1.Text);
            int b = int.Parse(textBox2.Text);
            int c = int.Parse(textBox3.Text);
            int result = addValue(a, b,c);
            textBox3.Text = result.ToString();
        }
```

សៀវភៅ C# 2012 Advanced ជាភាសាខ្មែរ រៀបរៀងដោយ ហូ ម៉ូន្នី

# 5. <u> លំំំំំំំំំ</u>:

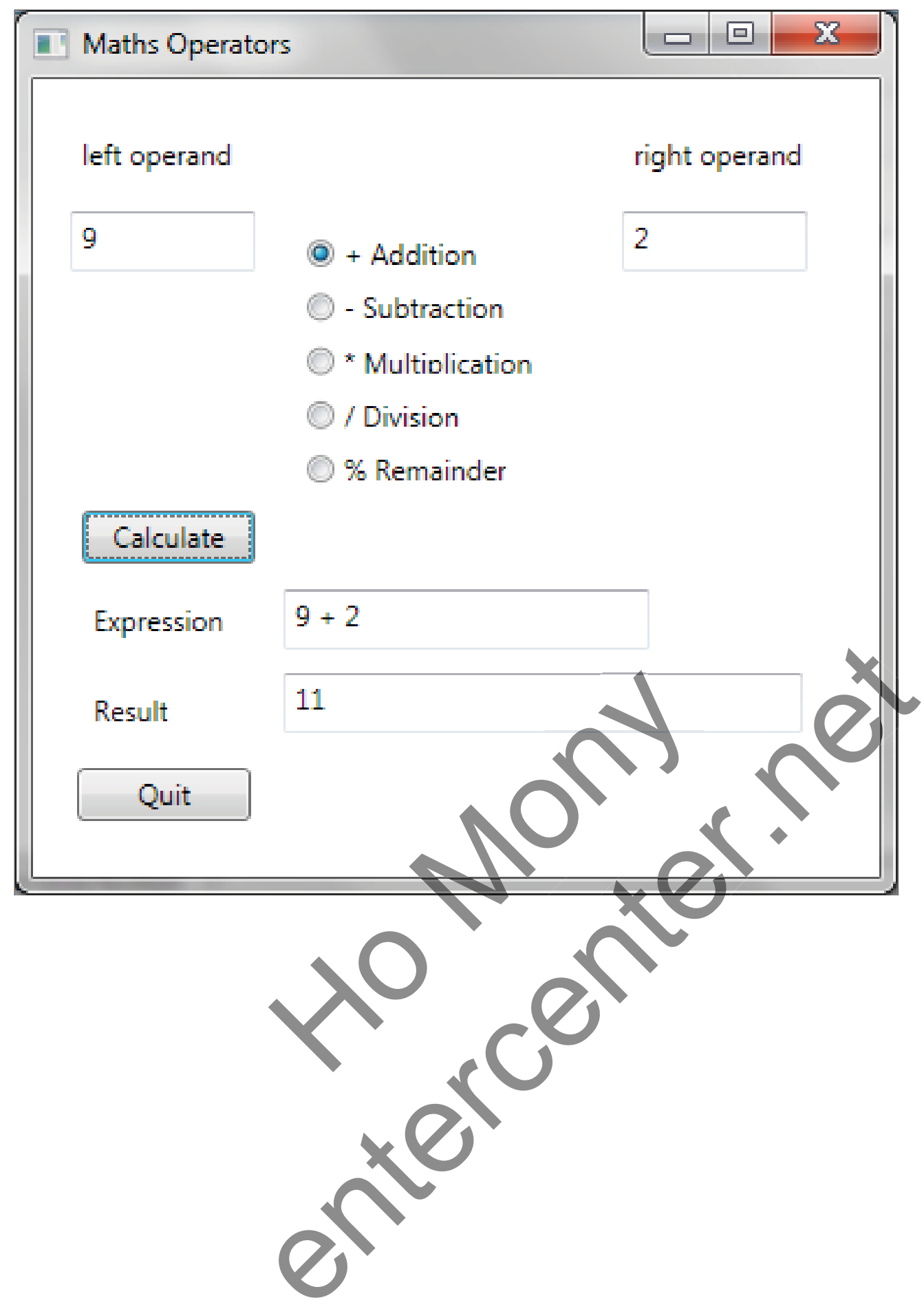

# មេះវៀននី 4: ភាទប្រើប្រាស់ Decision Statement

#### 1. Boolean Variable:

Boolean Variable គឺ Variable ដែល store តំលៃតែពីរប៉ុណ្ណោះគឺ true និង false ។

Ex:

```
bool areYouReady;
areYouReady = true;
Console.WriteLine(areYouReady); // writes True
```

ក្នុងនោះយើងអាចបន្ថែមការប្រើប្រាស់ជាមួយនឹង Boolean Operator ដើម្បីធ្វើការគណនារកមើលតំលៃ true ឬ false បន្ថែមទៀតបានផងដែរ។

```
bool areYouReady;
areYouReady = true;
Console.WriteLine(!areYouReady); // writes False
```

#### 2. Equality Operators:

យើងអាចប្រើប្រាស់ Equality Operators ចំនួនពីរដែលមានដូចជា equality ( == ) និង inequality ( != ) ដើម្បីត្រូត និត្យរកមើល ថាតើ Variable ឬ Expression ទាំងពីរពិតជាមានតំលៃដូចគ្នាដែរឬទេ។

| Operator | Meaning      | Example    | Outcome if age is 42 |
|----------|--------------|------------|----------------------|
| ==       | Equal to     | age == 100 | False                |
| !=       | Not equal to | age !=0    | True                 |

#### 3. <u>Relational Operators</u>:

ចំពោះ Relational Operators វិញ គឺអាចធ្វើការត្រួតពិនិត្យរកមើល ថាកើ Variable ឬ Expression ទាំងពីវពិតជាមាន តំលៃដូចគ្នាដែរឬទេ ដោយផ្អែកទៅលើ Operator ចំនួន 4 ដូចខាងក្រោម:

| Operator | Meaning                  | Example  | Outcome if age is 42 |
|----------|--------------------------|----------|----------------------|
| <        | Less than                | age < 21 | False                |
| <=       | Less than or equal to    | age <=18 | False                |
| >        | Greater than             | age > 16 | True                 |
| >=       | Greater than or equal to | age >=30 | True                 |

លក្ខណ:ខុសគ្នារវាង សញ្ញា = ជាមួយនឹង សញ្ញា == :

> សញ្ញា = មានន័យឋាគឺជាការ assign ខាងស្តាំតំលៃទៅឲ Variable នៅខាងឆ្វេង

Ex: x = 5

# សៀវភៅ C# 2012 Advanced ជាភាសាខ្មែរ រៀបរៀងដោយ ហូ ម៉ូន្អី

```
មានន័យថាបោះតំលៃ 5 ចូលទៅក្នុង Variable x
> សញ្ញា == មានន័យថាគឺជាការប្រៀបធៀបតំលៃរបស់ Variable ដែលនៅខាងឆ្វេងជាមួយនឹង Variable ខាងស្ដាំ
ដើម្បីស្វែងរកលទ្ធផល True ឬ False ។
Ex: x==5
មានន័យថាប្រៀធៀបរវាង x ជាមួយនឹង 5 ថាតើ x មានតំលៃជាលេខ 5 ពិតមែនដែរឬទេ?
```

#### 4. Condition Logical Operators:

Condition Logical Operator ដែលមានដូចជា And Operator (&&) និង Or Operator (॥) ដែលវាត្រវបានប្រើប្រាស់ ដើម្បីភ្ជាប់ជាមួយនឹង Comparison Operator ឬប្រើក្នុងលក្ខណ: ដទៃទៀត ដើម្បីធ្វើការ ស្វែងរកលទ្ធផលពិត ឬមិន ពិ ត។

<u>ការប្រៀបធៀបអំពី && (And)</u>:

| តំលៃទី 1       | ឈ្នាប់ | តំលៃទី 2       | លទ្ធផល         |
|----------------|--------|----------------|----------------|
| True (ពិត)     | &&     | True (ពិត)     | True (ពិត)     |
| True (ពិត)     | &&     | False (មិនពិត) | False (មិនពិត) |
| False (មិនពិត) | &&     | True (ពិត)     | False (មិនពិត) |
| False (មិនពិត) | &&     | False (មិនពិត) | False (មិនពិត) |

Ex:

```
Int percent = 55;
bool validPercentage;
validPercentage = (percent >= 0) && (percent <= 100);
Console.WriteLine(validPercentage); // writes True
```

<u>ការប្រៀបធៀបអំពី ।। (Or)</u>:

| តំលៃទី 1       | ឈ្នាប់ | តំលៃទី 2       | លទ្ធផល         |
|----------------|--------|----------------|----------------|
| True (ពិត)     | 11     | True (ពិត)     | True (ពិត)     |
| True (ពិតិ)    |        | False (មិនពិត) | True (ពិត)     |
| False (មិនពិត) |        | True (ពិត)     | True (ពិត)     |
| False (មិនពិត) |        | False (មិនពិត) | False (មិនពិត) |

Ex:

Int percent = 55; bool validPercentage; validPercentage = (percent < 0) && (percent > 100); Console.WriteLine(validPercentage); // writes False

#### 5. Operator Precedence and Associativity:

Table ខាងក្រោមនេះបង្ហាញពីលំដាប់នៃដំនើការការងាររបស់ Operator នីមួយៗដែលក្នុងនោះ លំដាប់នៃដំនើការ ការងាររបស់វាគឺមានអាទិភាព ចាប់ពីលើចុះក្រោម ហើយ Operators ទាំងឡាយណាដែលនៅក្នុងក្រុមជាមួយគ្នា គឺ ដំនើការពីឆ្វេងទៅស្តាំ។

| Category        | Operators | Description              | Associativity |
|-----------------|-----------|--------------------------|---------------|
| Primary         | ()        | Precedence override      | Left          |
|                 | ++        | Post-increment           |               |
|                 |           | Post-decrement           |               |
| Unary           | !         | Logical NOT              | Left          |
|                 | +         | Addition                 |               |
|                 | -         | Subtraction              |               |
|                 | ++        | Pre-increment            |               |
|                 |           | Pre-decrement            |               |
| Multiplicative  | *         | Multiply                 | Left          |
|                 | /         | Divide                   |               |
|                 | %         | Division remainder       |               |
|                 |           | (modulus)                |               |
| Additive        | +         | Addition                 | Left          |
|                 |           | Subtraction              |               |
| Relational      | <         | Less than                | Left          |
|                 | <=        | Less than or equal to    | ×             |
|                 | >         | Greater than             |               |
|                 | >=        | Greater than or equal to |               |
| Equality        | ==        | Equal to                 | Left          |
|                 | !=        | Not equal to             |               |
| Conditional AND | &&        | Logical AND              | Left          |
| Conditional OR  |           | Logical OR               | Left          |
| Assignment      | =         |                          | Right         |

#### 6. <u>If Statement</u>:

lf Statement គឺត្រូវបានប្រើប្រាស់ដើម្បីធ្វើការឬ execute នូវ block នៃ code នៅពេលដែលលក្ខខណ្ឌរបស់វាពិត។

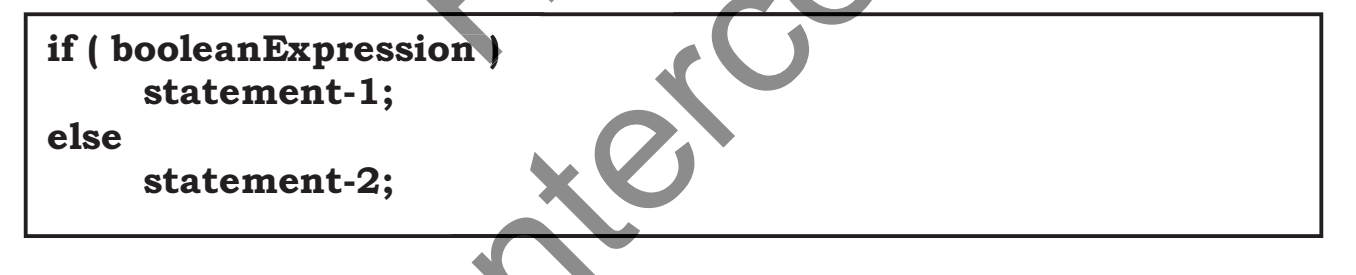

> if គឺជា Keyword សំរាប់ប្រើប្រាស់ដើម្បីជាកលក្ខខណ្ឌនៅក្នុង Source Code

> booleanExpression គឺជា តំលៃ ឬ expression ដែលប្រើភ្ជាប់ជាមួយនឹង Comparison Operator ដើម្បីស្វែងរក លទ្ធ

ផល True

# សៀវភៅ C# 2012 Advanced ជាភាសាខ្មែរ រៀបរៀងដោយ ហូ ម៉ូន្ន័

> statement-1 គឺជាបណ្តុំនៃ Code ដែលត្រូវធ្វើការនៅពេលដែល condition ទទួលបានតំលៃ True ប៉ុន្តែបណ្តុំនៃ Code នឹងត្រូវបានរំលងចោល ប្រសិនបើ booleanExpression នៅក្នុង if ផ្តល់លទ្ធផល False វិញ។ > else គឺជា Keyword សំរាប់ប្រើប្រាស់ដើម្បីដាក់លក្ខខណ្ឌនៅក្នុង Source Code បន្ទាប់ពី if ដើម្បីធ្វើការ នៅពេល ដែល if ទទួលបាន booleanExpression ជាតំលៃ False ។

> statement-2 គឺជាបណ្តុំនៃ Code ដែលត្រូវធ្វើការនៅពេលដែល booleanExpression ទទួលបានតំលៃ False ប៉ុន្តែប ណ្តុំនៃ Code នឹងត្រូវបានរំលងចោល ប្រសិនបើ booleanExpression នៅក្នុង if ផ្តល់លទ្ធផល True វិញ។ ចំពោះ else Keyword គឺ Optional មានន័យថា ពុំចាំបាច់ដាក់បន្ទាប់ពី if ក៏បាន។

Ex:

```
int seconds;
if (seconds == 59)
        seconds = 0;
else
seconds++;
```

ប្រសិនបើយើងប្រើ Boolean Variable ធ្វើជា booleanExpression វិញនោះ យើងអាចប្រើទំរង់កាត់ដូចខាងក្រោម: **Ex:** 

```
bool inWord;
...
if (inWord == true) // ok, but not commonly used
...
if (inWord) // better
```

ក្នុងករណីដែល statement ក្នុង if ត្រូវបានសរសេរចាប់ពី 2 ជូវឡើងទៅគឺយើងអាចប្រើប្រស់ braces { } ដើម្បីកំនត់ Block នៃ Code ដែលត្រូវធ្វើការ។

#### Ex:

```
int seconds = 0;
int minutes = 0;
...
if (seconds == 59)
{
    seconds = 0;
    minutes++;
}
else
    seconds++;
```

# 7. <del>ភារប</del>េច្<del>តីដ Login Form</del>:

| Login Form                                                                                                    |
|----------------------------------------------------------------------------------------------------|
| User Name Enter Center                                                                                                    |
| Password                                                                                                    |
| Log In Exit                                                                                                    |
| You type:<br>User Name :enter center<br>Password :ADMIN                                                                                                    |
|                                                                                                    |
| Welcome to the system                                                                                                    |
| <u>Yes</u> <u>No</u> Cancel                                                                                                    |
| private void button1 Click(object sender, RoutedEventArgs e)                                                                                                    |
| <pre>{     string userName = textBox1.Text;     userName = userName.ToLower();     string password = passwordBox1.Password;     password = password.ToUpper();     MessageBox.Show("You type:\n"+         "User Name \t:"+         userName + "\n"+         "Password \t\t:"+         "Password \t\t:"+         "Password \t\t:"+         "Password \t\t:"+         "Password \t\t:"+         "Password \t\t:"+         "Password \t\t:"+         "User Name \t:"+         "Password \t\t:"+         "Password \t\t:"+         "Password \t\t:"+         "Password \t\t:"+         "Password \t\t:"+         "Password \t\t:"+         "Password \t\t:"+         "Password \t\t:"+         "Password \t\t:"+         "Password \t\t:"+         "Password \t\t:"+         "Password \t\t\t:"+         "Password \t\t\t\t:"+         "Password \t\t\t:"+         "Password \t\t\t:"+         "Password \t\t\t\t:"+         "Password \t\t\t\t\t:"+         "Password \t\t\t\t\t\t\t\t\t\t\t\t\t\t\t\t\t\t\t</pre> |
| <pre>if (userName == "enter center" &amp;&amp; password == "ADMIN")</pre>                                                                                                    |
| <pre>MessageBox.Show("Incorrect userName or Password");     this.Close(); } private void button2_Click(object sender, RoutedEventArgs e)</pre>                                                                                                    |
| <pre>this.Close(); }</pre>                                                                                                    |

សៀវភៅ C# 2012 Advanced ជាភាសាខ្មែរ រៀបរៀងដោយ ហូ ម៉ូន្នី

#### 8. <u>Cascading If Statement</u>:

```
Ex:
 if (day == 0)
      dayName = "Sunday";
 else if (day == 1)
      dayName = "Monday";
 else if (day == 2)
      dayName = "Tuesday";
 else if (day == 3)
      dayName = "Wednesday";
 else if (day == 4)
      dayName = "Thursday";
 else if (day == 5)
      dayName = "Friday";
 else if (day == 6)
      dayName = "Saturday";
 else
      dayName = "unknown";
```

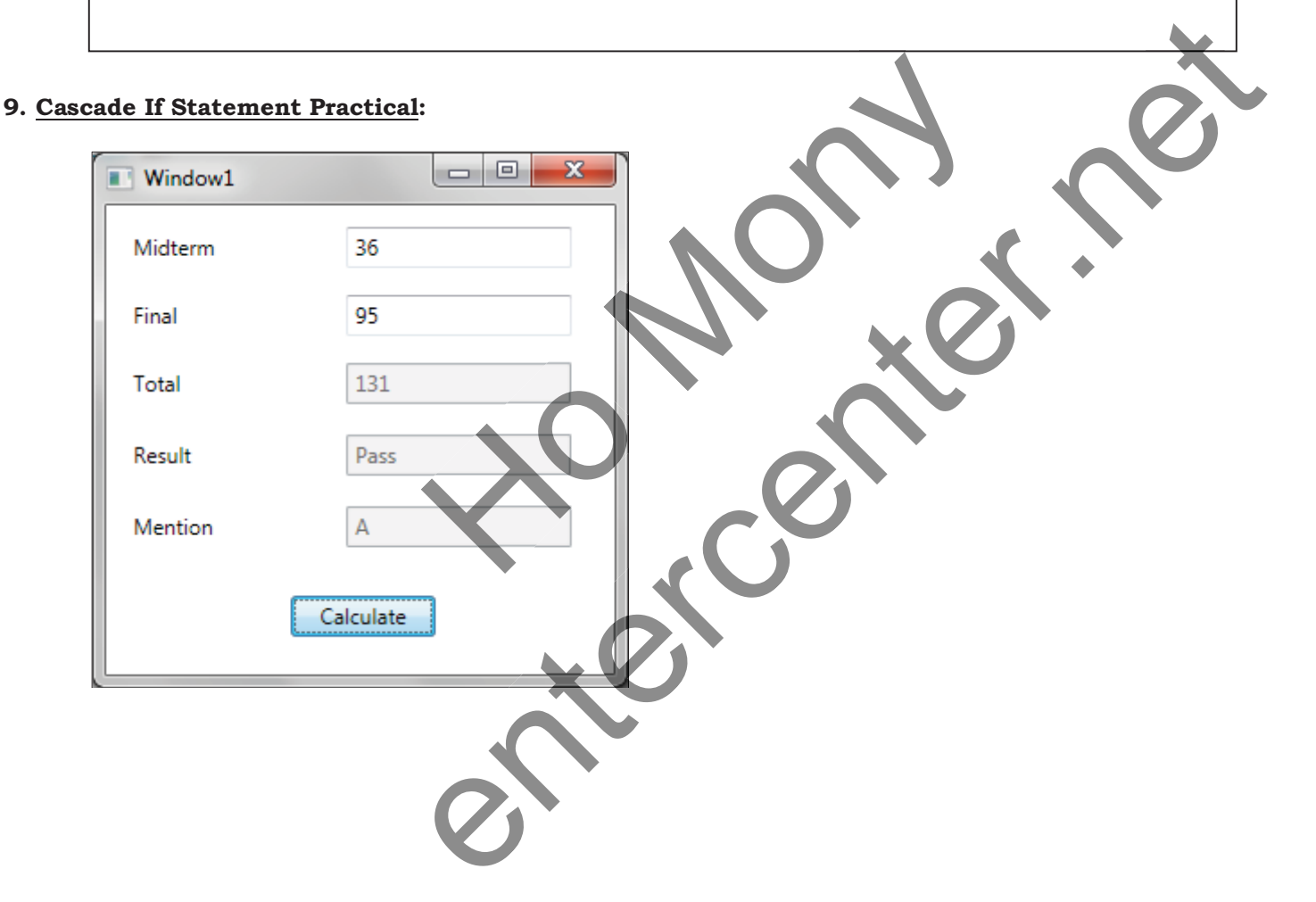
```
private void Window Loaded(object sender, RoutedEventArgs e)
        {
            textBox3.IsEnabled = false;
            textBox4.IsEnabled = false;
            textBox5.IsEnabled = false;
        }
private void button1 Click(object sender, RoutedEventArgs e)
            float midterm, final,total;
            midterm = float.Parse(textBox1.Text);
            final = float.Parse(textBox2.Text);
            total = midterm + final;
            textBox3.Text = total.ToString();
            if (total \geq 50)
                textBox4.Text = "Pass";
            else
                textBox4.Text = "False";
            if (total \geq 90)
                textBox5.Text = "A";
            else if (total >= 80)
                textBox5.Text = "B";
            else if (total \geq 70)
                textBox5.Text = "C";
            else if (total \geq = 60)
                textBox5.Text = "D";
            else if (total \geq 50)
                textBox5.Text = "E";
            else
                textBox5.Text = "F";
        }
```

### 10. Switch Statement:

switch Statement គឺត្រូវបានប្រើប្រាស់ដើម្បីធ្វើការឬ execute នូវ block នៃ code នៅពេលដែលលក្ខខណ្ឌរបស់វាពិត ដែលវាមានលក្ខណ:ដូចគ្នាទៅនឹង if ដែរ ។

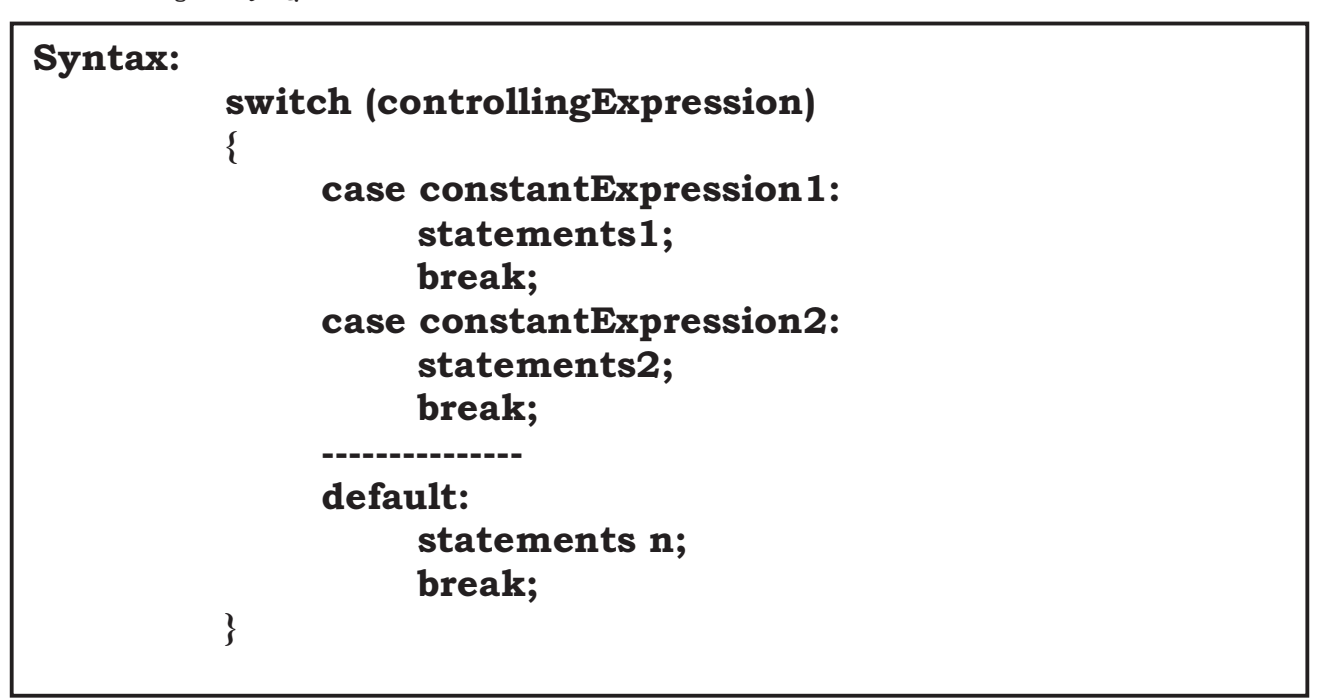

```
switch (day)
{
case 0:
     dayName = "Sunday";
     break;
case 1:
     dayName = "Monday";
     break;
case 3:
     dayName = "Tuesday";
     break;
case 4:
     dayName = "Wednesd
     break;
case 5:
     dayName = "Thursday";
     break;
```

```
case 6:
    dayName = "Friday";
    break;
case 7:
    dayName = "Saturday";
    break;
default:
    dayName = "Unknown";
    break;
}
```

### 11. Switch Statement Rule:

switch Statement មានភាពងាយស្រលក្នុងការប្រើប្រាស់ ប៉ុន្តែដើម្បីមានភាពច្បាស់លាស់ក្នុងការប្រើប្រាស់ យើងត្រូវ គោរពតាមគោលការណ៍មួយចំនួនដូចខាងក្រោម:

> យើងត្រវប្រើប្រាស់ Switch ជាមួយនឹង primitive data types ដូចជា int ឬ string តែប៉ុណ្ណោះ ដោយមិនអាចប្រើ ប្រាស់ជាមួយនឹង data type ផ្សេងទៀតដូចជា float ឬ double បានឡើយ។

> Case Labels គឺត្រុវតែជា constant expression មានន័យថា expression ត្រូវមានតំលៃពិតប្រាកដសំរាប់ប្រើប្រាស់ ជាមួយនឹង Case Labels ។

> យើងអាចប្រើប្រាស់ Case Labels ពីរឬច្រើនដើម្បីផ្ទៀតផ្ទាត់រកលក្ខខណ្ឌដើម្បីបង្ហាញលទ្ធផលដូចគ្នា Ex:

```
switch (trumps)
{
case Hearts :
case Diamonds : // Fall-through allowe
                                               code betweer
     color = "Red"; // Code executed for Hearts
                                                   and
                                                       Di
     break;
case Clubs :
     color = "Black";
case Spades : // Error
                               between
                          coð
     color = "Black";
     break;
}
```

| Window1           |                                 |
|-------------------|---------------------------------|
| 4                 | Sunday<br>Monday<br>Tuesday     |
|                   | Wednesday<br>Thursday<br>Friday |
| Manday            | Saturday                        |
| Tuesday Wednesday | Sunday                          |
| Thursday          |                                 |
|                   |                                 |
|                   |                                 |

# មេះវៀននី **5**: ការប្រើប្រាស់ Compound Assignment និខ Iteration Statements

### 1. <u>Compound Assignment Operators</u>:

ក្នុងការ add តំលៃបន្ថែមទៅឲ Variable គឺយើងត្រវធ្វើការយក Variable ដដែលដោយប្ងកបន្ថែមជាមួយនឹង តំលៃ ជ្យេងទៀត ឬ Variable ណាមួយផ្សេងទៀត។ Ex:

```
int x=42;
x= x + 5;
Console.WriteLine(x); // 47
```

ក្នុងនោះយើងអាចធ្វើការប្រើប្រាស់ជាមួយនឹង Compound Assignment Operator ដើម្បីធ្វើការជួយសំរូលដល់ការ សរសេរឲលឿនជាងមុនបានផងដែរ។

Ex:

```
int x=42;
x += 5;
Console.WriteLine(x); // 47
```

ខាងក្រោមនេះជា Compound Assignment Operator សំរាប់បង្កើតជាការគណនាផ្សេងៗ:

| Full Form Operator | Compound Assignment Operator |
|--------------------|------------------------------|
| x = x + 5          | x += 5                       |
| x = x - 5          | x -= 5                       |
| x = x * 5          | x *= 5                       |
| x = x / 5          | x /= 5                       |
| x = x % 5          | x %= 5                       |

យើងក៏អាចធ្វើការយក Compound Assignment មួយគឺ += សំរាប់ប្រើប្រាស់ដើម្បីធ្វើការបន្ថែម ទិន្នន័យប្រភេទ string ផងដែរ។

Ex:

```
string name = "John";
string greeting = "Hello ";
greeting += name;
Console.WriteLine(greeting);// Hello John
```

### 2. While Statement:

while គឺត្រវបានប្រើប្រាស់ដើម្បីធ្វើការដំនើការនូវ Block នៃ Code ដដែលៗ នៅពេលដែលលក្ខខណ្ឌរបស់ True ។ មុននឹងវាដំនើការទៅលើ Block នៃ Code គឺវាឆែកមើលលក្ខខណ្ឌជាមុនសិន ប្រសិនបើ True ធ្វើ ប៉ុន្តែបើ False គឺមិន ធ្វើ សូម្បីតែមួយដងកំដោយ។

## Syntax: while (booleanExpression) { statement; }

Ex:

```
int i = 0;
while (i < 10)
{
        Console.WriteLine(i);
        i++;
}</pre>
```

#### Output:

| 0<br>1<br>2<br>3<br>4<br>5<br>6<br>7<br>8<br>9<br>Press any key to continue |  |
|-----------------------------------------------------------------------------|--|
|                                                                             |  |

#### 3. <u>While Statement Practical</u>:

| Window1       |           | x |
|---------------|-----------|---|
| Star Numbers: | 5         |   |
| 1+2+3+4+5+    |           | * |
| ОК            | SubString | Ŧ |
|               | coosting  |   |

string store = ""; private void button1\_Click(object sender, RoutedEventArgs e) { int number = int.Parse(textBox1.Text); int i = 1;while (i <= number) { store = store + i + "+"; i++; textBox2.Text = store; } private void button2 Click(object sender, RoutedEventArgs e) { string cut = store.Substring(0,store.Length-1); textBox2.Text = cut }

### 4. Do Statement:

do statement គឺត្រវបានប្រើប្រាស់ដើម្បីធ្វើការដំនើការនូវ Block នៃ Code ដដែលៗ នៅពេលដែលលក្ខខណ្ឌរបស់ True ។ មុននឹងឆែកមើលលក្ខខណ្ឌ វាដំនើការទៅលើ Block នៃ Code ម្ដងជាមុនសិន ប្រសិនបើ True ធ្វើឡើងវិញ ប៉ុន្តែបើ False គឺនឹងចាកចេញពី Loop ។

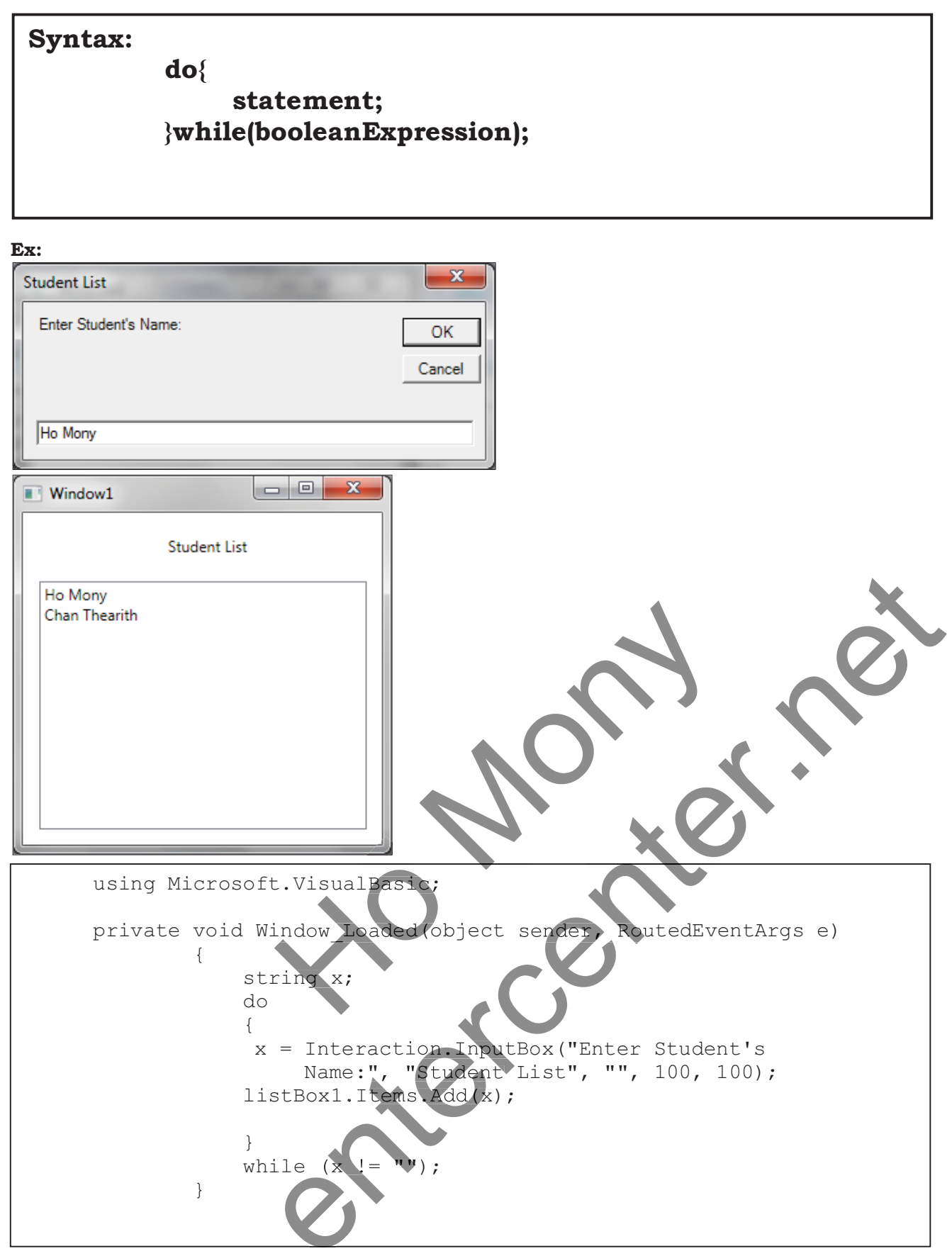

### 5. <u>for statement</u>:

for គឺត្រវបានប្រើប្រាស់ដើម្បីធ្វើការដំនើការនូវ Block នៃ Code ដដែលៗ ទៅតាមចំនួនដែលបានកំនត់យ៉ាងត្រឹមត្រូវ នៅពេលដែលលក្ខខណ្ឌរបស់ True ។ ចំពោះ while និង do while គឺធ្វើគិតទៅលើ លក្ខខណ្ឌ ដោយមិនគិតពីចំនួន ដងឡើយ ប៉ុន្តែ for វិញគឺធ្វើឲគិតទៅលើចំនួនដង ពិតប្រាកដ។ ជាទូទៅចំពោះការ loop គេនិយមប្រើប្រាស់ for ពី ព្រោះយើងអាចដឹងពីចំនួនដែលវាត្រូវធ្វើការនៅក្នុង loop ។

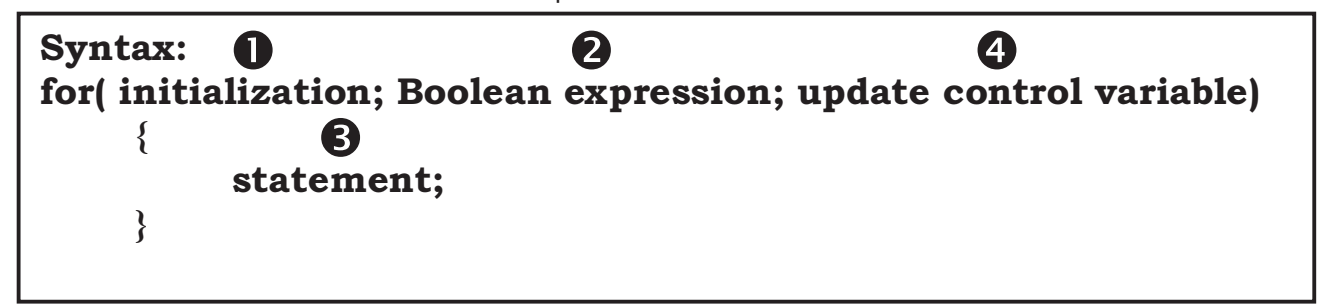

1. Initialization: គឺជាតំលៃចាប់ផ្តើមដំនើការ loop ហើយវាធ្វើការតែម្តងប៉ុណ្ណោះ។

2. Boolean expression: គឺជាលក្ខខណ្ឌដែលត្រូវត្រូតពិនិត្យ ប្រសិនបើ True loop នឹងបន្តដំនើការ ប៉ុន្តែប្រសិនបើ False វិញ នោះ Loop នឹងបញ្ឈប់ដំនើការ

3. statement: គឺជា Block នៃ code ដែលត្រូវដំនើការក្នុង braces { } នៅពេលដែល លក្ខខណ្ឌ True

4. update control variable: គឺជាការតំឡើងឬបន្ថយ value របស់ variable នៅក្នុង initialization ឲកើនឡើង ឬថយចុះ ហើយបន្ទាប់ មកវានឹងត្រលប់ទៅដំនើការនៅក្នុងតំបន់ Condition វិញ។

Ex:

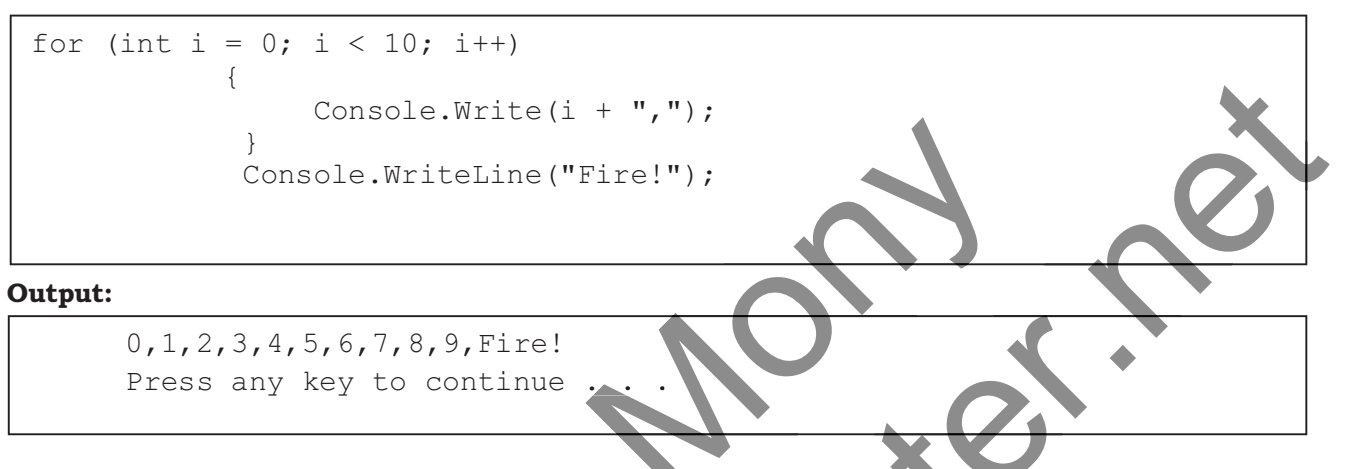

យើងអាចធ្វើការកំនត់តំលៃរបស់ Initialization និង increase នៅត្រង់ទីតាំងផ្សេងៗទៀតបាន ប៉ុន្តែត្រុវដឹងពីចំនុច start របស់ loop និងពេលដែលវាត្រុវ False ថាកចេញពី Loop ។ គ្រប់ Loop ទាំងអស់ដូចជា while, do while, និង for គឺទាមទារឲមាននូវចំនុច False មួយដើម្បីឲវាបញ្ឈប់ និងចាកចេញពី Loop។ Ex:

```
int i = 0;
for (; i < 10; )
{
    Console.WriteLine(i);
    i++;
}
```

យើងអាចប្រើប្រាស់ Comma ( , ) ដើម្បីធ្វើការបំបែកនៅត្រង់ Initialization និង update control variable ដើម្បីកំនត់ឲ Variable 2 ឬច្រើនអាចធ្វើការ Loop នៅក្នុង for តែមួយ។

Ex:

```
#include<stdio.h>
    int n, i;
    for ( n = 0, i = 10; n != i; n++, i--)
    {
        Console.WriteLine(n +" Vs. "+i);
    }
Console.WriteLine(n + " = " + i);
```

#### **Output:**

#### 6. for statement Practical:

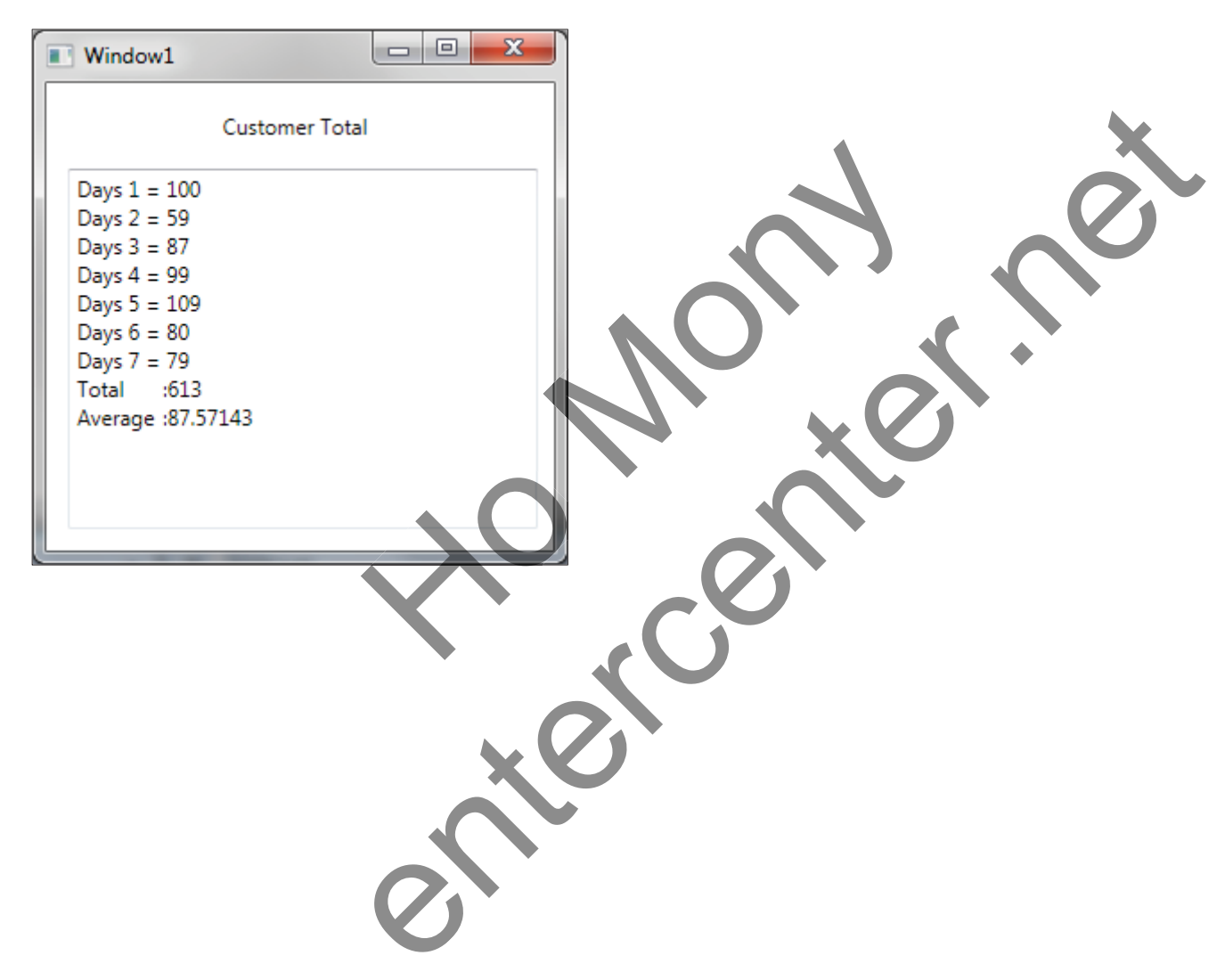

```
float total=0;
for (int i = 0; i < 7; i++)
{
    string input = Interaction.InputBox("Enter Temperature in 7
    Days","Day: "+(i + 1).ToString(),"", 250, 250);
        total =total +float.Parse(input);
        textBox1.Text = textBox1.Text + "Days "+ (i+1).ToString()+
        " = "+input + "\n";
    }
textBox1.Text = textBox1.Text + "Total\t:" + total.ToString();
textBox1.Text = textBox1.Text + "\n";
textBox1.Text = textBox1.Text + "\n";
textBox1.Text = textBox1.Text + "\n";
textBox1.Text = textBox1.Text + "Average\t:" + (total / 7).ToString();
```

### 7. <u>ณํเกล่</u>:

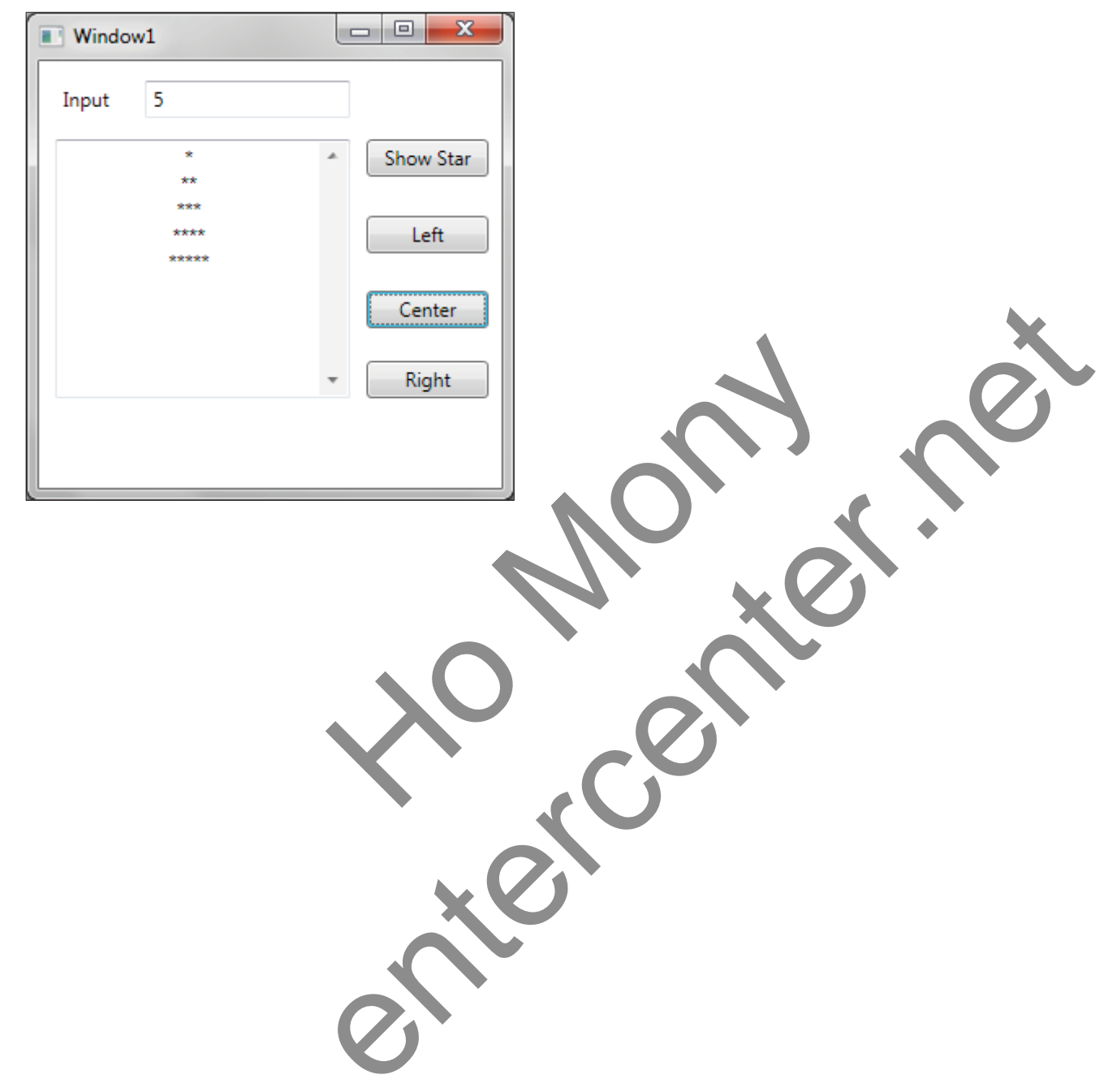

សៀវភៅ C# 2012 Advanced ជាភាសាខ្មែរ រៀបរៀងដោយ ហូ ម៉ូន្ឋី

```
private void button1 Click(object sender, RoutedEventArgs e)
        {
            int loop;
            loop = int.Parse(textBox1.Text);
            String str="";
            for (int i = 1; i <= loop; i++)</pre>
                 for (int j = 1; j <= i; j++)</pre>
                     str = str + "*";
                 }
                str = str + "\n";
            textBox2.Text = str;
private void button2 Click(object sender, RoutedEventArgs e)
            textBox2.TextAlignment = TextAlignment.Left;
        }
private void button3 Click(object sender, RoutedEventArgs e)
            textBox2.TextAlignment = TextAlignment.Center;
        }
private void button4 Click(object sender, RoutedEventArgs e)
            textBox2.TextAlignment = TextAlignment.Right;
        }
```

# មេទ្យេននី **6**: សិត្សាពី Errors និខ Exceptions

### 1. Trying Code and Catching Exceptions:

វាគឺការសរសេរកូដត្រតពិនិត្យមើល Error ដែលអាចកើតមានឡើងនៅក្នុង Code ។ សារ:ប្រយោជន៍របស់វាគឺការពារ មិន Code បង្ហាញភាព Error ដោយខ្លួនឯងទេ ប៉ុន្តែកំនត់លក្ខខណ្ឌ និងមូលហេតុដែលត្រូវ Error ដើម្បីបង្ហាញ ព័ត៌មានឲយើងដឹង។

ដើម្បីងាយស្រលក្នុងការគ្រប់គ្រងទៅលើ Error គឺត្រូវប្រើប្រាស់ជាមួយនឹង Exception និង Exception Handlers ដោយត្រវបែងចែក Code ជាពីរតំបន់ដូចជា:

1. កូដសំំរាប់ធ្វើការ គឺត្រវសរសេរនៅក្នុងតំបន់របស់ try ប៉ុន្តែប្រសិនបើមានករណីដែលកូដនៅក្នុងតំបន់មាន Error កើតឡើងនោះ កូដនៅក្នុង try នឹងត្រវរំលងចោល ដោយវាទៅដំនើការនៅក្នុងតំបន់ Catch វិញម្តង។

2. catch Handlers គឺជាតំបន់សំរាប់ដំនើការក្ខដនៅពេលដែលក្ខដនៅក្នុងតំបន់ try មាន Error កើតឡើង។ catch អាចត្រូវបានប្រើប្រាស់ចាប់ពីមួយទៅច្រើន ដើម្បីត្រូតពិនិត្យមើលពីមូលហេតុនៃ Error ឲបានច្រើនករណី។ Ex:

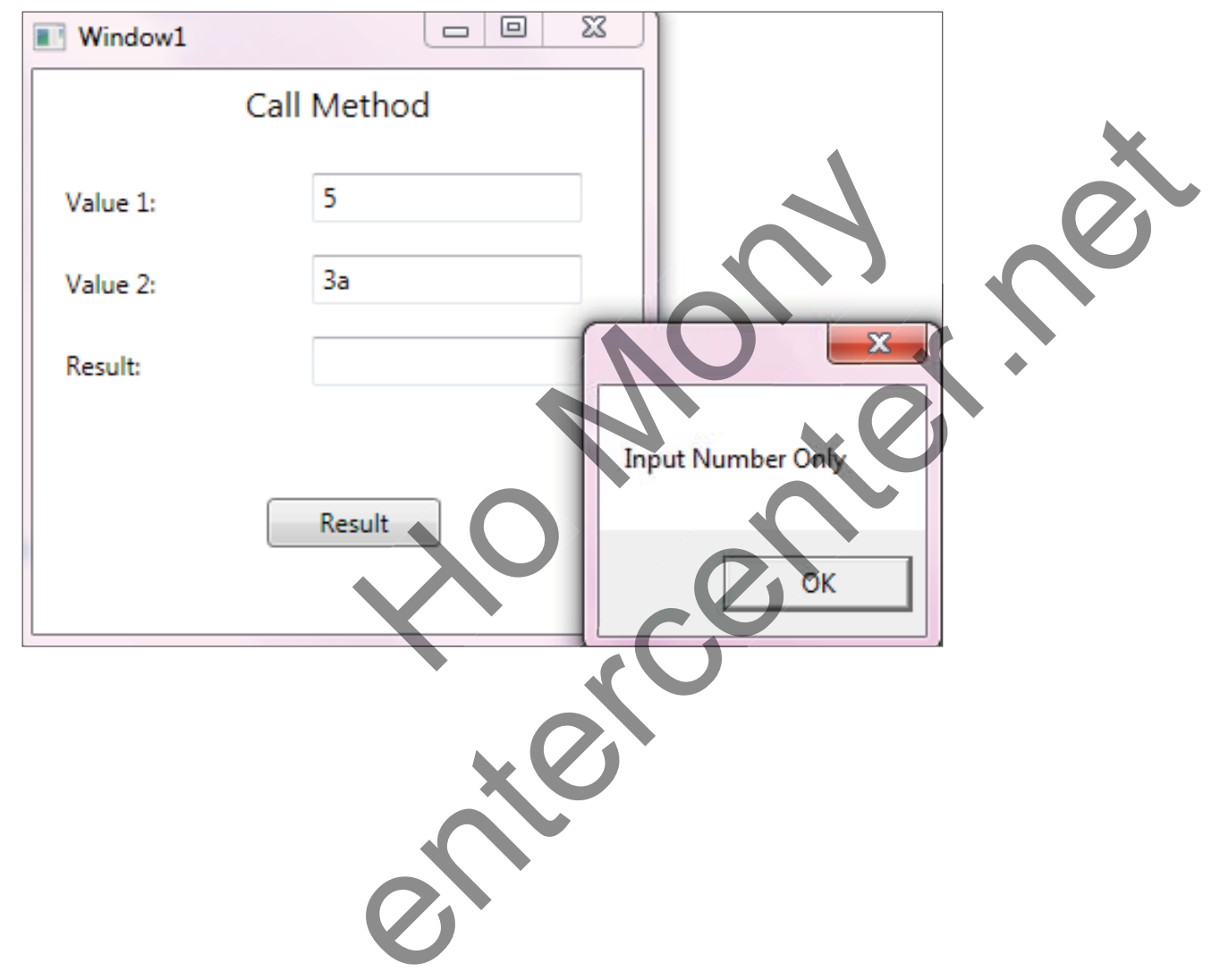

```
private int addValue(int x, int y)
{
            int sum;
            sum = x + y;
            return sum;
}
private void button1 Click(object sender, RoutedEventArgs e)
{
            try
            {
                int a = int.Parse(textBox1.Text);
                int b = int.Parse(textBox2.Text);
                int result = addValue(a, b);
                textBox3.Text = result.ToString();
            }
            catch (FormatException fEx)
                MessageBox.Show("Input Number Only");
}
```

### 2. <u>කාභ හි Multiple Catch Handlers</u>:

វាគឺការសរសេរក្វដត្រ្<sub></sub>តពិនិត្យមើល Error ដែលអាចកើតមានឡើងនៅក្នុង Code លើសពីមួយករណី។ តាម ឧទាហរណ៍ខាងក្រោមមាន Catch Handlers ចំនូនពីរសំរាប់ប្រើប្រាស់ដើម្បីត្រូ<mark>តពិនិ</mark>ត្យមើលពី Error ដែលអាចកើត មានឡើងនៅក្នុង Code ។

Ex:

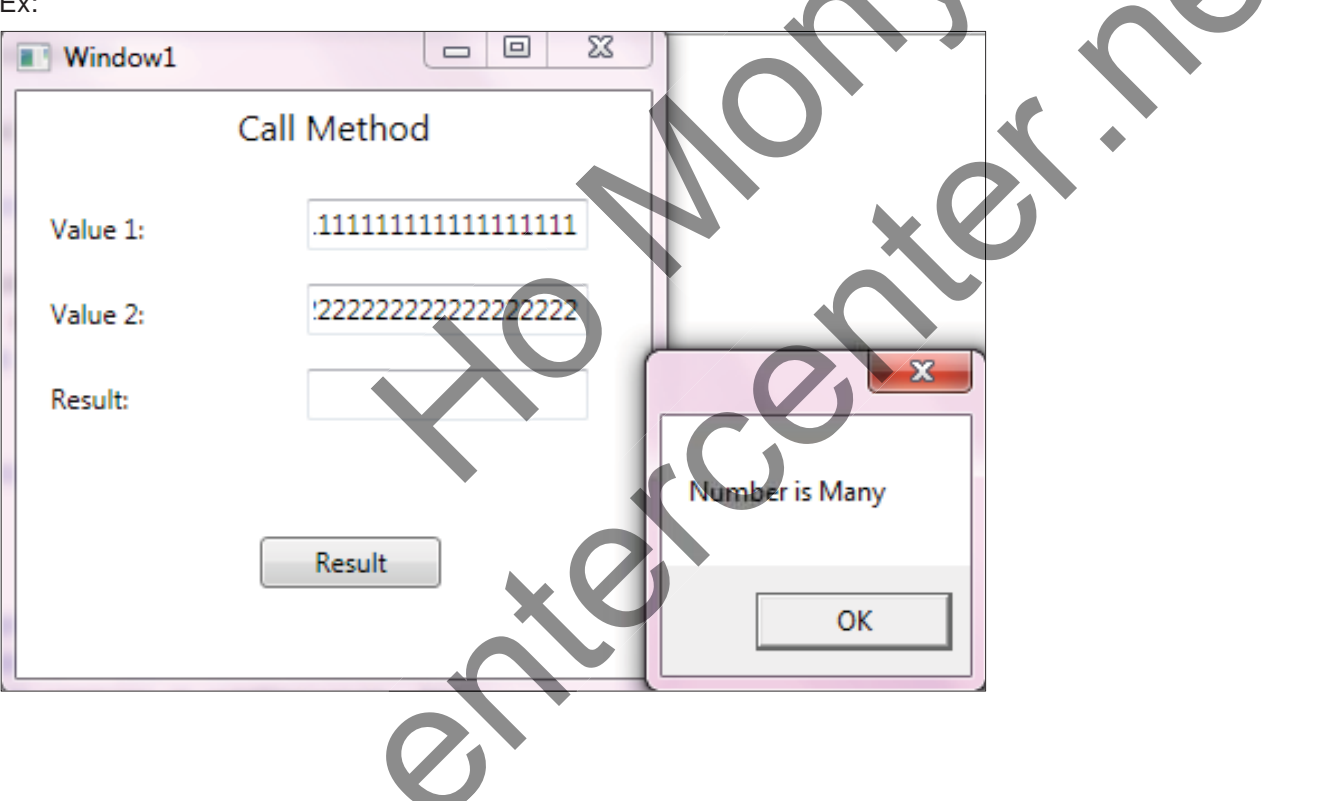

```
private int addValue(int x, int y)
{
            int sum;
            sum = x + y;
            return sum;
private void button1 Click(object sender, RoutedEventArgs e)
{
            try
            {
                 int a = int.Parse(textBox1.Text);
                 int b = int.Parse(textBox2.Text);
                 int result = addValue(a, b);
                 textBox3.Text = result.ToString();
            catch (FormatException fEx)
                MessageBox.Show("Input Number Only");
             catch (OverFlowException oEx)
            {
                MessageBox.Show("Number is Many");
}
```

### 3. <u>ភារម្រើច្រាស់ Checked Statement</u>:

Checked Statement គឺជា Block មួយសំរាប់ប្រើប្រាស់ដើម្បីធ្វើការត្រតពិនិត្យ Error (OverflowException) ទៅលើតំ លៃ Integer នៅពេលដែល Variable រក្សាទិន្នន័យលើពី Data Type ដែលវាមាន។ មានតែ Variable ប្រភេទជា Integer ប៉ុណ្ណោះដែលត្រូវបានប្រើប្រាស់នៅក្នុង Checked Block ។

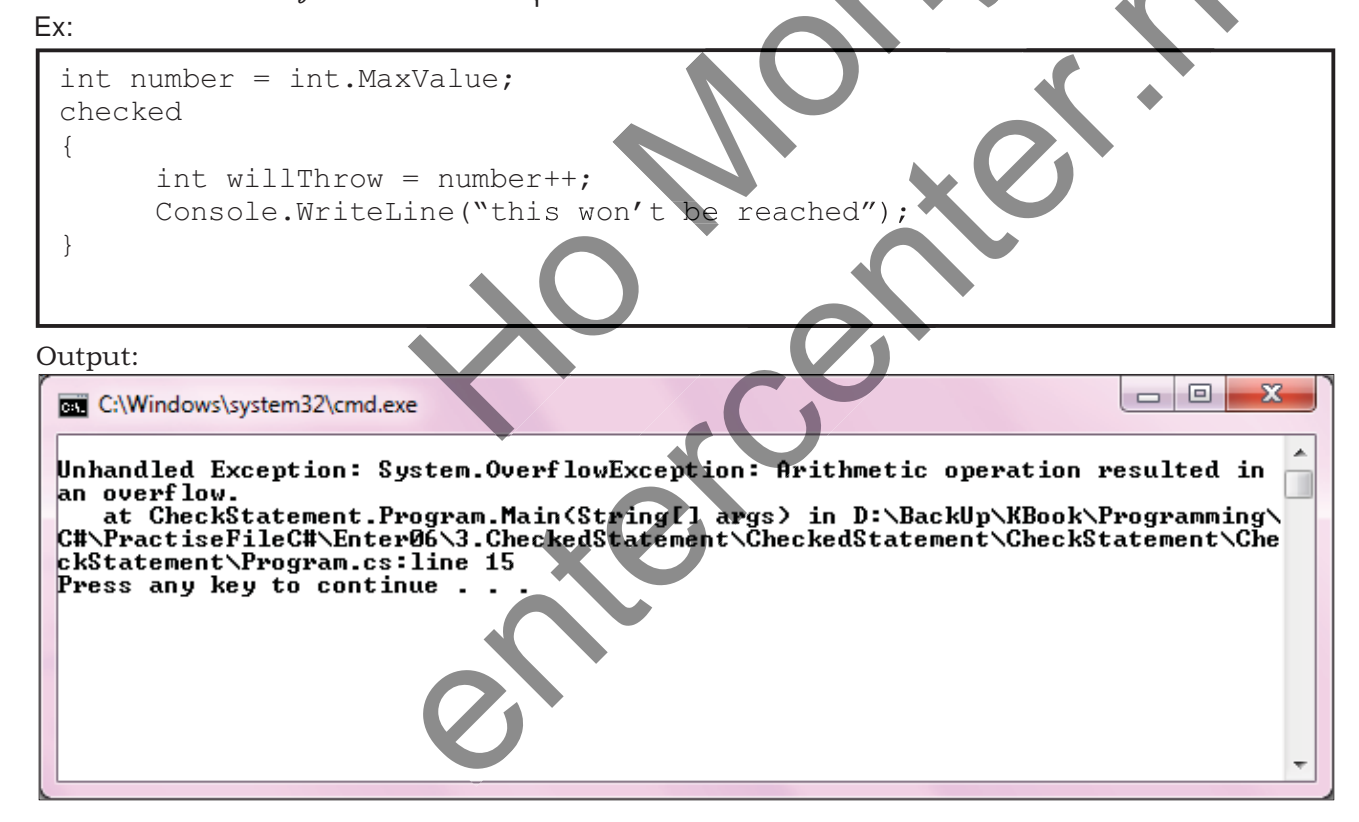

## 4. <u>ការប្រើប្រាស់ Unchecked Statement</u>:

Checked Statement គឺជា Block មួយសំរាប់ប្រើប្រាស់ដើម្បីធ្វើការត្រតពិនិត្យ Error (OverflowException) ទៅលើតំ លៃ Integer នៅពេលដែល Variable រក្សាទិន្នន័យលើពី Data Type ដែលវាមាន។ មានតែ Variable ប្រភេទជា Integer ប៉ុណ្ណោះដែលត្រូវបានប្រើប្រាស់នៅក្នុង Checked Block ។ Ex:

```
int number = int.MaxValue;
unchecked
{
int wontThrow = number++;
Console.WriteLine("this will be reached");
}
```

Output:

```
C:\Windows\system32\cmd.exe
```

### 5. <u>កាមមើឡាស់ Checked Expression</u>:

យើងក៏អាចធ្វើការប្រើប្រាស់ checked និង unchecked keyword ដើម្បីធ្វើការគ្រប់គ្រងទៅលើ overflow ជាមួយនឹង integer expression ដោយដាកវានៅខាងមុខ expression ទាំងនោះជាមួយ check ឬ unchecked keyword ។ Ex:

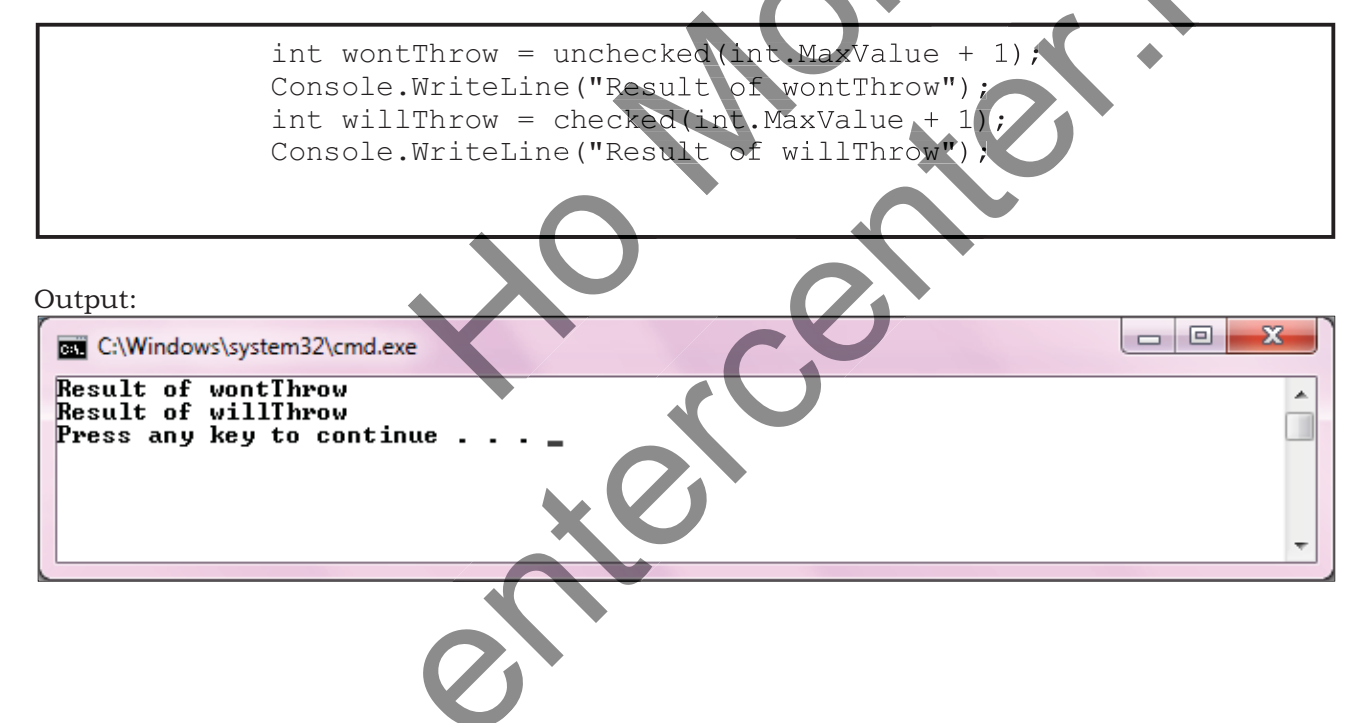

សូមចងចាំថាយើងមិនអាចធ្វើការប្រើប្រាស់ checked និង unchecked keyword ដើម្បីគ្រប់គ្រងទៅលើ floating-point arithmetic បានឡើយ។ checked និង unchecked keyword អាចប្រើប្រាស់ចំពោះតៃ integer arithmetic ដូចជា int និង long data type ប៉ុណ្ណោះ។

### 6. <u>ការម្រើជ្រាស់ Throwing Exception</u>:

Throw Exception គឺត្រូវបានប្រើប្រាស់សំរាប់ត្រួតពិនិត្យទៅលើ Error ដែលកើតឡើងនៅពេលលើសពីទំហំដែលបាន ដាក់លក្ខខណ្ឌ។

Ex:

```
static void Main(string[] args)
{
   int n = 0;
   string result = "";
   {
       switch (n)
       {
           case 1:
              Console.WriteLine("January"); break;
           case 2:
              Console.WriteLine("February"); break;
           case 3:
              Console.WriteLine("March"); break;
           case 4:
              Console.WriteLine("April"); break;
           case 5:
              Console.WriteLine("May"); break;
           case 6:
              Console.WriteLine("June");
                                        break;
           case 7:
              Console.WriteLine("July"); break;
           case 8:
              Console.WriteLine
                                'August");
           case 9:
              Console.WriteLine("September"
                                             break;
           case 10:
               case
               12:
           case
               onsole.WriteLine("December"); break;
           default:
                      new ArgumentOutOfRangeException ("Bad
                throw
            month
   }
}
```

Output:

| C:\Windows\system32\cmd.exe                                                                                                    |   |
|----------------------------------------------------------------------------------------------------|---|
| Unhandled Exception: System.ArgumentOutOfRangeException: Specified argument was<br>out of the range of valid values.<br>Parameter name: Bad month<br>at ThrowingException.Program.Main(String[] args) in D:\BackUp\KBook\Programmi<br>ng\G#\PractiseFileC#\Enter06\6.ThrowingException\ThrowingException\ThrowingExcep<br>tion\Program.cs:line 42<br>Press any key to continue |   |
|                                                                                                    | Ŧ |

### 7. ការប្រើប្រាស់ Finally Block:

Finally Block គឺត្រូវបានដំនើការកូដទាំងឡាយណាដែលស្ថិតនៅក្នុងតំបន់វា បន្ទាប់ពី Try Block ឬ Catch Handler ចុងក្រោយណាមួយបានដំនើការរួចរាល់។

Ex:

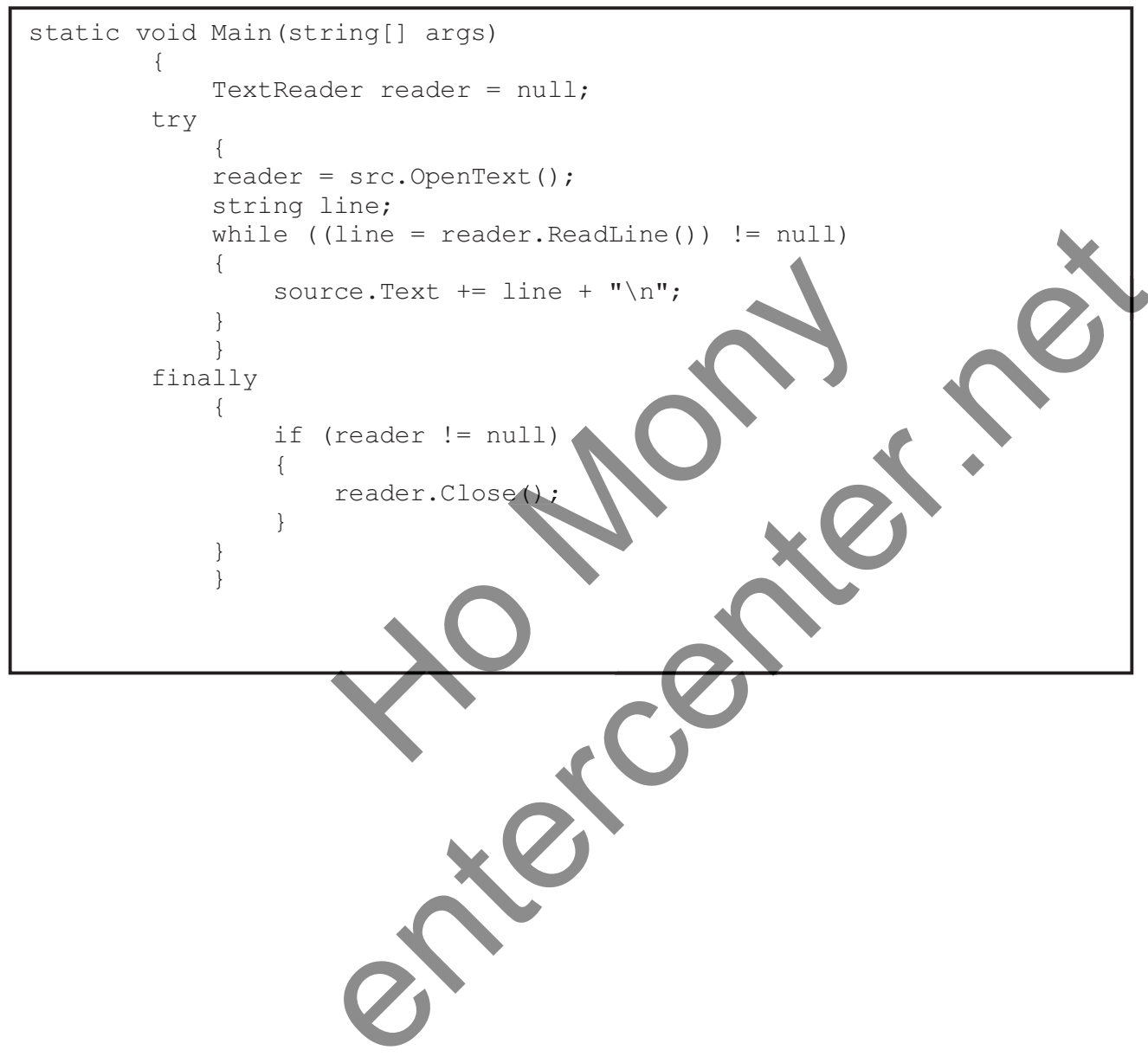

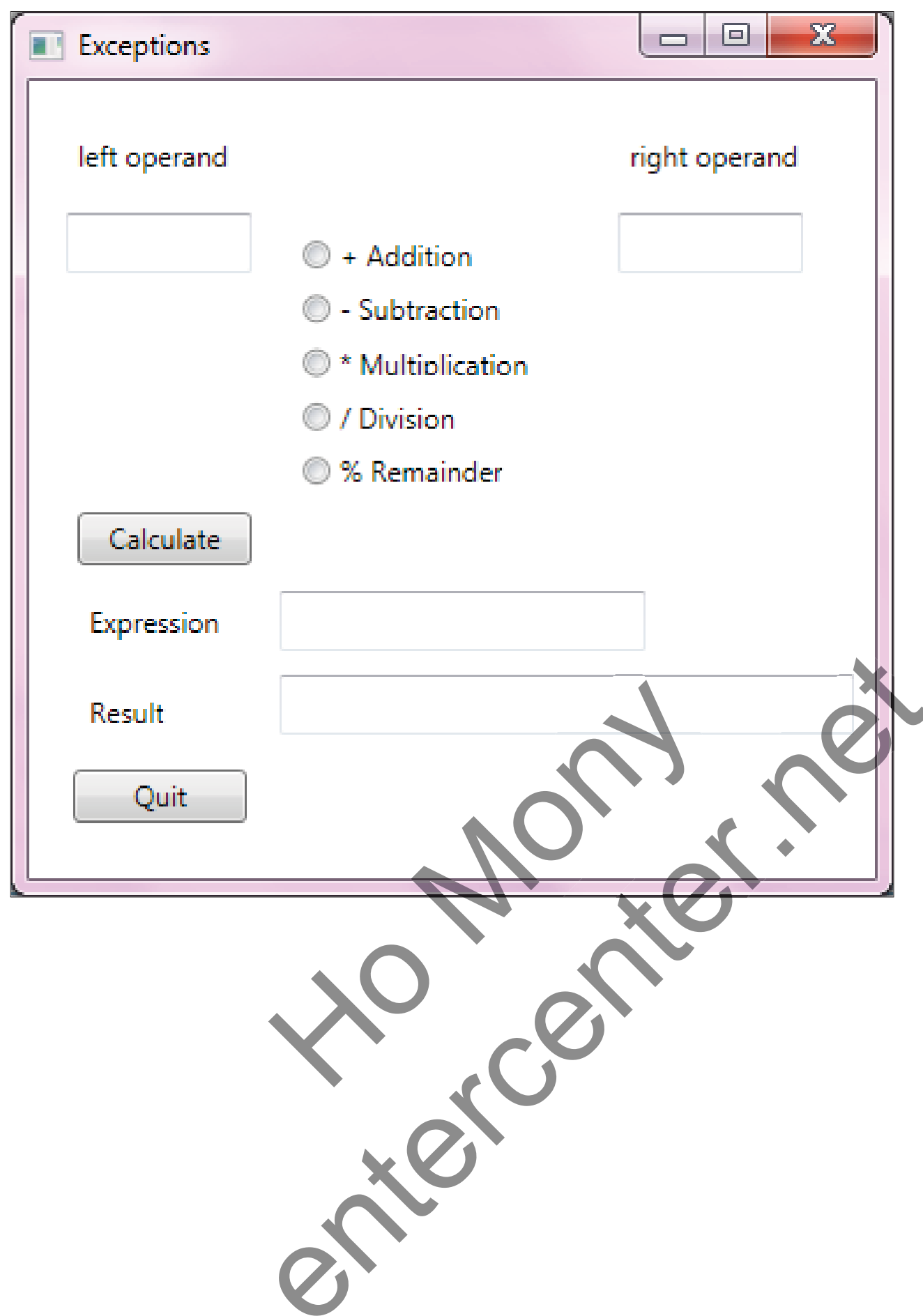

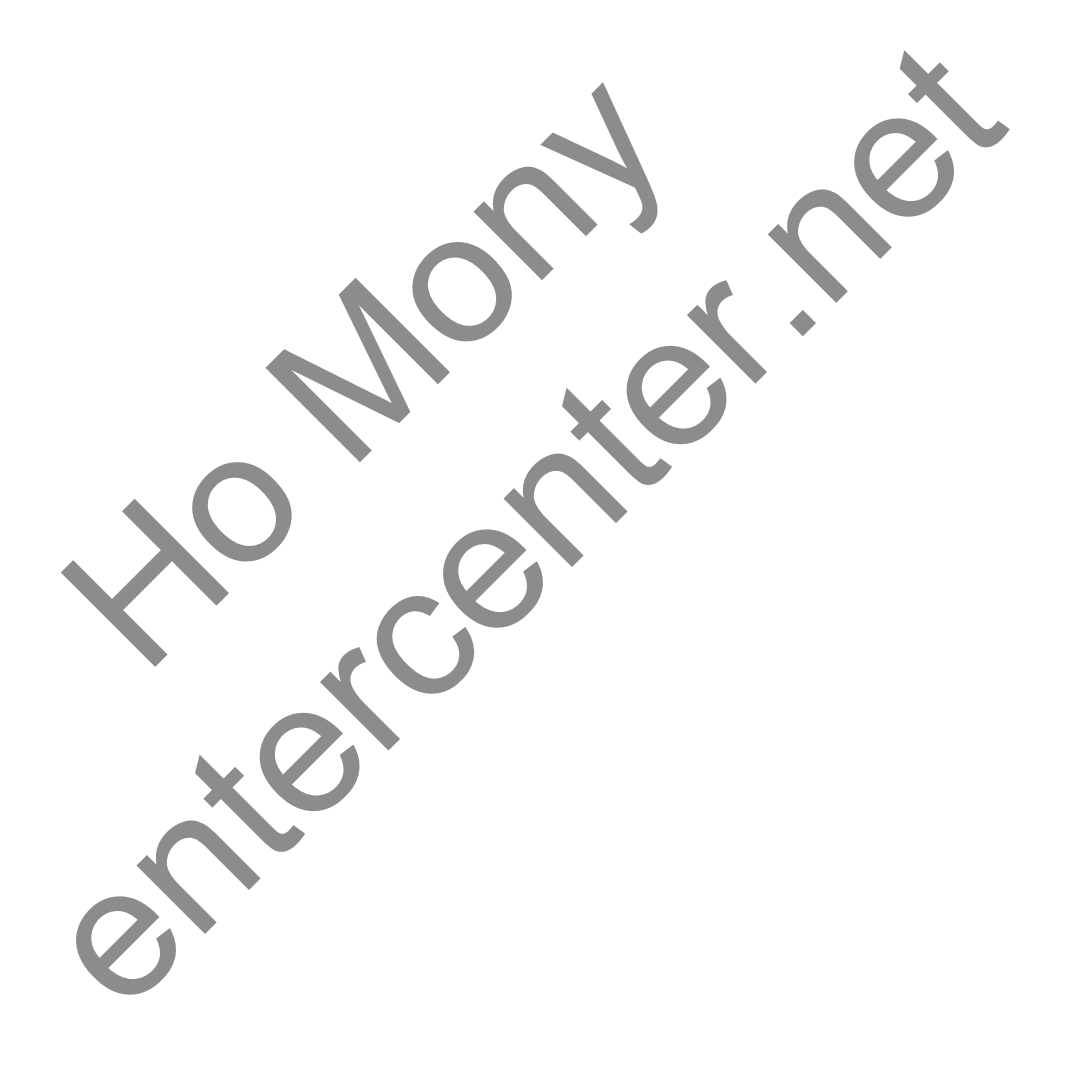

# ଞେଖ୍ରେଇଛି **7**: Debugging Your Code

#### 1. Adding Comments

យើងអាចប្រើប្រាស់ Comments ដើម្បីធ្វើការកត់ចំណាំ ឬសំគាល់ជាអត្ថបទខ្លីៗនៅក្នុង Program Code ដោយវាមិនត្រូវ បាន Execute ឡើយ។ នៅក្នុង ភាសា C# មាន Comments ពីរប្រភេទសំរាប់ឲប្រើប្រាស់ដែលមានងូចជា:

> Single Comment:

យើងប្រើប្រាស់ two forward slashes (//) នៅខាងមុខអក្សរទាំងទ្យាយដែលគិតថាជា Comments

Ex:

// This is a comment because it is preceded by double forward slashes.

int intAge; // Used to store the user"s age in years.

> Multiple Comment:

ប្រើប្រាស់ asterisk (/\*) នៅខាងមុខ អក្សរ Comments ហើយបញ្ចប់ជាមួយនិង forward slash (\*/).

Ex:

/\* Hour 15 in Sams TY Visual C# 2008

focuses on debugging code; something most developers

spend a lot of time on. \*/

1. សូមបង្កើត Project ឈ្មោះ DebuggingExampleForm ហើយត្រង់ Name និង Text សូមដាក់ឈ្មោះ

DebuggingExampleForm >

|                                      |              | Properties       |                      |
|--------------------------------------|--------------|------------------|----------------------|
|                                      |              | DebuggingExample | Form System.Window - |
|                                      |              | 11 🖓 🖓 🖌         | p                    |
| Droportion - 1                       | $\mathbf{x}$ | ShowInTaskbar    | True 🔺               |
| Properties * * *                     |              | ⊞ Size           | 300, 300             |
| DebuggingExampleForm System.Window - |              | SizeGripStyle    | Auto                 |
| 🔡 👰 🔎 🗲 🔎                            |              | StartPosition    | WindowsDefaultLoci   |
| (ApplicationSetting                  |              | Tag              |                      |
|                                      |              | Text             | DebuggingExample     |
| (Name) DebuggingExample              |              | TopMost          | False                |
| AcceptButton (none)                  |              | TransparencyKey  |                      |
| AccessibleDescript                   |              | UseWaitCursor    | False                |
| AccessibleName                       |              | WindowState      | Normal 🗸             |

3. សូមយក TextBox មកគូរហើយកំនត់ Property ដូចខាងក្រោម >

| Property | Value    |  |
|----------|----------|--|
| Name     | txtInput |  |
| Location | 79, 113  |  |
| Size     | 120, 20  |  |

| Property | Value              | _            |    |   |
|----------|--------------------|--------------|----|---|
| Name     | btnPerformDivision |              |    |   |
| Location | 79, 139            |              |    | • |
| Size     | 120, 23            | $\mathbf{N}$ | XO | • |
| Text     | Perform Division   |              |    |   |
|          |                    |              |    |   |

| 🖳 DebuggingExampleFo 📼 💷 🎫 |
|----------------------------|
| Perform Division           |

// This is a comment because it is preceded by double forward slashes. long lngAnswer; lngAnswer = 100 / Convert.ToInt64(txtInput.Text); MessageBox.Show("100/" + txtInput.Text + " is " + lngAnswer); /\* Hour 15 in Sams TY Visual C# 2008

focuses on debugging code; something most developers spend a lot of time on. \*/

#### 2. Types of Errors

មាន Error ពីរប្រភេទដែលកើតមានឡើងនៅក្នុង Visual C# រួមមាន Build Errors និង Runtime Errors ។

> Build Errors គឺជា Code ដែល Error នៅពេល ដែលវាត្រូវបាន Compile ហើយមិនបន្តដំណើការទេព្រោះមាន Syntax Error កើតឡើងនៅក្នុងនោះ។,

int intDenominator

Ex: intResult = 10 / intDenominator;

> Runtime Errors គឺត្រវបានកើតឡើងនៅពេលដែល Project កំពុងដំណើការ ឬ Error នៅពេលដែលវាកំពុងច្រើប្រាស់។

entercenter.net

int intDenominator = 0;

Ex: intResult = 10 / intDenominator;

### 3. Break Points

1. សូមបង្កើត Form ជូចខាងក្រោម >

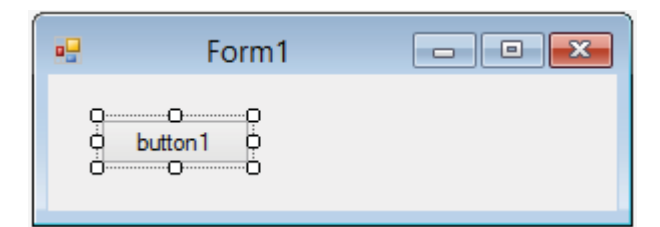

2. សូមសរសេរកូដលើ Button

```
private void button1_Click(object sender, EventArgs e)
{
    ShowMessage();
}
private void ShowMessage() {
    string _myString = "Hey, ";
    _myString += "I ";
    _myString += "hate ";
    _myString += "java";
    this.Text = _myString;
}
```

3. សូម Select ត្រង់ Method ShowMessage() ហើយចុច F9 បន្ទាប់មកយើងប្រើប្រាស់ Action ខាងក្រោមដើម្បីធ្វើការ

ប្រើប្រាស់ BreakPoint ដែលមាន។

| Action        | Keystroke | Description                                                              |
|---------------|-----------|--------------------------------------------------------------------------|
| Break Point   | F9        | <b>បញ្ឈប់</b> ងំណើការនៃ កូ <b>ងនៅត្រង់ Line Statement</b> ណាមួយ          |
| Continue Code | F5        | ឋន្តដំណើការបន្ទា <b>ថពី Break Point</b>                                  |
| Execution     |           |                                                                          |
| Step Into     | F11       | សំរាប់បង្ហាញ Line Statement ដែលដំណើការបន្ទាប់ពី Break Point ហើយ          |
|               |           | ចូលទៅកាន់ Sub នៃ Line Statement នីមួយៗ                                   |
| Step Over     | F10       | សំរាប់ចង្ក្លាញ Line Statement ដែលដំណើការបន្ទាប់ពី Break Point ប៉ុន្តែមិន |
|               |           | ធូលទៅកាន់ Sub នៃ Line Statement នីមួយៗនោះទេ                              |
| Step Out      | Shift+F11 | សំរាប់បង្ហាញ Line Statement ទាំងអស់                                      |

| Stop Debugging Shift+F5 | បញ្ចប់ដំណើការ Break Point និងដំណើការ Code |
|-------------------------|-------------------------------------------|
|-------------------------|-------------------------------------------|

#### 4. Try Catch Finally

1. សូមបង្កើត Form ឈ្មោះ ExceptionHandlingExampleForm ហើយយក Button មកគូវរួចកំនត់ Property ដូចខាង

ក្រោម>

| Property | Value             |
|----------|-------------------|
| Name     | btnCatchException |
| Location | 93, 128           |
| Size     | 96, 23            |
| Text     | Catch Exception   |

2. Double Click លើ Button ហើយសរសេរកូង >

```
try
```

```
{
    MessageBox.Show("Try");
}
catch (Exception ex)
{
    MessageBox.Show("Catch");
}
finally
{
    MessageBox.Show("Finally");
}
MessageBox.Show("Pone Trying");
```

| Section | Description                                                                                                    |
|---------|----------------------------------------------------------------------------------------------------|
| try     | The try section is where you place code that might cause an excep-<br>tion. You can place all of a procedure's code within the try section or<br>just a few lines.                                                                             |
| catch   | Code within the catch section executes only when an exception occurs; it's the code you write to catch the exception.                                                                                                    |
| finally | Code within the finally section occurs when the code within the try<br>and/or catch sections completes. This section is where you place<br>your cleanup code—code that you always want executed, regardless<br>of whether an exception occurs. |

3. នៅក្នុង Button សូមធ្វើការផ្លាស់ប្តូរដូចខាងក្រោម >

```
long lngNumerator = 10;
            long lngDenominator = 0;
            long lngResult;
            try
             {
                 MessageBox.Show("Try");
                 lngResult = lngNumerator / lngDenominator;
             }
            catch
             {
                MessageBox.Show("Catch")
            }
            finally
             {
                 MessageBox.Show("Finally");
             }
            MessageBox.Show("Done Trying
5. Dealing with an Exception
```

```
យើងអាចប្រើប្រាស់ Exception Object សំរាប់បង្ហាញជា Message នៅពេលដែលមាន Error កើតឡើង ទៅតាម
ប្រភេទ ដែលវា Error ។
Ex1:
catch (Exception objException)
{
Debug.WriteLine("Catch");
MessageBox.Show("An error has occurred: " + objException.Message);
}
Ex2:
long lngAnswer;
try
{
lngAnswer = 100 / long.Parse(txtInput.Text);
MessageBox.Show("100/" + txtInput.Text + " is " + lngAnswer);
}
catch (System.FormatException)
{
MessageBox.Show("You must enter a number
                                           in the text bo
}
catch
{
MessageBox.Show("Caught an exception that wasn't a format exception.");
}
```

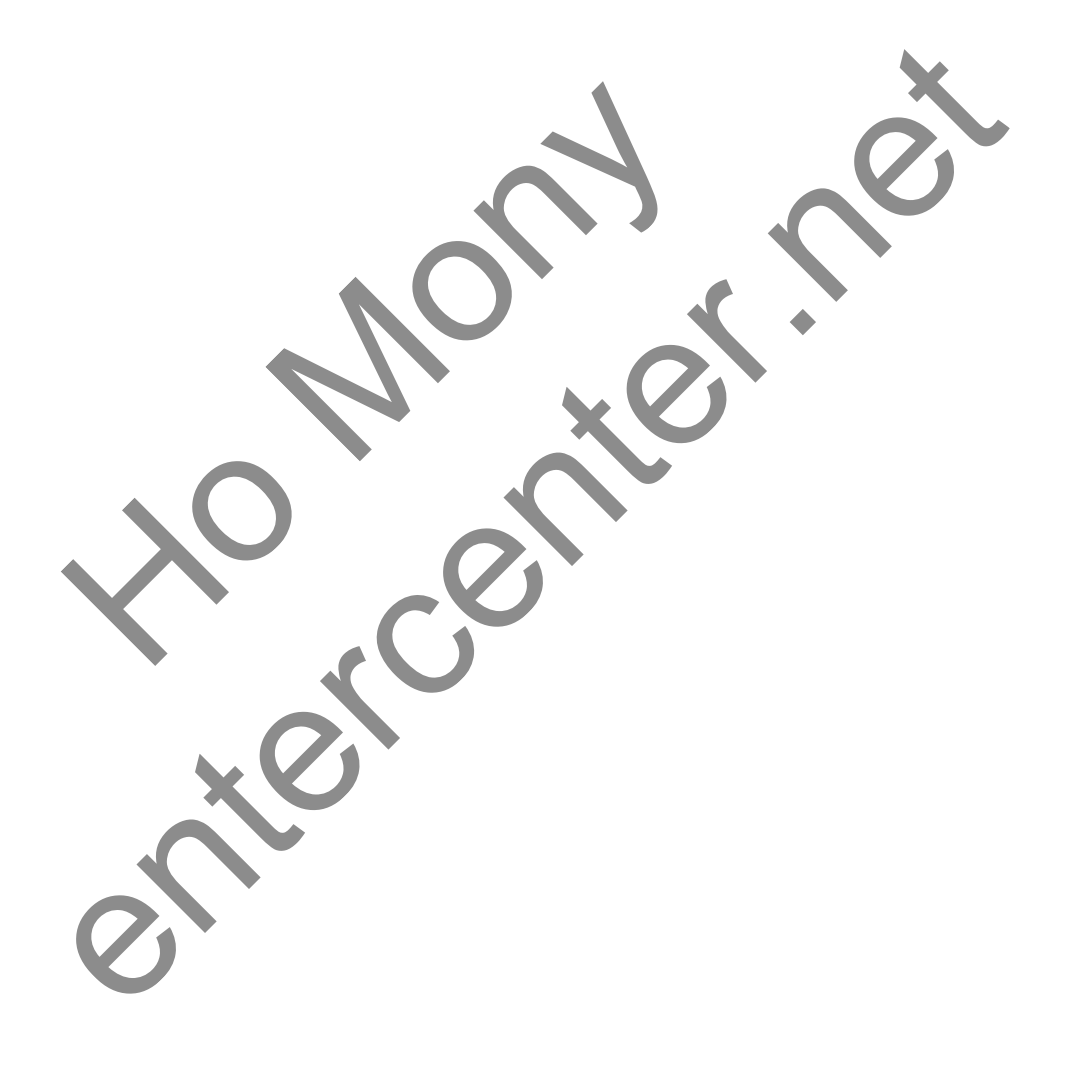

# មេះវៀននី **8**: Interacting with Users

#### 1. Displaying Message

Message Box គឺត្រូវបានប្រើប្រាស់ដើម្បីធ្វើការបង្ហាញជា Message នៅលើ Form ដែលភាគច្រើនត្រូវបានប្រើប្រាស់ដើម្បី បង្ហាញព័ត៌មាន ឬប្រាប់ពី លទ្ធផលណាមួយ។ MessageBox.Show() function គឺត្រូវបានប្រើប្រាស់ក្នុងការ Display Messages ។

Syntax:

MessageBox.Show(MessageText);

MessageBox.Show(MessageText, Caption);

MessageBox.Show(MessageText, Caption, Buttons);

MessageBox.Show(MessageText, Caption, Buttons, Icon);

- > MessageText គឺជាអក្សរដែលបង្ហាញជាមួយនឹងផ្ទាំង Dialog
- > Caption គឺជាចំណងជើងដែលបង្ហាញនៅលើ title bar
- > Button គឺជាប្រភេទ ឬម៉ូង Button សំរាប់បង្ហាញជាមួយនឹង Dialog
- > Icon គឺជារូបតំណាងបង្ហាញជាមួយនឹង Dialog

2. Buttons and Icons Style

> ចំពោះ Parameters របស់ Button គឺយើងប្រើសរើសយកជំរើសណាមួយក្នុង Table ខាងក្រោម:

| Member           | Description                               |
|------------------|-------------------------------------------|
| AbortRetryIgnore | Displays Abort, Retry, and Ignore buttons |
| ОК               | Displays an OK button only                |
| OKCancel         | Displays OK and Cancel buttons            |
| YesNoCancel      | Displays Yes, No, and Cancel buttons      |
| YesNo            | Displays Yes and No buttons               |
| RetryCancel      | Displays Retry and Cancel buttons         |

> ហើយ Parameters របស់ Icon វិញក៏អាចច្រើប្រាស់ប្រភេទណាមួយ ក្នុង Table ខាងក្រោម:

| Member      | Description                                                                                    |
|-------------|------------------------------------------------------------------------------------------------|
| Exclamation | Displays a symbol consisting of an exclamation point in a triangle with a yellow background    |
| Information | Displays a symbol consisting of a lowercase letter <i>i</i> in a circle                        |
| None        | Displays no symbol                                                                             |
| Question    | Displays a symbol consisting of a question mark in a circle                                    |
| Stop        | Displays a symbol consisting of a white X in a circle with a red background                    |
| Warning     | Displays a symbol consisting of an exclamation point in a triangle<br>with a yellow background |

> ក្នុងនោះ Button គឺយើងធ្វើការជាក់លក្ខខណ្ឌ ដើម្បីធ្វើការនៅពេលដែល User ចុចលើ Button ណាមួយ

| Member | Description                                                                  |
|--------|------------------------------------------------------------------------------|
| Abort  | The return value is Abort. Usually sent from a button labeled Abort.         |
| Cancel | The return value is cance1. Usually sent from a button labeled Cancel.       |
| Ignore | The return value is Ignore. Usually sent from a button labeled Ignore.       |
| No     | The return value is No. Usually sent from a button labeled No.               |
| None   | Nothing is returned from the dialog box. The modal dialog continues running. |
| ОК     | The return value is OK. Usually sent from a button labeled OK.               |
| Retry  | The return value is Retry. Usually sent from a button labeled Retry.         |
| Yes    | The return value is Yes. Usually sent from a button labeled Yes.             |

Ex:

1. សូមបង្កើត Form មួយជូំចខាងក្រោម >

| • |     | Form1 | - | x |
|---|-----|-------|---|---|
|   |     |       |   |   |
|   | Ex1 |       |   |   |
|   | Ex2 |       |   |   |
|   | Ex3 |       |   |   |
|   | Ex4 |       |   |   |
|   | Ex5 |       |   |   |
|   |     |       |   |   |
|   |     |       |   |   |
|   |     |       |   |   |

2. សូម សរសេរកូដំនៅត្រង់ Button នីមួយៗ

```
private void button1_Click(object sender, EventArgs e)
```

```
{
```

```
MessageBox.Show("I'm about to do something...", "MessageBox sample"
```

```
MessageBoxButtons.OKCancel,MessageBoxIcon.Information);
```

```
}
```

private void button2\_Click(object sender, EventArgs e

```
{
```

```
MessageBox.Show("I'm about to do something irreversible...",
```

```
"MessageBox sample",
```

```
MessageBoxButtons.OKCancel,MessageBoxIcon.Information,
```

```
MessageBoxDefaultButton.Button2);
```

}

```
សៀវភៅ C# 2012 Advanced ជាភាសាខ្មែរ រៀបរៀងដោយ ហូ ម៉ូន្អី
        private void button3_Click(object sender, EventArgs e)
        {
            MessageBox.Show("Something bad has happened!", "MessageBox sample",
            MessageBoxButtons.OK, MessageBoxIcon.Error);
        }
        private void button4 Click(object sender, EventArgs e)
        {
            MessageBox.Show("Would you like to format your hard drive now?",
             "MessageBox Sample",
             MessageBoxButtons.YesNo,MessageBoxIcon.Question,
            MessageBoxDefaultButton.Button2);
         }
         private void button5_Click(object sender, EventArgs e)
        {
            if (MessageBox.Show("Would you like to do X?", "MessageBox sample",
                  MessageBoxButtons.YesNo, MessageBoxIcon.Question) ==
                  DialogResult.Yes)
                  {
                        MessageBox.Show("You cli
                  }
        }
3. Creating Custom Dialog Boxes
      1. សូមបង្កើត Form មួយឈ្មោះ MainForm ហើយគួរ Button មួយនឹងកំនត់ Property ដូចខាងក្រោម >
      Property
                        Value
                        btnShowCustomDialogBox
      Name
      Location
                        67, 180
      Size
                        152. 23
```

Show Custom Dialog Box

Text

| Form1          | - • •   |
|----------------|---------|
|                |         |
|                |         |
|                |         |
|                |         |
| Show Custom Di | alogBox |
|                |         |
|                |         |
|                |         |
|                |         |
| 0              |         |

2. សូម Add Form ទី 2 បន្ថែមទៀត ហើយដាក់ឈ្មោះថា CustomDialogBoxForm >

3. សូមថ្កូរ Text Property របស់វាទៅជា This is a custom dialog box >

| This is a cus    |                                                         | Ċ, |
|------------------|---------------------------------------------------------|----|
| 4. សូមយក TextBoy | មកគួរលេ Form 9 2 ហេយកនត Property ដូចខាងក្រោម ><br>Value |    |
| Name             | txtCustomMessage                                        |    |
| Location         | 8, 8                                                    |    |
| Multiline        | True                                                    |    |
| ReadOnly         | True                                                    |    |
| Size             | 268, 220                                                |    |
| Text             | Custom message goes here                                |    |
| C# 2012 Advanced | entercenter.net                                         | 67 |

5. យក Button មកគួរលើ Form ហើយកំនត់ Property ដូចខាងក្រោម >

| Property     | Value     |
|--------------|-----------|
| Name         | btnCancel |
| DialogResult | Cancel    |
| Location     | 201, 234  |
| Size         | 75, 23    |
| Text         | Cancel    |

6. យក Button មួយទៀតមកគួរលើ Form ហើយកំនត់ Property ដូចខាងក្រោម >

| Property     | Value    |
|--------------|----------|
| Name         | btn0K    |
| DialogResult | ОК       |
| Location     | 120, 234 |
| Size         | 75, 23   |
| Text         | ОК       |

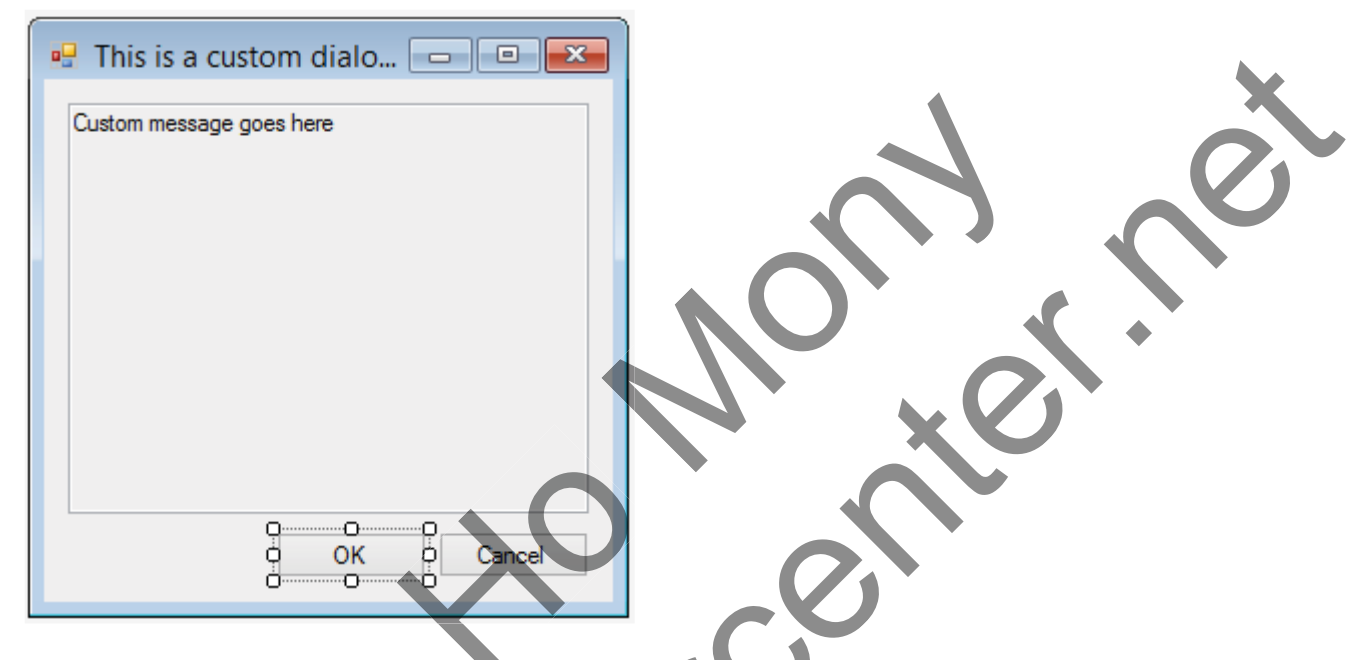

7. ឈរលើ MainForm វិញហើយ Double click លើ Button រួចសរសេរកូង >

CustomDialogBoxForm frmCustomDialogBox = new CustomDialogBoxForm();

if (frmCustomDialogBox.ShowDialog() == DialogResult.OK)

MessageBox.Show("You clicked OK.");

else

MessageBox.Show("You clicked Cancel.");

```
frmCustomDialogBox = null;
```

#### 3. Interacting with the Keyboard

ជាទូទៅ យើងប្រើប្រាស់ Event ខាងក្រោម ដើម្បីធ្វើការគ្រប់គ្រង់ទៅលើ ទំនាក់ទំនងរវាង Keyboard ជាមួយនឹង Interface:

| Event Name | Description                                                                                                    |
|------------|----------------------------------------------------------------------------------------------------|
| KeyDown    | Occurs when a key is pressed while the control has the focus.                                                                  |
| KeyPress   | Occurs when a key is pressed while the control has the focus. If the user holds down the key, this event fires multiple times. |
| КеуUр      | Occurs when a key is released while the control has the focus.                                                                 |

### Ex:

1. បង្កើត Form ឈ្មោះ KeyboardExampleForm ហើយ Add TextBox មួយ និង Set Property ដូចខាងក្រោម >

| Prop    | perty                           | Value     | •          |
|---------|---------------------------------|-----------|------------|
| Name    | e                               | txtI      | nput       |
| Loca    | ation                           | 25,       | 56         |
| Mult    | tiline                          | True      |            |
| Size    | е                               | 235,      | 120        |
| For     | ntChanged                       | របាយព្រ   | ធ Event សុ |
| For     | reColorChanged<br>veFeedback    |           |            |
| He      | lpRequested                     |           |            |
| Hid     | deSelectionChar<br>eModeChanged |           | X          |
| Key     | yDown                           |           |            |
| Key     | yPress                          |           | ~          |
| Key     | у <b>о</b> р                    |           |            |
| 3. បន្ទ | រ៉ាប់មកសូម សរសេ                 | ឋរក៊ូដិ > | 0          |

```
សៀវភៅ C# 2012 Advanced ជាភាសាខ្មែរ រៀបរៀងដោយ ហូ ម៉ូន្ឋី

private void txtInput_KeyPress(object sender,

{

    if (e.KeyChar == 'k' || e.KeyChar == 'K')

    {

        e.Handled = true;

        this.txtInput.Clear();

    }

}
```

### 4. Using the Common Mouse Events

ការប្រើប្រាស់ Mouse ក្នុងការបញ្ហាទៅ Interface គឺផ្តល់ភាពងាយស្រួលដល់ users ក្នុងការប្រើប្រាស់ Application ដូច្នេះ មាន Mouse Event មួយចំនួនដូចខាងក្រោមសំរាប់ប្រើប្រាស់ផងដែរ។

| Event Name               | Description                                                                 |
|--------------------------|-----------------------------------------------------------------------------|
| MouseEnter               | Occurs when the pointer enters a control                                    |
| MouseMove                | Occurs when the pointer moves over a control                                |
| MouseHover               | Occurs when the pointer hovers over a control                               |
| MouseDown                | Occurs when the pointer is over a control and a button is pressed           |
| MouseUp                  | Occurs when the pointer is over a control and a button is released $\$      |
| MouseLeave               | Occurs when the pointer leaves a control                                    |
| MouseClick               | Occurs between the MouseDown and MouseUp events, after the Click<br>event   |
| Click                    | Occurs between the MouseDown and MouseUp events                             |
| Ex:<br>1. សូមបង្កើត Form | ា ឈ្មោះ MousePaint ហើយ Double Click លើ Form ដើម្បីចូលទៅ Form Load Event ហើយ |
| សេរកូង ><br>private Gr   | raphics m_objGraphics;                                                      |
| private vo<br>{          | <pre>&gt;id MousePaint_Load(object sender, EventArgs e)</pre>               |
| m_obj0                   | <pre>iraphics = this.CreateGraphics();</pre>                                |
| }                        |                                                                             |
| 2. សូមចូលទៅកាន់          | Form Close Event ហើយសរសេរកូដ >                                              |
|                          | <b>V</b>                                                                    |
3. Double click លើ Mouse Move Event ហើយសរសេរកូង >

```
private void MousePaint_MouseMove(object sender, MouseEventArgs e)
{
    Rectangle rectEllipse = new Rectangle();
    if (e.Button != MouseButtons.Left) return;
    rectEllipse.X = e.X - 1;
    rectEllipse.Y = e.Y - 1;
    rectEllipse.Width = 2;
    rectEllipse.Height = 2;
    m_objGraphics.DrawEllipse(System.Drawing.Pens.Blue, rectEllipse);
}
```

4. សូមធ្វើការ Run Form ហើយយើងនឹងទទួលបានលទ្ឋផលដូចខាងក្រោម

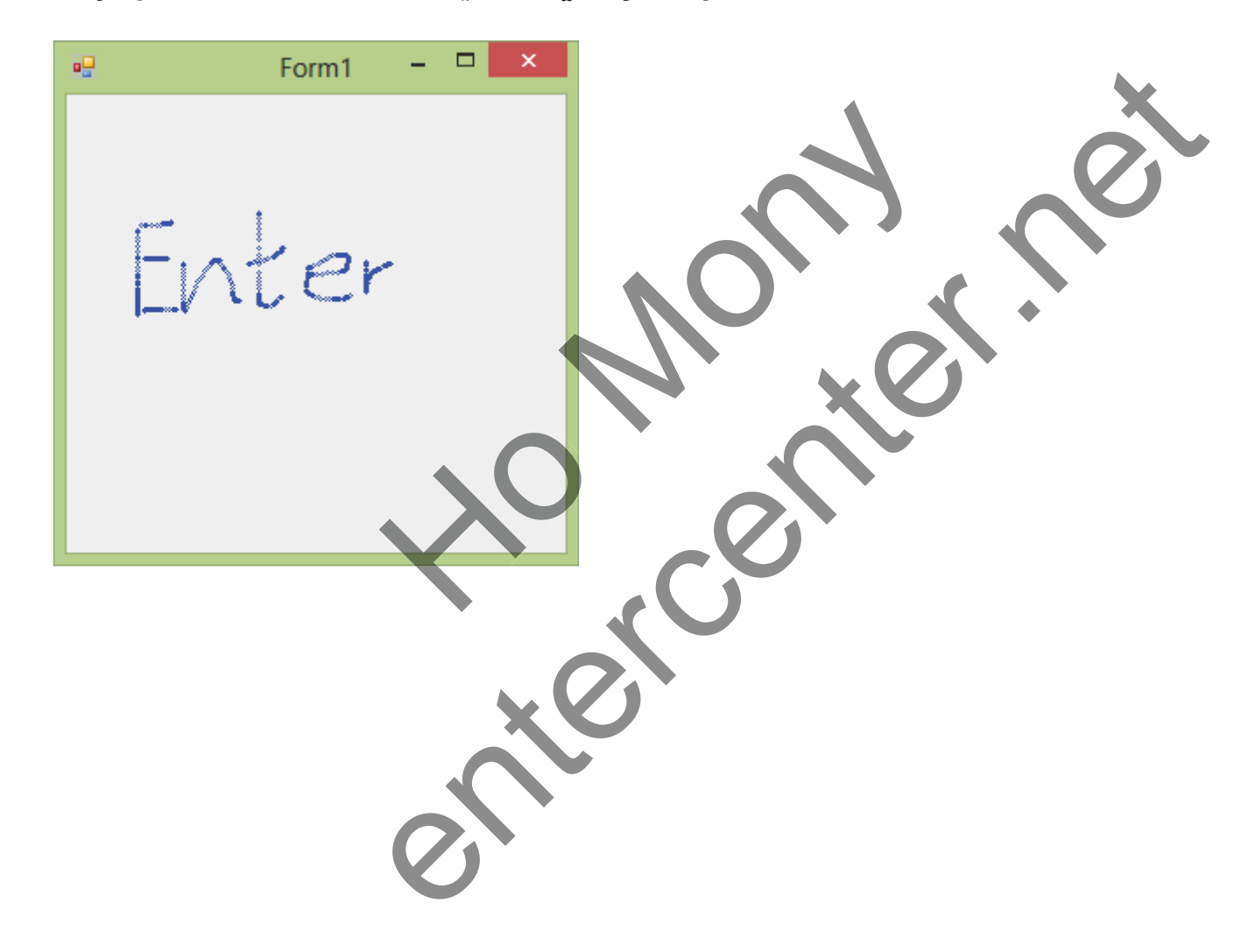

# Enter 9: Designing Objects using Classes

#### 1. Understanding Classes

Classes គឺអាចឲយើងធ្វើការ Develop Applications ដោយប្រើប្រាស់ Object-oriented programming (OOP)។ Classes គឺជា Templates ដែលប្រើសំរាប់បង្កើត Objects ។ Object អាចធ្វើការ Derived ចេញពី Class ដោយវាអាចប្រើប្រាស់ Data និង Code នៃ Class នោះ។ ជាទូទៅ នៅក្នុង Class គឺតែងតែមាន properties និង Functions ជាមួយវាជានិច្ច ហើយ Object ដែលជាប្រភេទនៃ Class នោះនឹងអាចប្រើប្រាស់បានទាំងអស់។

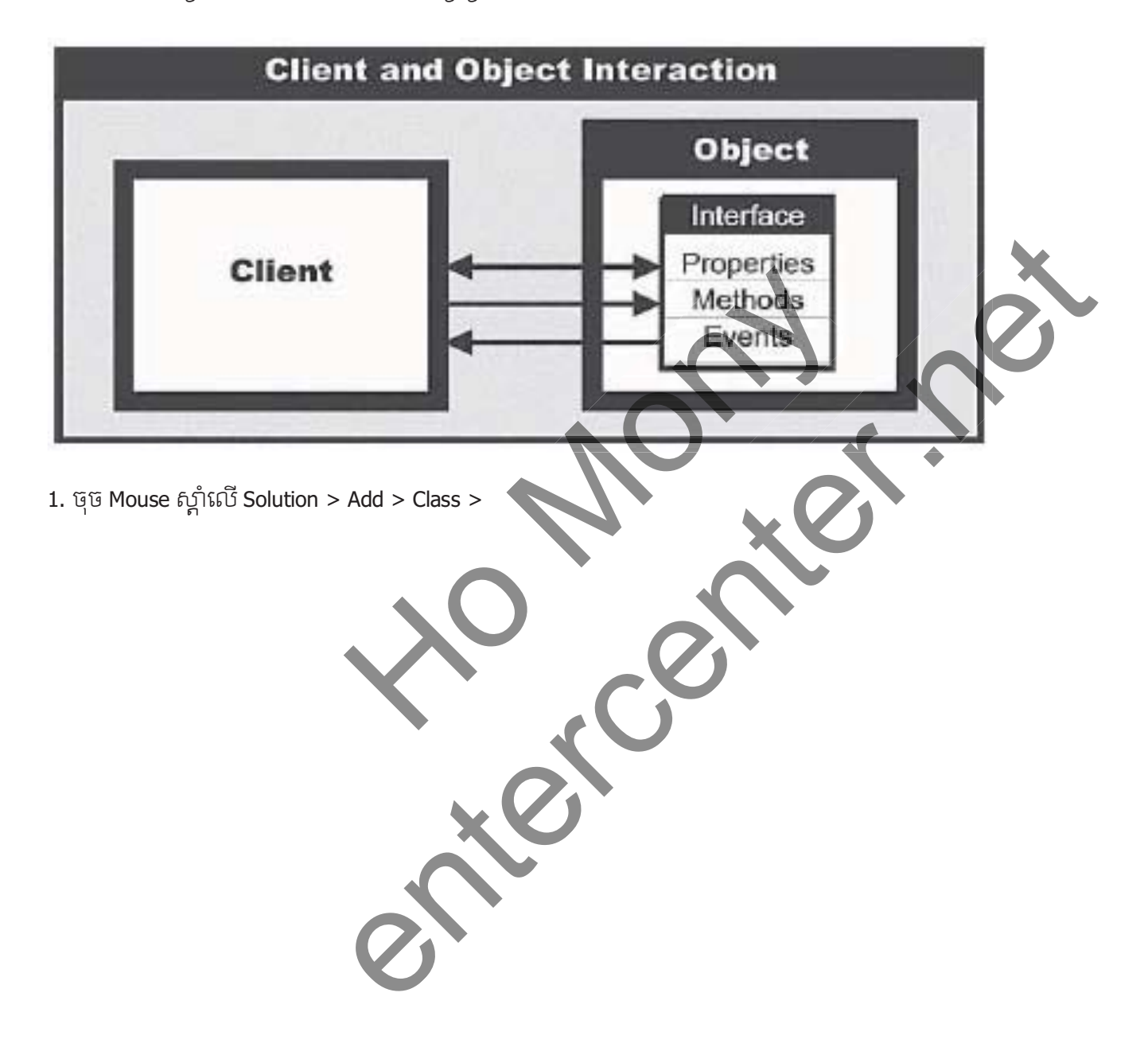

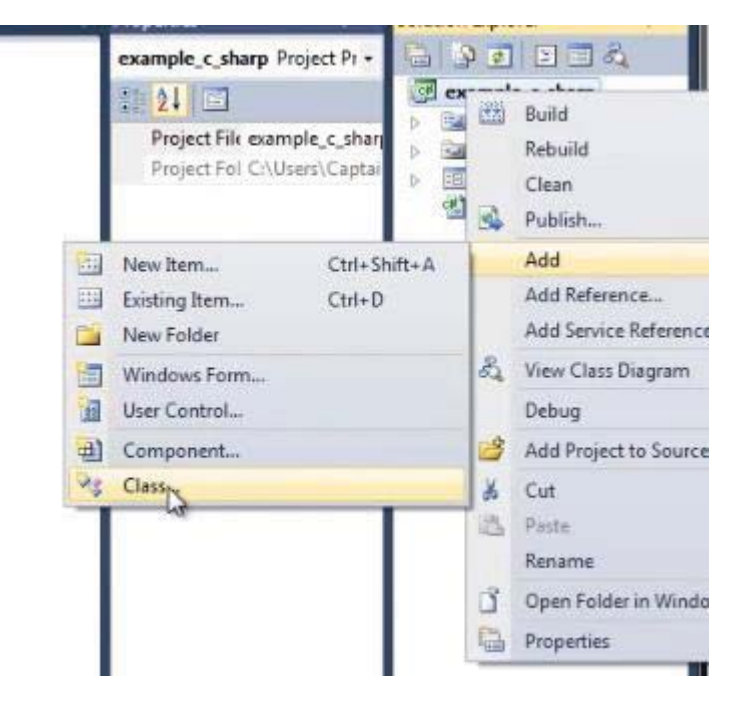

2. រើសយក Class ហើយដាក់ឈ្មោះ BMI.cs > Add >

| alled Templates         | Sort by: | Default • II III                       |                   | Search Installed Templates |
|-------------------------|----------|----------------------------------------|-------------------|----------------------------|
| Visual C# Items<br>Code | c#       | Class                                  | Visual C# Items   | Type: Visual C# Items      |
| Data<br>General         | ्रेक     | Interface                              | Visual C# Items   | An enpry class definition  |
| Windows Forms<br>WPF    |          | Windows Form                           | Visual C# Items   |                            |
| Reporting<br>Workflow   |          | User Control                           | Visual C# Items   |                            |
| ine Templates           |          | Component Class                        | Visual C# Items   |                            |
|                         | •        | User Control (WPF)                     | Visual C# Items   |                            |
|                         | 10 m     | About Box                              | Visual C# Items   | , · ·                      |
|                         |          | ADO.NET Entity Data Model              | Visual C# Items   |                            |
|                         | as,      | ADO.NET EntityObject Generator         | Visual C# Items   |                            |
|                         | as as    | ADO.NET Self-Tracking Entity Generator | Visual C# Items   |                            |
|                         | 6        | Application Configuration File         | Visual C# Items   |                            |
|                         | -        | Application Manifest File              | Visual C# Items   |                            |
| me: BMLcs               | ¢# ]     | Assembly Information File              | Visual C# Items * |                            |
|                         |          |                                        | C C C             | Add                        |
|                         |          |                                        |                   |                            |
| រាងក្រោមនេះជាកូដំ       | វដែលទទួ  | លបាន                                   |                   |                            |
|                         |          |                                        |                   |                            |
|                         |          |                                        |                   |                            |
|                         |          | $\sim$                                 |                   |                            |
|                         |          |                                        |                   |                            |
|                         |          |                                        |                   |                            |

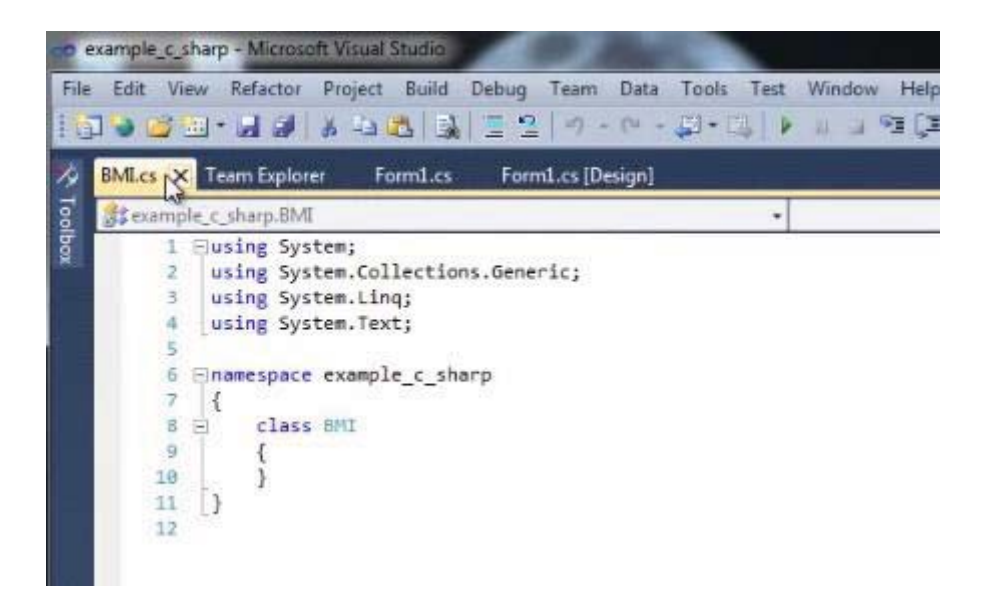

#### 2. <u>Classes Components</u>

ដើម្បីប្រើប្រាស់ Class បានលុះត្រាណា យើងបង្កើត Object ចេញពី Class នោះជាមុនសិន ហើយក្នុងគឺយើងត្រូវំងឺងពី Components នៅក្នុង Class ទាំងអស់ដែលមាន ដើម្បីផ្តល់ភាពងាយស្រួលក្នុងការប្រើប្រាស់ឲមានភាពត្រឹមត្រូវច្បាស់លា ស់។

នៅក្នុង Class មួយមាន Components ជាច្រើនដូចជា:

- > Property
- > Function
- > Constructor
- > Overload Constructor
- > Accessor Method
- > Mutator Method
- > access modifiers 9

3. Creating an Object Interface

1. បង្កើត Form ដូចខាងក្រោម >

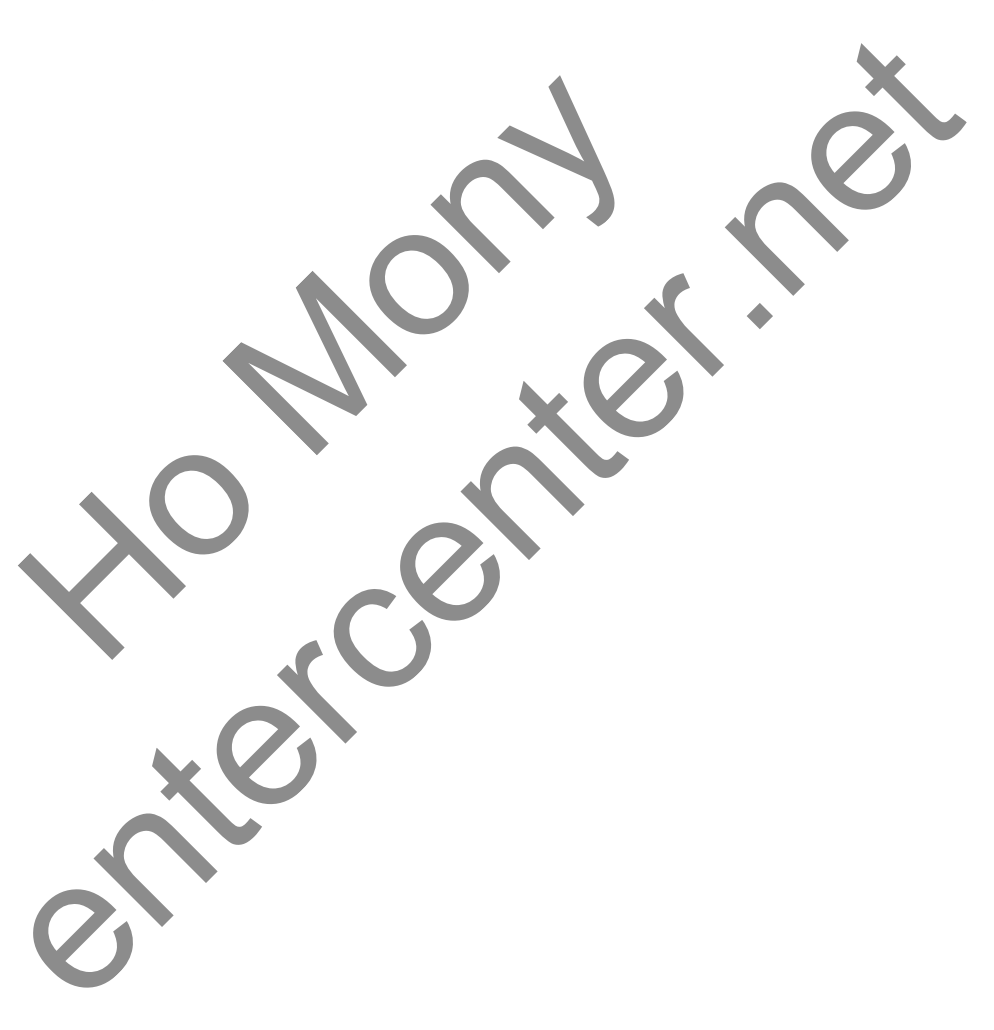

| Porm                        |          |
|-----------------------------|----------|
| Name:<br>Height:<br>Weight: | 2 Show D |

2. ហើយសូមសរសេរកូងំងូចខាងក្រោម >

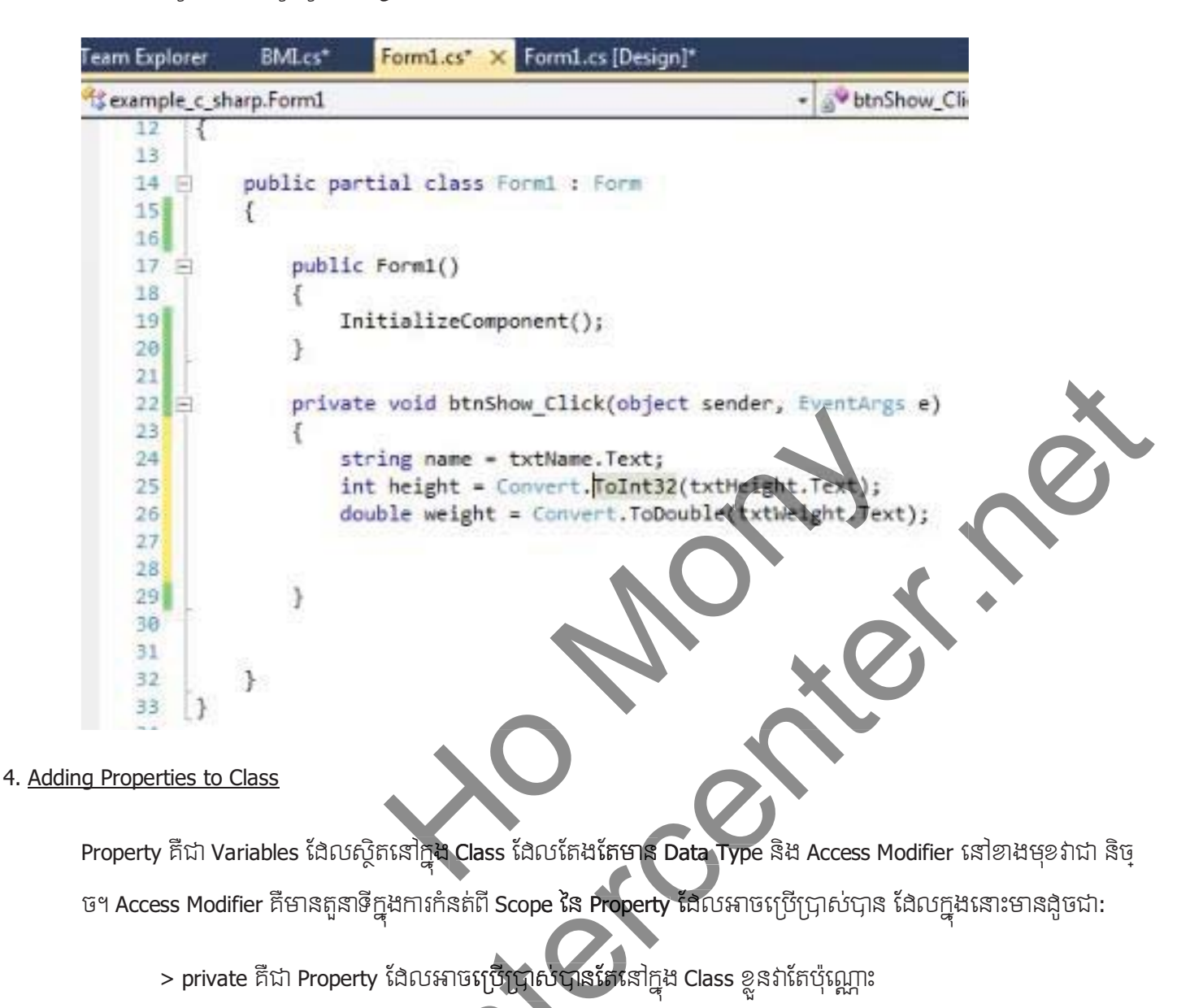

- > public: គឺជា Property ដែលអាចប្រើប្រាស់បានទូទៅនៅគ្រប់លក្ខខណ្ឌទាំងអស់
- > protected : គឺជា Property ដែលអាចប្រើប្រាស់បាននៅក្នុង Class ខ្លួនឯងផង និង Sub Class របស់វាផង (នៅ ពេលមាន Inheritance ត្រវបានប្រើប្រាស់)។

#### entercenter.net

- 1. សូមបើក Class File ហើយបង្កើត Property ចំនួនបីដូចខាងក្រោម >
  - newName
  - newHeight
  - newWeight

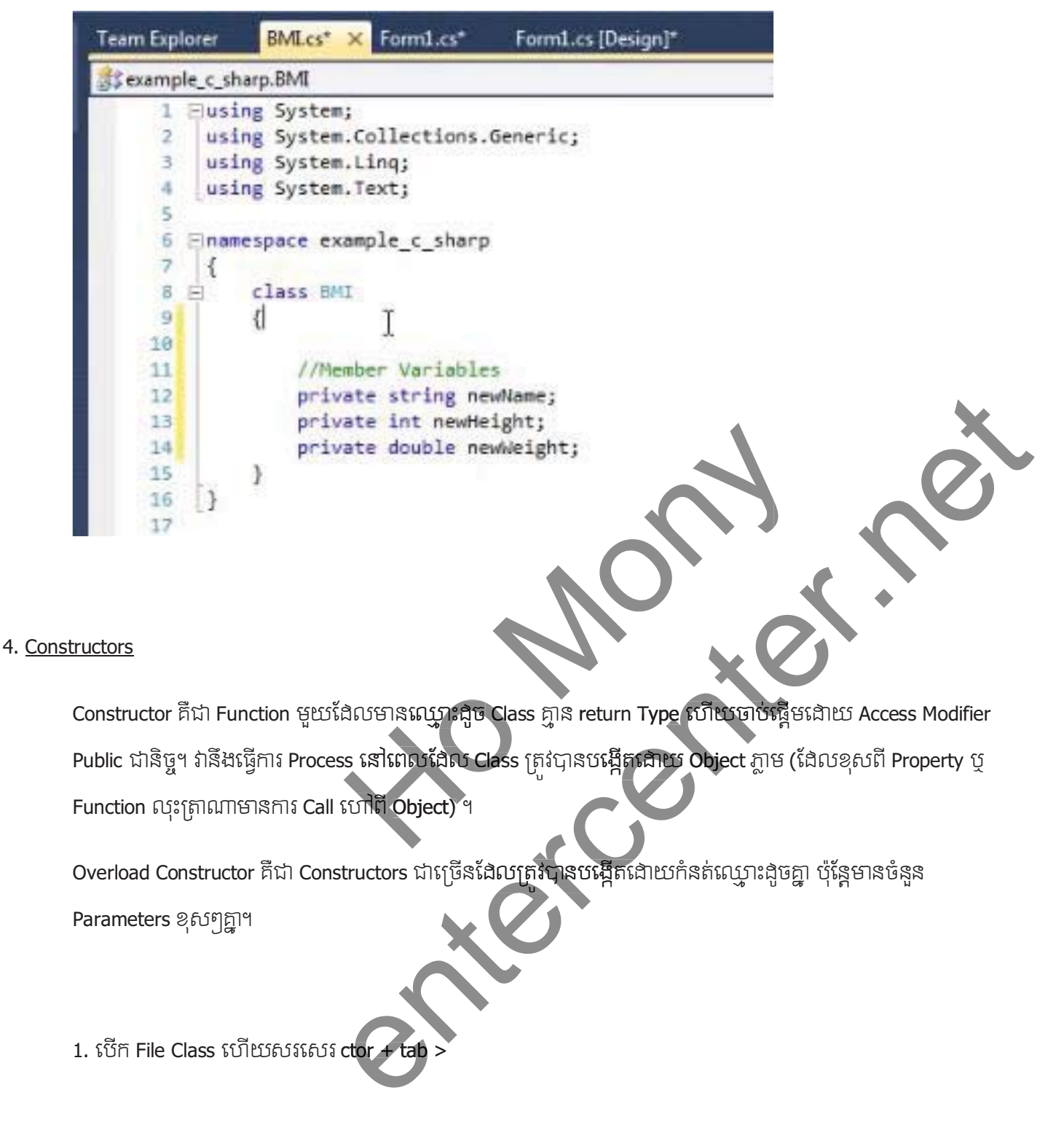

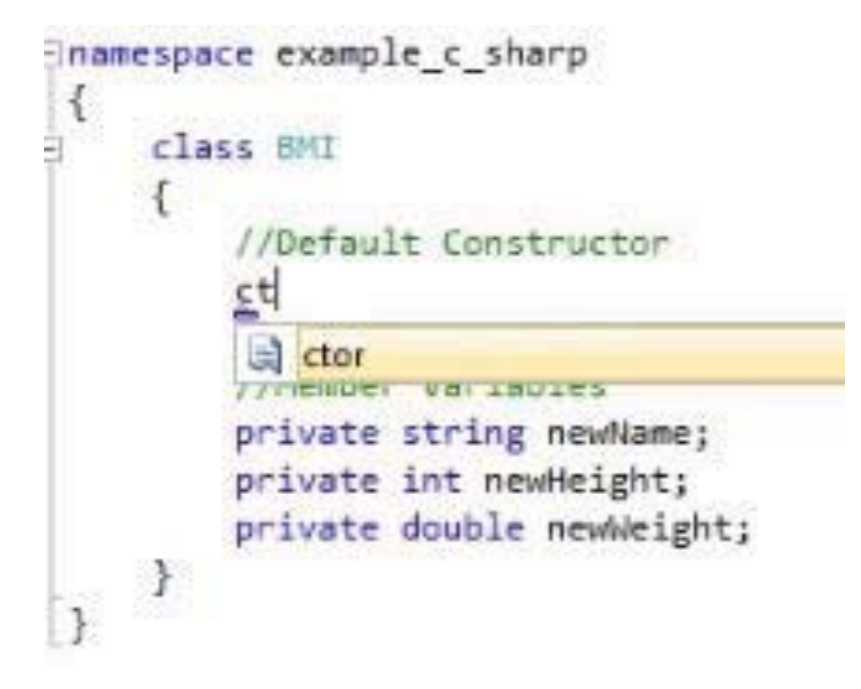

2. ហើយសរសេរកូងនៅត្រង់ Default Constructor >

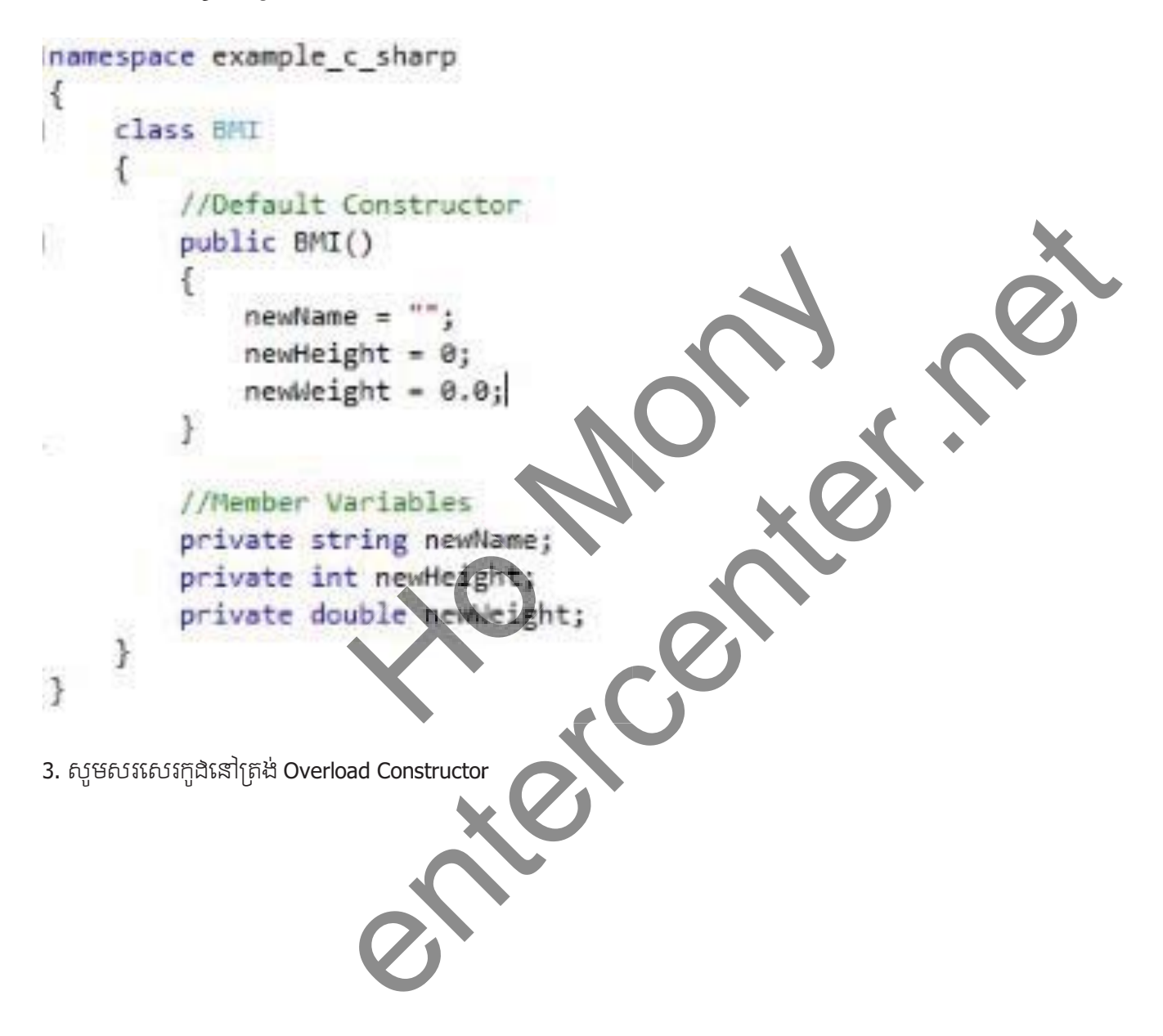

```
//Default Constructor
public BMI()
{
    newName = "";
    newHeight = 0;
    newWeight = 0.0;
}
//Overload Constructor
public BMI(string name, int height, double weight)
{
    newName = name;
    newHeight = height;|
    newHeight = weight;
}
```

4. សូមត្រឡប់មកកាន់ Form វិញហើយ បង្កើត Object ដូចខាងក្រោម ជើម្បីប្រើប្រាស់

```
      private void btnShow_Click(object sender, EventArgs e)

      {

      string name = txtName.Text;

      int height = Convert.ToInt32(txtHeight.Text);

      double weight - Convert.ToDouble(txtWeight.Text);

      BNI Patient_1 = new BNI(name, height, weight);

      }

      }

      2. Accessor Methods

      Accessor Methods គឺមានមុខងារក្នុងការ Encapsulate Property ដើម លេខា Class ឬលាក់ Property ពិតប្រាកដលស់

      Class គឺ Object ដោយតំរូវថ Object ដឹងជា Accessor Method ដើម្បី Call លៅ Values ឬ get Value របស់វាតែប៉ុណ្ណោះ។

      1. នៅក្នុងតំបន់ Class File សូមសរសេរក្នុងដូចខាងក្រោម
```

```
//Accessor Functions
public string getName()
{
    return newName;
}

public int getHeight()
{
    return newHeight;
}

public double getWeight()
{
    return newWeight;
}
2. sslips& btnShow egeessessing& >
private void btnShow_Click(object sender, EventArgs e)
```

```
{
//string name = txtName.Text;
//int height = Convert.ToInt32(txtHeight.Text);
//double weight = Convert.ToDouble(txtHeight.Text);
//double weight = new BMI();
Message5ox.Show("Name: " + Patient1.getName()) + Environment.NewLine +
    "Height: " + Patient1.getHeight) + environment.NewLine *
    "Weight: " + Patient1.getHeight()))
}
3. snktgntessstürugedroffe >
```

| Name:                                                                                               |                         |          |    |                  |                           |   |  |
|----------------------------------------------------------------------------------------------------|-------------------------|----------|----|------------------|---------------------------|---|--|
| Height:                                                                                             |                         |          |    |                  |                           |   |  |
| Weight:                                                                                             | -                       |          |    |                  |                           |   |  |
| _                                                                                                   | Ch                      |          |    |                  |                           |   |  |
|                                                                                                    | show                    |          |    |                  |                           |   |  |
|                                                                                                    |                         |          |    |                  |                           |   |  |
|                                                                                                    |                         |          |    |                  |                           |   |  |
| ight.Text);                                                                                         |                         |          |    |                  |                           |   |  |
| ight.Text);<br>xtWeight.Text);                                                                      |                         |          |    |                  |                           |   |  |
| ight.Text);<br>xtWeight.Text);                                                                      |                         |          |    |                  |                           |   |  |
| <pre>ight.Text);<br/>xtWeight.Text);<br/>getName() + Env:</pre>                                     | ronment.Ne              | ewLine + | 6  |                  |                           |   |  |
| <pre>ight.Text);<br/>xtWeight.Text);<br/>.getName() + Env:<br/>() + Environment.<br/>());</pre>     | ronment.Ne<br>NewLine + | ewLine + | 6  |                  |                           | × |  |
| <pre>ight.Text);<br/>xtWeight.Text);<br/>getName() + Env:<br/>:() + Environment.<br/>:());</pre>    | ronment.Ne<br>NewLine + | ewLine + |    |                  |                           | × |  |
| <pre>ight.Text);<br/>xtWeight.Text);<br/>getName() + Env:<br/>() + Environment.<br/>());</pre>      | ronment.Ne<br>NewLine + | ewLine + | ŧ  | Na               | me:                       |   |  |
| <pre>ight.Text);<br/>xtWeight.Text);<br/>.getName() + Env:<br/>() + Environment.<br/>());</pre>     | ronment.Ne<br>NewLine + | ewLine + | t. | Na<br>Hei<br>We  | me:<br>ight: 0            |   |  |
| <pre>sight.Text);<br/>cxtWeight.Text);<br/>.getName() + Env:<br/>:() + Environment.<br/>:());</pre> | NewLine +               | ewLine + |    | Na<br>Hei<br>We  | me:<br>ight: 0<br>ight: 0 | × |  |
| <pre>ight.Text);<br/>xtWeight.Text);<br/>getName() + Env:<br/>() + Environment.<br/>());</pre>      | ronment.Ne<br>NewLine + | ewLine + |    | Nai<br>Hei<br>We | me:<br>ight: 0<br>ight: 0 |   |  |

4. នៅត្រង់ btnShow សូមកែប្រែ កូងងូចខាងក្រោម >

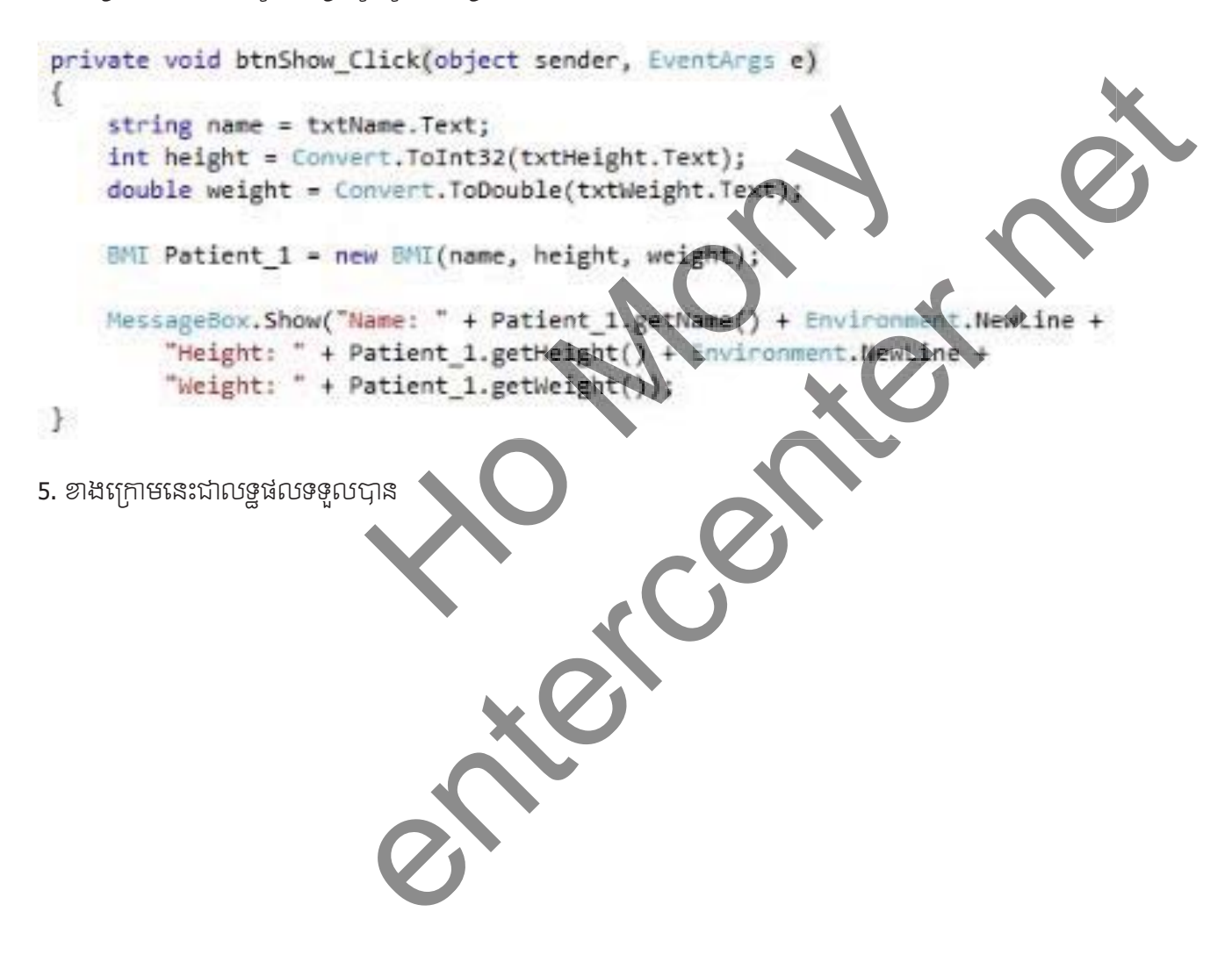

| Form                        |                           | - 0 | 23                                      |
|-----------------------------|---------------------------|-----|-----------------------------------------|
| Name:<br>Height:<br>Weight: | Adam<br>70<br>135<br>Show |     | I                                       |
| Environment<br>Ment.NewLine | .NewLine +<br>+           |     | ×                                       |
| _                           | _                         | _   | Name: Adam<br>Height: 70<br>Weight: 135 |
|                             | F                         | ile | ОК                                      |

#### 6. Mutator Methods

Mutator Methods គឺមានមុខងារក្នុងការលាក់ Property ពិតប្រាកដិរបស់ Class ពី Object ដូចគ្នានឹង Accessor Method ដែរ ប៉ុន្តែវាជាអ្នក set Value ទៅកាន់ Property ដើម ដោយប្រើប្រាស់ set Method ។

1. សូមសរសេរកូជំនៅក្នុង Class File ដូចខាងក្រោម >

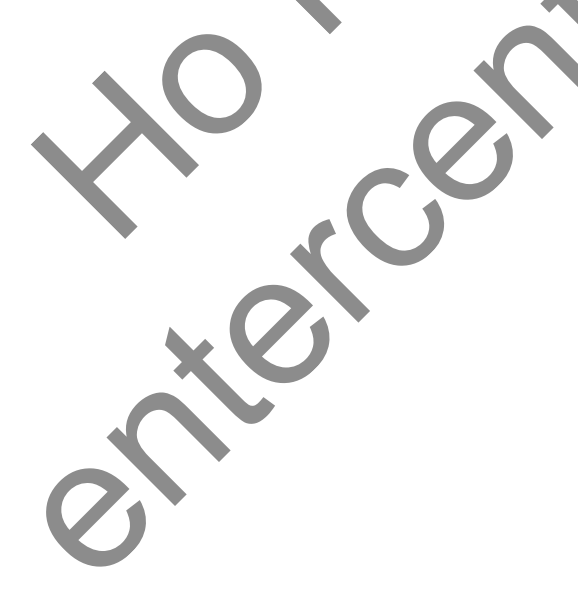

```
//Mutator Functions
public void setName(string name)
{
    I
    newName = name;
}
public void setHeight(int height)
{
    newHeight = height;
}
public void setWeight(double weight)
{
    newWeight = weight;
}
```

2. នៅក្នុង Form សរសេរកូឯងូចខាងក្រោម >

```
BMI Patient_2 = new BMI();
       Patient 2.setName("John");
       Patient 2.setHeight(73);
       Patient_2.setWeight(175.5);
       MessageBox.Show("Name: " + Patient_2.getName()
                                                                     onment.NewL
            "Height: " + Patient 2.getHeight()
           "Weight: " + Patient 2.getWeight()
7. Creating a Method
      Method/Function គឺមានមុខងារសំរាប់ធ្វើការ ការងារ ឬការគណនាណាមួយនៃ Class ដោយវាមានលក្ខណ:ដូចទៅនឹង
      Function ទូទៅដែរ ប៉ុន្តែវាត្រវចាប់ផ្តើមជាមួយនឹង Access Modifier ដូច Property ដែរ។
      1. សូមសរសេរកូជំនៅក្នុង Class File >
                                                            T
         public double calculateBMT()
         £
                                              (newHeight * newHeight));
              return ((newWeight
         ł
```

2. សូមសរសេរកូជំនៅក្នុង Form >

```
BMI Patient_1 = new BMI(name, height, weight);
MessageBox.Show("Name: " + Patient_1.getName() + Environment.NewLine +
    "Height: " + Patient_1.getHeight() + Environment.NewLine +
    "Weight: " + Patient_1.getWeight() + Environment.NewLine +
    "BMI: " + Patient_1.calculateBMI());
```

3. Run ដើម្បីមើលលន្នផល

| 😰 Form       |      |     | 22              |        |   |    |   |
|--------------|------|-----|-----------------|--------|---|----|---|
| Name:        | Adam |     |                 |        |   |    |   |
| Height:      | 70   |     |                 |        |   |    |   |
| Weight:      | 135  |     |                 |        |   |    |   |
|              |      | . ( |                 |        |   |    |   |
|              | Show |     |                 |        |   |    |   |
| nt.NewLine + |      | -   | Name: Adam      |        |   |    |   |
| nt.NewLine + |      |     | Height: 70      |        |   |    |   |
|              |      |     | BMI: 19.3683673 | 469388 |   |    |   |
|              |      |     | 2               |        |   |    |   |
|              |      |     |                 | OK     |   |    |   |
|              |      |     |                 | OK     |   |    |   |
|              |      |     |                 |        |   |    |   |
|              |      |     |                 |        |   |    |   |
|              |      |     |                 |        |   |    |   |
|              |      |     |                 |        |   |    |   |
|              |      |     |                 |        |   |    |   |
|              |      |     |                 |        |   |    |   |
|              |      |     |                 |        |   |    |   |
|              |      |     |                 |        |   |    |   |
|              |      |     |                 |        |   |    |   |
|              |      |     |                 |        | • |    |   |
|              |      |     |                 |        |   | XV | 1 |
|              |      |     |                 |        |   |    |   |
|              |      |     |                 |        |   |    |   |
|              |      |     |                 |        |   |    |   |
|              |      |     |                 |        |   |    |   |
|              |      |     |                 |        |   |    |   |
|              |      |     |                 |        |   |    |   |
|              |      |     |                 |        |   |    |   |
|              |      |     |                 |        |   |    |   |
|              |      |     |                 |        |   |    |   |
|              |      |     |                 |        |   |    |   |
|              |      |     |                 |        |   |    |   |
|              |      |     |                 |        |   |    |   |
|              |      |     |                 |        |   |    |   |
|              |      |     |                 |        |   |    |   |
|              |      |     |                 |        |   |    |   |
|              |      |     |                 |        |   |    |   |

# Enter 10: File & Directory Operations

- 1. openFileDialog & saveDialog Control
  - 1. សូម បង្កើត Form ដែលមានទំរង់ដូចខាងក្រោម >

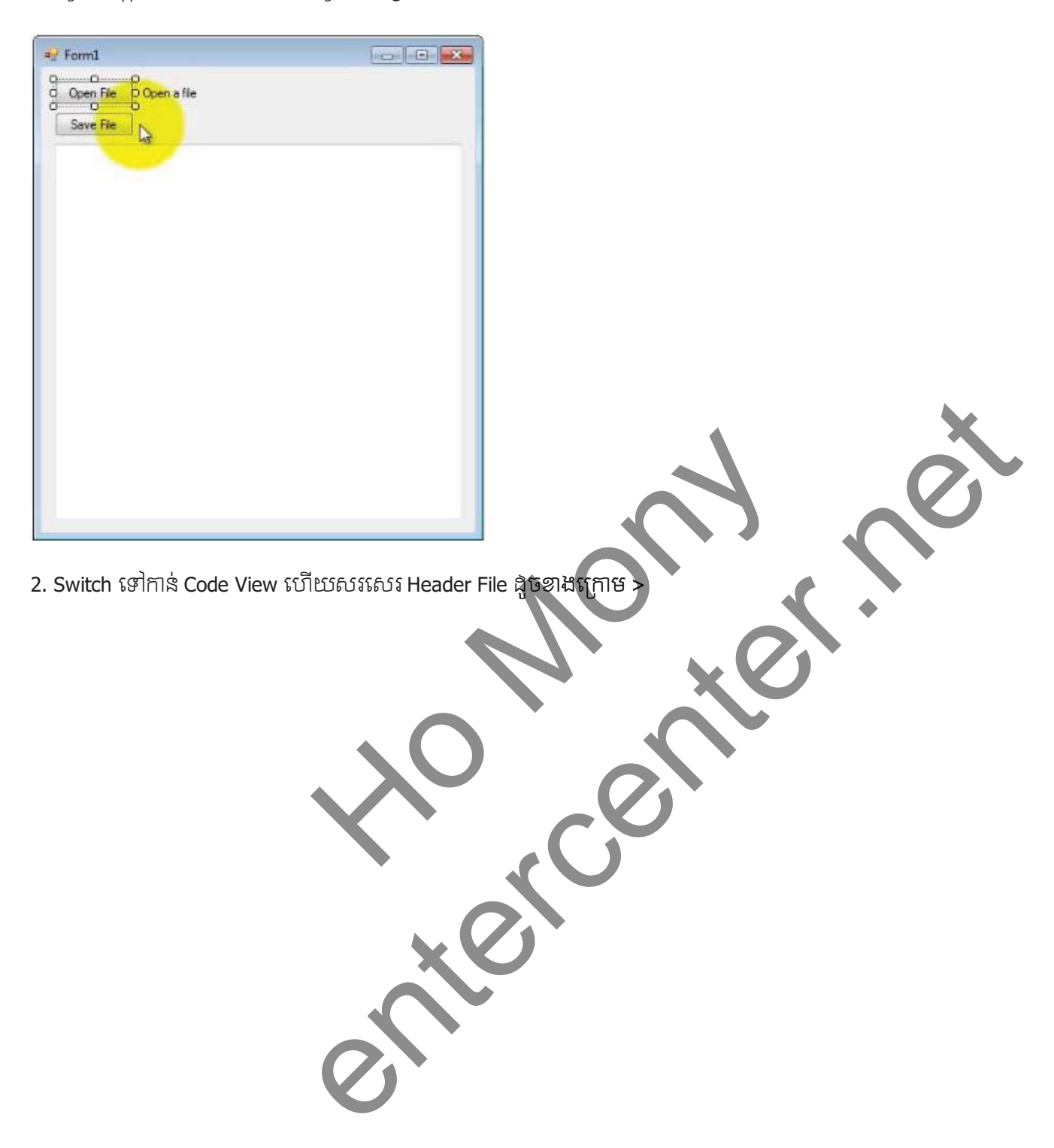

```
using System.IO;|
inamespace OpenWriteFile
{
    public partial class Form1 : Form
    {
        public Form1()
        {
            InitializeComponent();
        }
        private void button1_Click(object sender, EventArgs e)
        {
        }
    }
}
```

3. យក openFileDialog និង saveFileDialog មកគួរលើ Form >

| ±-        | openFileDialog1                                                                                                    |
|-----------|----------------------------------------------------------------------------------------------------|
| 4. Do     | uble Click លើ Button1 ហើយសរសេរកូង >                                                                                                    |
| pri{      | <pre>vate void button1_Click(object sender, FWENtArgs e) if (openFileDialog1.ShowDialog() System.Windows.FormsaDdNlogResult.OK) {     label1.Text = openFileDIalog1.FileName;     textBox1.Text = FileNReadAllText(label1.Fext); }</pre> |
| 5. Do     | uble Click លើ Button2 ហើយសរសេរកូង >                                                                                                    |
| priv<br>{ | <pre>vate void button2_Click(object_sender) EventArgs e) if (saveFileDialog1.ShowDtalog() == System.Windows.Forms.DialogResult.OK) {     File.WriteAllText(saveFbleDialog1.FileName, textBox1.Text); }</pre>                             |
| }         |                                                                                                    |

6. ខាងក្រោមនេះជាលទ្ធផលដែលទទួលបាន

| ag Form1                                    |                         |
|---------------------------------------------|-------------------------|
| Open File C:\Users\Public\Pictures\Sample F | ictures\TutorialFile.bt |
| Save File                                   |                         |
| SUBSCRIBE for more tutorials!!!             |                         |
|                                             |                         |
|                                             |                         |
|                                             |                         |
|                                             |                         |
|                                             |                         |
|                                             |                         |
|                                             |                         |
|                                             |                         |
|                                             |                         |
|                                             |                         |
|                                             |                         |
|                                             |                         |

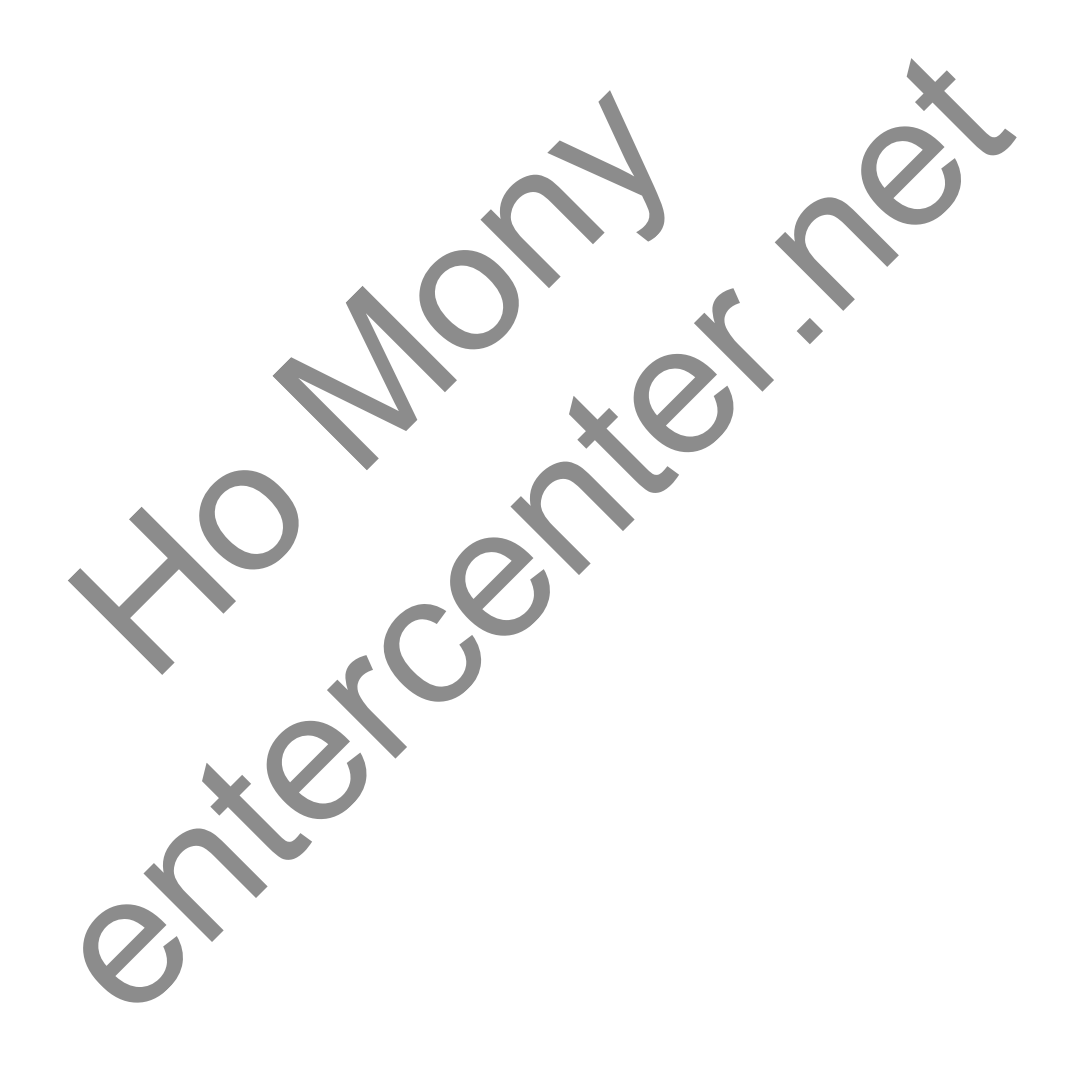

#### 2. Directory Listing

1. សូមបង្កើត ListBox ចំនួន 3 ដូចខាងក្រោម >

| Browse    | Files       |           | 1 |    |
|-----------|-------------|-----------|---|----|
| driveList | foldersList | filesList | 0 | ®¢ |
|           |             | ō         |   | c  |
|           |             |           | 0 |    |

2. សូម Add Header File ដូចខាងក្រោម >

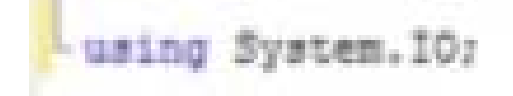

3. Double click លើ FormLoad ហើយសរសេរកូង >

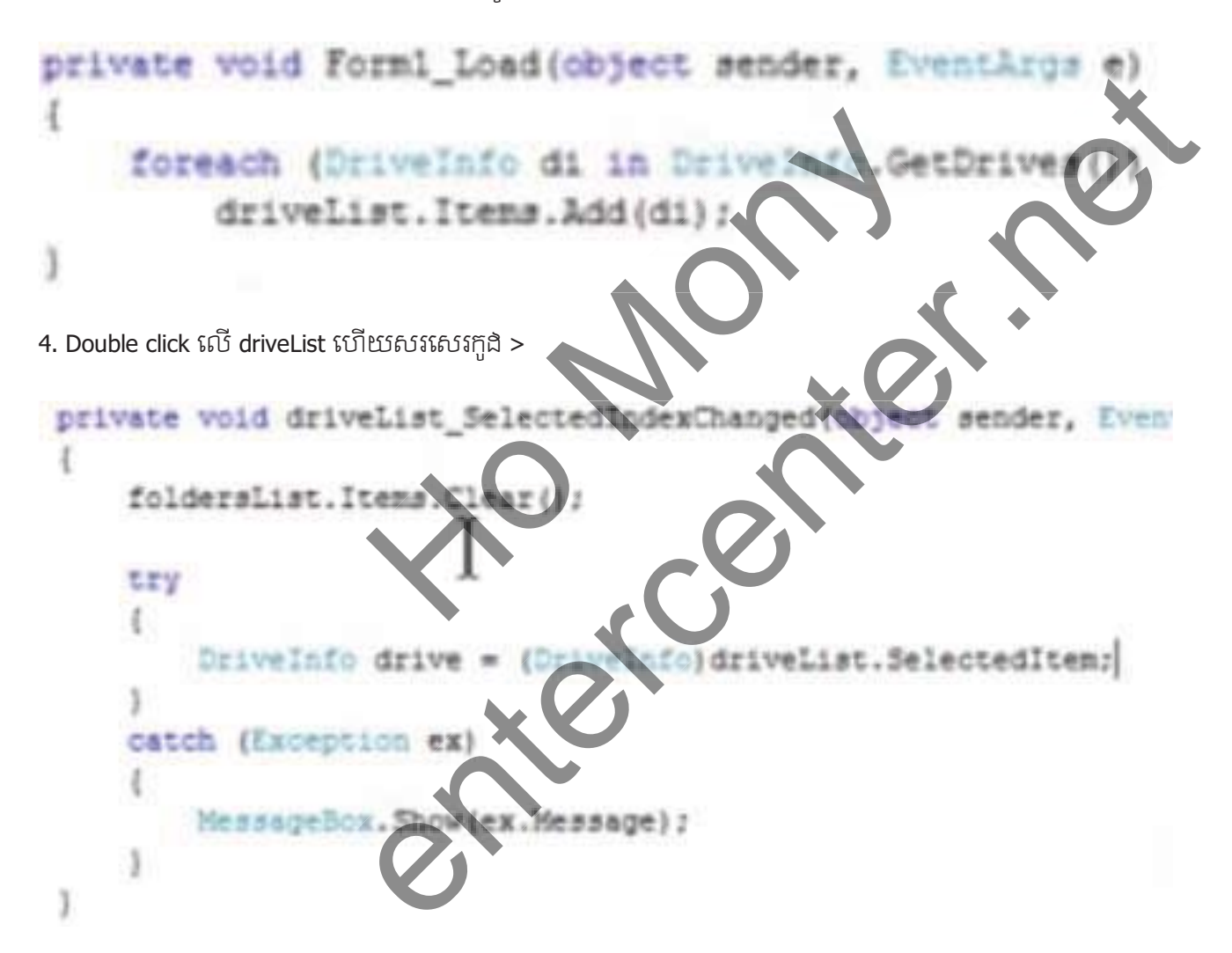

5. នៅក្នុងតំបន់ try សូមសរសេរកូងបន្ថែម >

```
foreach (DirectoryInfo dirInfo in drive.RoptDirectory.GetDirectories())
fordersList.Items.Add(dirInfo);
```

6. Double Click លើ folderList ហើយសរសេរកួងបន្ថែម >

```
private void foldersList_SelectedIndexChanged(object sender, Ev
{
    filesList.Items.Clear();
    DirectoryInfo dir = (DirectoryInfo)foldersList.SelectedItem
    foreach (FileInfo fi in dir.GetFiles())
        filesList.Items.Add(fi);
}
```

7. ខាងក្រោមនេះជាលទ្ឋផលដែលទទួលបាន

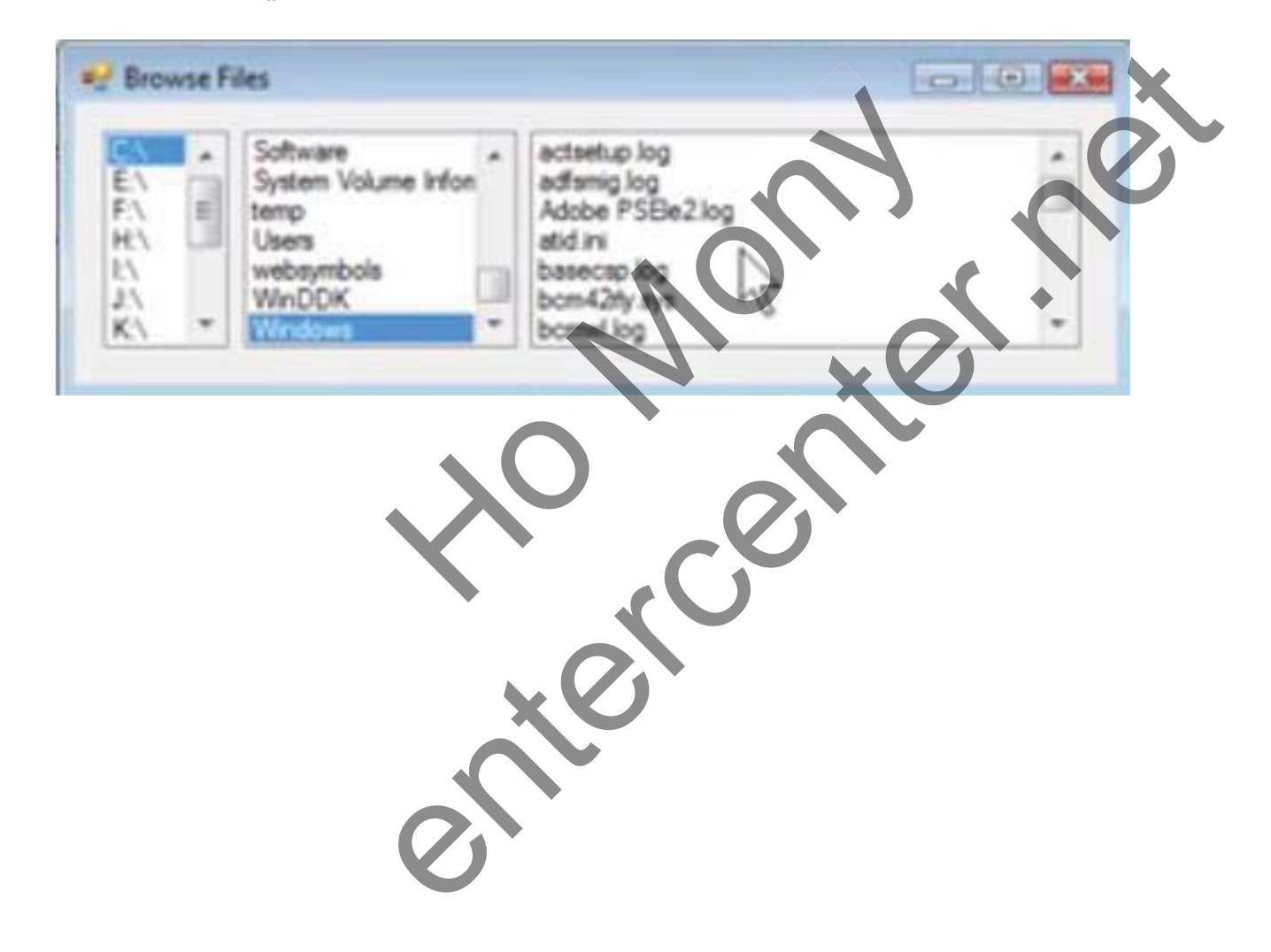

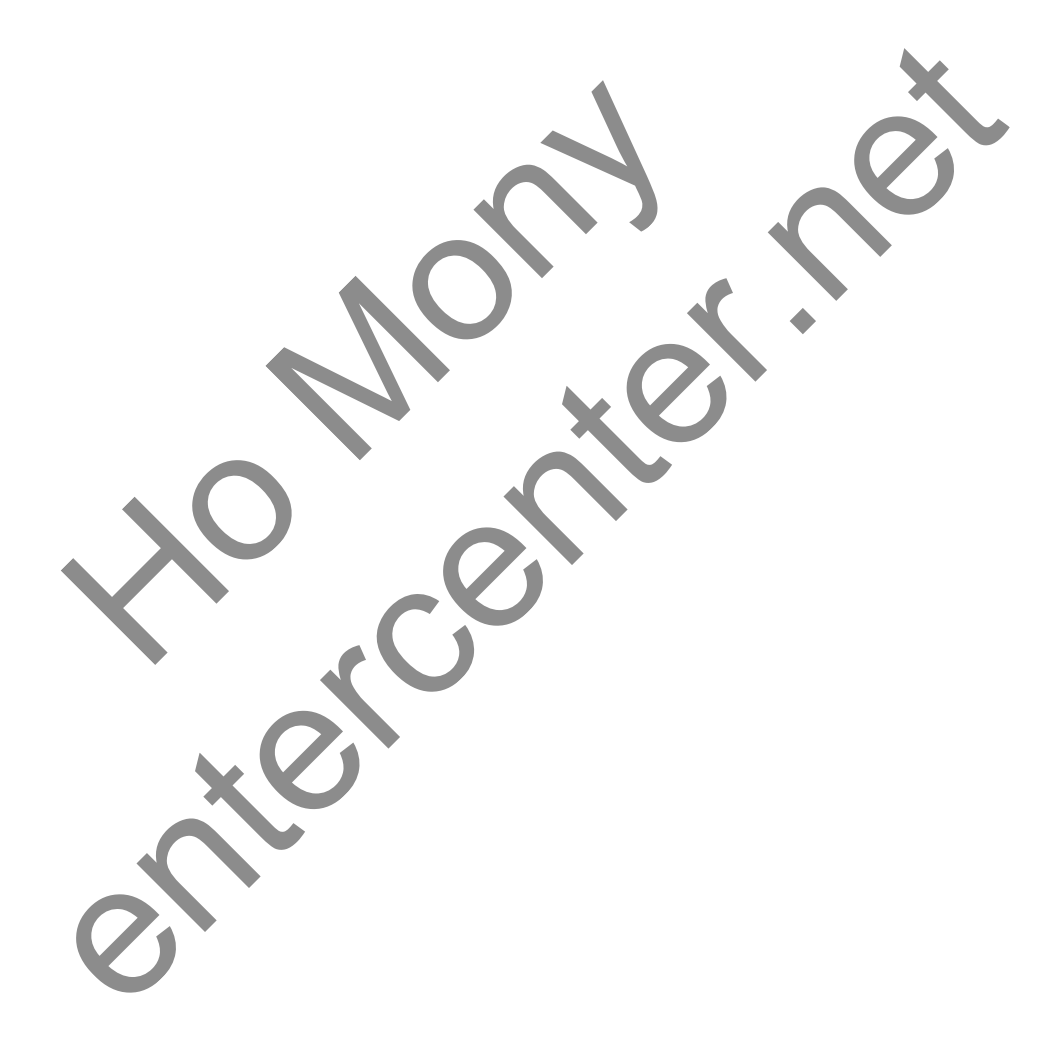

# Enter 11:

# **Database Connectivity**

#### 1. Ms. SQL Table

1. សូមបង្កើត Table ដូចខាងក្រោម នៅក្នុង Ms. SQL Server >

|   | Column Name |     | Data Type | Allow Nulls |  |
|---|-------------|-----|-----------|-------------|--|
| 8 | id          | int |           |             |  |
|   | Name        | Vär | char(50)  | FT          |  |
|   | Age         | var | char(50)  |             |  |
|   | Gender      | var | char(50)  | (C)         |  |
|   | Email       | var | char(50)  | (m)         |  |
|   | Password    | var | char(50)  | 123         |  |
|   |             |     |           | 173         |  |

2. នៅត្រង់ id សូមកំនត់ Auto Number ដូចខាងក្រោម >

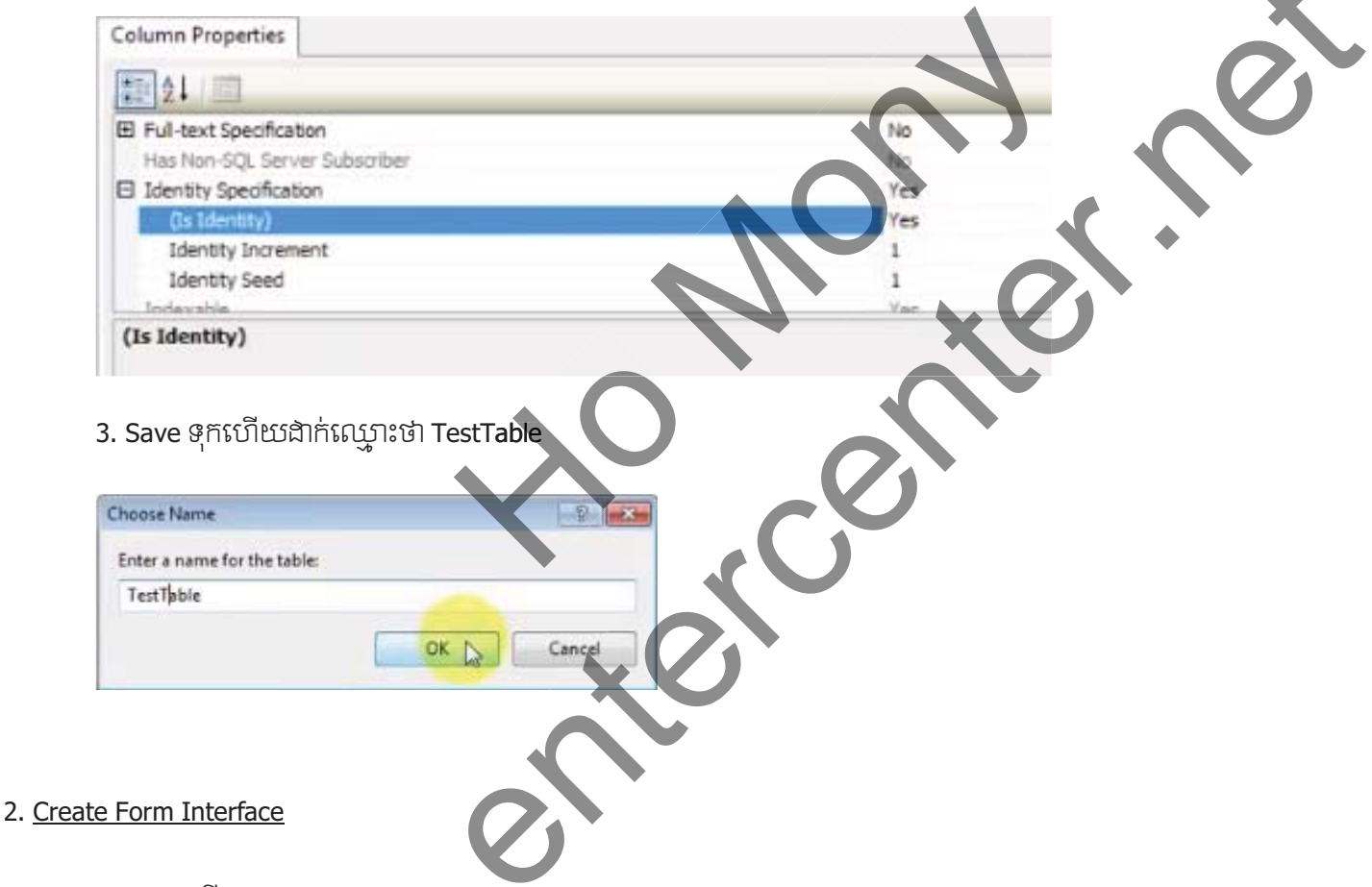

1. សូមបង្កើត Form ឈ្មោះ Database Application >

| lew Project                                         |                  |                                     |           | -9-                                                                        |
|-----------------------------------------------------|------------------|-------------------------------------|-----------|----------------------------------------------------------------------------|
| Recent Templates                                    |                  | .NET Framework 4 • Sort by: Default | • 33 10   | Search Installed Templates                                                 |
| Installed Template                                  | 5                | Windows Forms Application           | Visual C# | * Type: Visual C#                                                          |
| <ul> <li>Visual Basic</li> <li>Visual C#</li> </ul> |                  | WPE Application                     | Visual C# | A project for creating an application with<br>Windows Forms user interface |
| Windows<br>Web                                      |                  |                                     | visual C+ | Ε                                                                          |
| Office<br>Cloud                                     |                  | Console Application                 | Visual C# |                                                                            |
| Reporting<br>SharePoint                             |                  | ASP.NET Web Application             | Visual C# |                                                                            |
| Silverlight<br>Test                                 |                  | Class Library                       | Visual C# |                                                                            |
| WCF<br>Workflow                                     |                  | ASP.NET MVC 2 Web Application       | Visual C# |                                                                            |
| Visual C++<br>Visual F#                             |                  | Silverlight Application             | Visual C# |                                                                            |
| Other Project Ty<br>Database                        | pes              | Silverlight Class Library           | Visual C# |                                                                            |
| Test Projects                                       |                  | WCF Service Application             | Visual C# |                                                                            |
| Varme:                                              | Database Applic  | tion 1                              |           |                                                                            |
| ocation:                                            | D:\Final\        |                                     | •         | Browse                                                                     |
| iolution name:                                      | Database Applica | tion                                |           | Create directory for solution     Add to source control                    |
|                                                     |                  |                                     |           | OK Cancel                                                                  |

2. សូមធ្វើការ Design ដូចខាងក្រោម >

| Porm1                            | 06           | 1 23 |
|----------------------------------|--------------|------|
| Name:                            |              |      |
| Age:                             |              |      |
| Gender:                          |              |      |
| Email:                           |              | 0    |
| Password:<br>0 0<br>0 Add<br>0 0 | O<br>Display |      |
|                                  |              |      |

2. សូមយក Status Strip មកគូរនៅលើ Form >

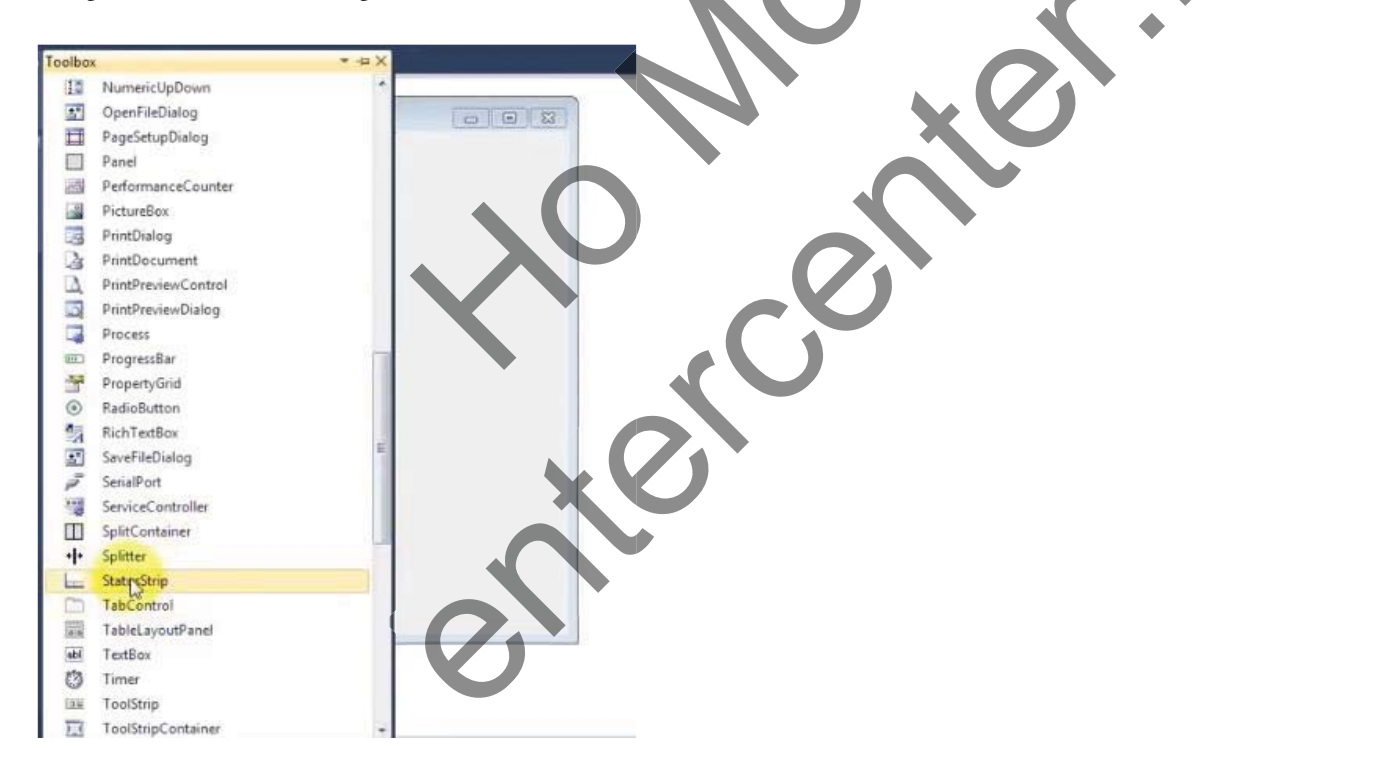

3. Select លើវាហើយរើសយក StatusLabel >

| P Forma        |         |
|----------------|---------|
| Name:          |         |
| Age:           |         |
| Gender:        |         |
| Email:         |         |
| Password:      |         |
| Add            | Display |
|                |         |
| A magness      |         |
| and the second |         |
|                | 5.77    |

4. ត្រង់ Name សូមកំនត់ statusLbl >

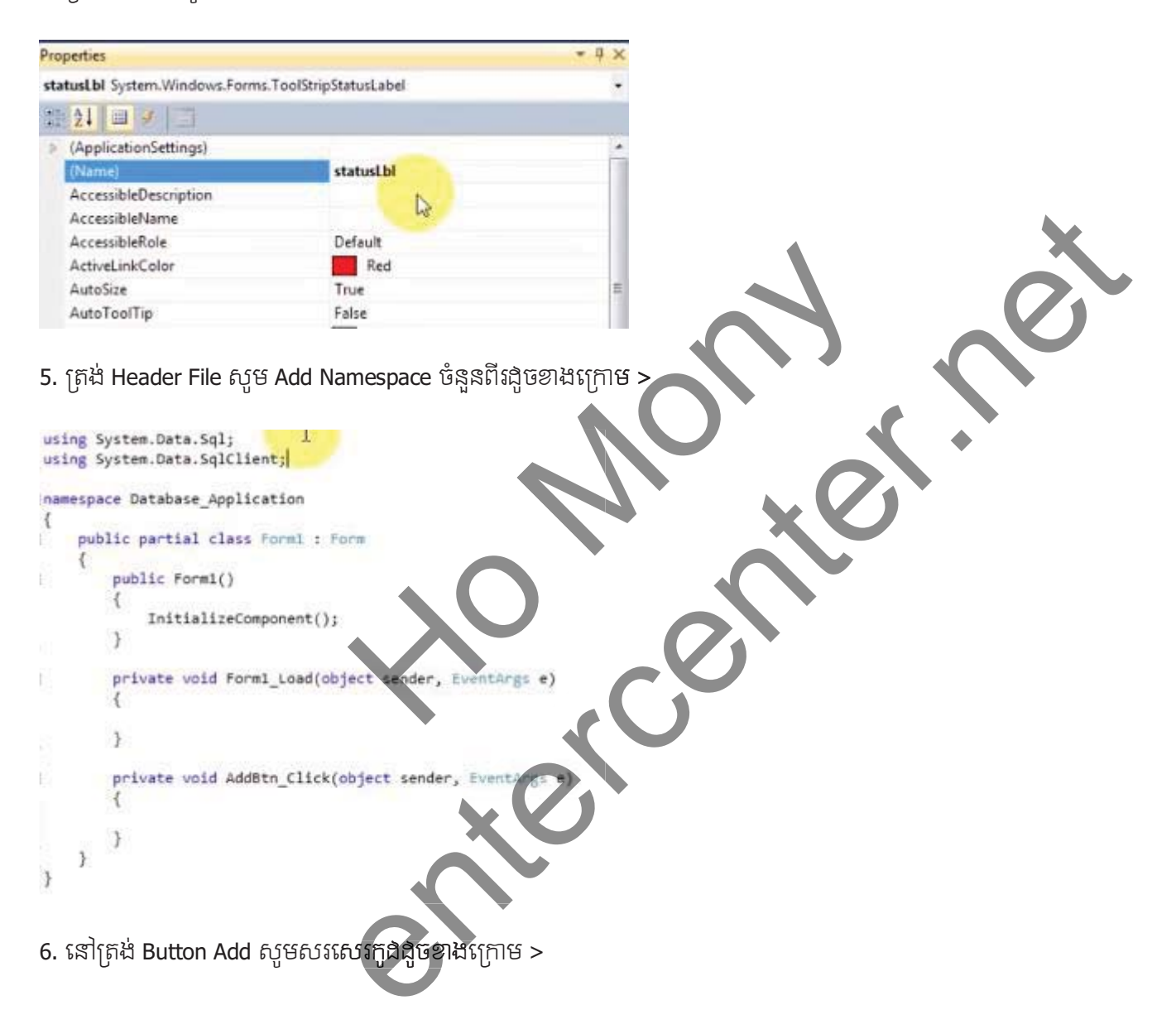

```
private void AddBtn_Click(object sender, EventArgs e)
{
    SqlConnection con = new SqlConnection{"Provider=SQLOLEDB.1
    try
    {
        con.Open();
        statusLbl.Text = "ConnectionState Successfully";
    }
    catch (Exception)
    {
        statusLbl.Text = "Connection not successfull";
    }
}
```

#### 3. Add Record Event

7. នៅក្នុងតំបន់ Try សូមសរសេរកូងបន្ថែមងូចខាងក្រោម >

```
try
       1
            con.Open();
            statusLbl.Text = "ConnectionState Successfully!" ;
           SqlCommand cmd = con.CreateCommand();
           cmd.CommandText = "Insert into [Name] , [Age] , [Gender] , [Email] , [Password] values
           try
            ł
                cmd.ExecuteNonQuery();
                statusLbl.Text = "Record inserted successfully";
            3
           catch (Exception)
            3
                statusLbl.Text = "Query executon error
       }
       catch (Exception)
       ł
            statusibl.Text = "Connection not success
       }
4. Search Record Event
       1. Double click ត្រង់ Button Search ហើយសរសេរក្នុង
```

```
private void btnSearch_Click(object sender, EventArgs e)
        ł
           SqlConnection con = new SqlConnection("Data Source=ENTER;Initial Catalog=CSharp;Ir
           try
            {
                con.Open();
                Status.Text = "Connection State Successfully";
                SqlCommand cmd = con.CreateCommand();
                cmd.CommandText = "select * from TestTable where Name ='"+ NameTxt.Text +"'";
                try
                ł
                    SqlDataReader re = cmd.ExecuteReader();
                    if (re.Read())
                    {
                        AgeTxt.Text = re["Age"].ToString();
                        GenderTxt.Text = re["Gender"].ToString();
                        EmailTxt.Text = re["Email"].ToString();
                        PasswordTxt.Text = re["Password"].ToString();
                    }
                    re.Close();
                    con.Close();
                }
                catch (Exception)
                ſ
                    Status.Text = "Query exectuion error";
                }
           }
           catch (Exception)
           {
                Status.Text = "Connection not Successfull";
           }
5. Edit Record Event
      1. Double click ត្រង់ Button Edit ហើយសរសេរក្នុង
```

```
private void btnEdit_Click(object sender, EventArgs e)
    SqlConnection con = new SqlConnection("Data Source=ENTER;Initial Catalog=CSharp;Integrated Security=True");
    try
    {
       con.Open();
       Status.Text = "Connection State Successfully";
       SqlCommand cmd = con.CreateCommand();
        cmd.CommandText = "update TestTable set Name ='"+ NameTxt.Text +
              , Age ='" + AgeTxt.Text + "', Gender ='" + GenderTxt.Text + "',Email ='"
            + EmailTxt.Text + "',Password ='" + PasswordTxt.Text + "' where Name = '"+ NameTxt.Text +"' ";
        trv
            cmd.ExecuteNonQuery();
            Status.Text = "Record updated successfully";
        }
        catch (Exception)
        {
            Status.Text = "Query exectuion error";
    }
    catch (Exception)
    {
       Status.Text = "Connection not Successfull";
    3
}
```

6. Delete Record Event

1. Double click ត្រង់ Button Delete ហើយសរសេរក្នុង

```
private void btnDelete_Click(object sender, EventArgs e)
ł
    SqlConnection con = new SqlConnection("Data Source=EN1
    try
    ł
        con.Open();
        Status.Text = "Connection State Succ
                                                 sfully
        SqlCommand cmd = con.CreateCommand
        cmd.CommandText = "delete
                                          TestTab
        try
        ł
            cmd.ExecuteNonOuer
            Status.Text
                                                 essfully";
                                    deleted
        catch (Exception
            Status.Text =
                                       tuion error";
    }
    catch (Exception)
                            ection not Successfull";
        Status.Text
    }
3
```

#### 7. Working with GridView

1. យក DataGridView មកគូវលើ Form ហើយដក Check នៅត្រង់ Enable Adding, Enable Editing, Enable Deleting >

|   | 0 | <br>DataGridView Tasks       |
|---|---|------------------------------|
|   |   | Choose Data Source: (none) 🗸 |
|   |   | Edit Columns                 |
| q |   | Add Column                   |
|   |   | Enable Adding                |
|   |   | Enable Editing               |
|   | _ | Enable Deleting              |
| 0 |   | Enable Column Reordering     |
|   |   | Dock in Parent Container     |

2. សូមធ្វើការ Add Item ដូចខាងក្រោម >

|    |                       | Edit Columns                             | ?                        | ×            |   |
|----|-----------------------|------------------------------------------|--------------------------|--------------|---|
|    | Selected Columns:     | Unbound Column Prop<br>∎ ⊈↓ ≠            | erties                   |              |   |
|    | abi Name              | (Name)                                   | Column2                  | <u>^</u>     |   |
|    | Mage                  | ColumnType                               | DataGridViewTextBoxCol   | um           |   |
|    | I Gender              | ⊿ Layout<br>AutoSizeMode                 | Fill                     |              |   |
|    | am Password           | DividerWidth                             | 0                        |              |   |
|    |                       | FillWeight                               | 100                      |              | X |
|    |                       | Frozen                                   | False                    |              |   |
|    |                       | MinimumWidth                             | 5                        |              |   |
|    |                       | Width                                    | 100                      |              |   |
|    |                       | Auto Chan Maria                          |                          |              |   |
|    |                       | AutoSizeMode<br>Determines the auto size | re mode for this column. |              |   |
|    | Add Remove            | Determines the auto si                   | conductor and columnit   |              |   |
|    |                       |                                          | OK                       |              |   |
|    |                       |                                          |                          |              | • |
|    |                       |                                          |                          |              |   |
|    |                       | 24                                       |                          |              |   |
| 3. | គួរ Button Show មួយនេ | វាផ្នែកខាងក្រោម >                        |                          | X            |   |
|    |                       |                                          |                          |              |   |
|    |                       |                                          |                          |              |   |
|    |                       |                                          |                          |              |   |
|    |                       |                                          |                          |              |   |
|    |                       |                                          |                          |              |   |
|    |                       |                                          | 9                        | $\mathbf{O}$ |   |
|    |                       |                                          |                          | 0            |   |
|    |                       |                                          |                          | 0            |   |
|    |                       |                                          |                          | S.           |   |
|    |                       |                                          |                          | S'           |   |
|    |                       |                                          |                          | <i>S</i> ,   |   |
|    |                       |                                          |                          | <i>S</i> ,   |   |
|    |                       |                                          |                          | <i>S</i> ,   |   |
|    |                       |                                          |                          | <i>S</i> ,   |   |
|    |                       |                                          |                          | <i>S</i> ,   |   |
|    |                       |                                          |                          | S            |   |
|    |                       |                                          |                          | S            |   |
|    |                       |                                          |                          | S            |   |
|    |                       |                                          |                          | S            |   |

| Add | Search | Edit | Delete |
|-----|--------|------|--------|
| ID  | )      | Age  | Gen    |
|     |        |      |        |
|     |        |      |        |
|     |        |      |        |
|     |        |      |        |
|     |        |      |        |
| <   |        |      | >      |
|     | o Sh   | ow 0 |        |
|     |        |      | .::    |

4. Double Click លើ Button ហើយសរសេរកូងងូចខាងក្រោម >

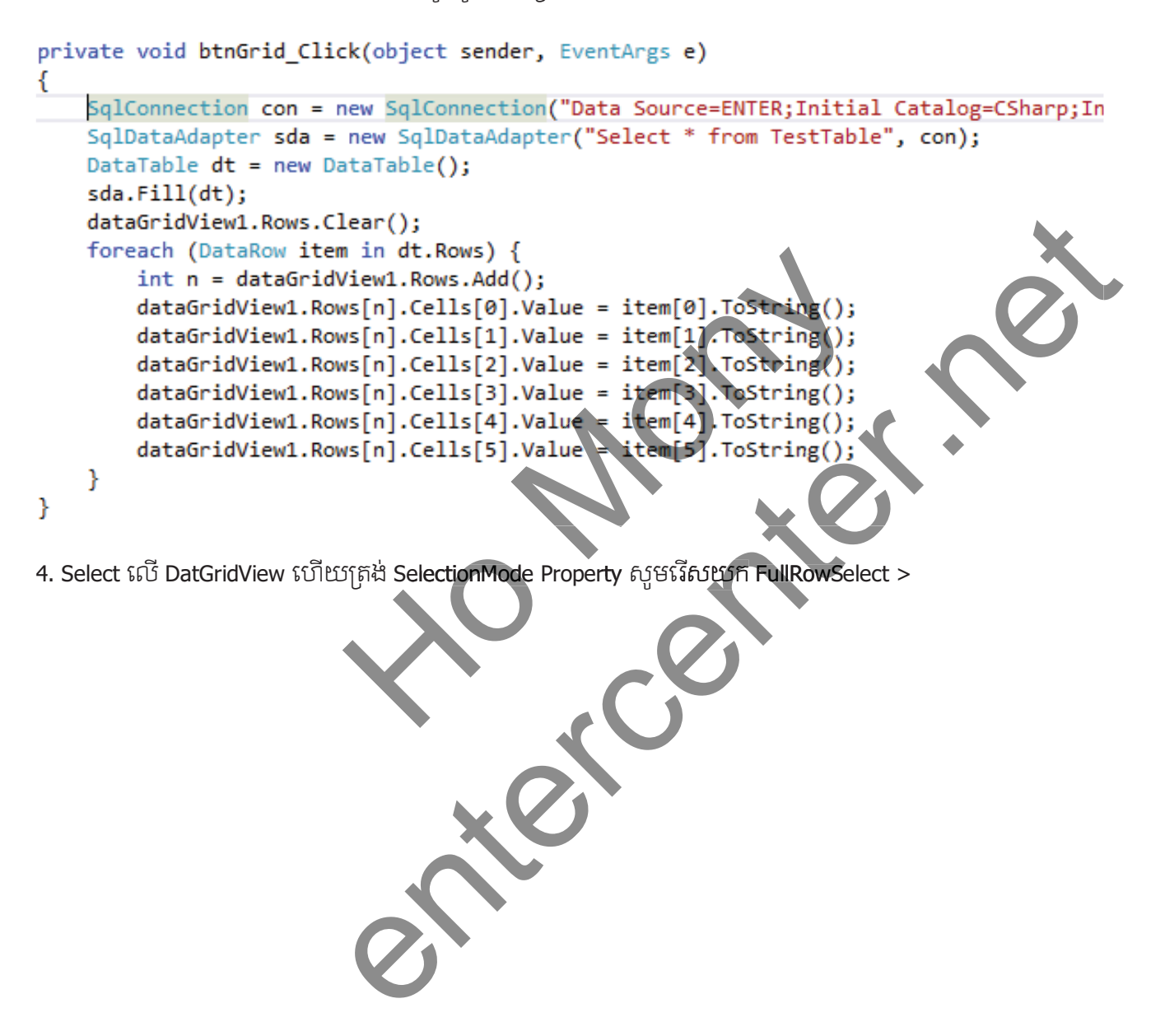

|   | RowHeadersDefaultCell | DataGridViewCellSty |
|---|-----------------------|---------------------|
|   | RowHeadersVisible     | True                |
|   | RowHeadersWidth       | 41                  |
|   | RowHeadersWidthSizeN  | EnableResizing      |
|   | RowsDefaultCellStyle  | DataGridViewCellSty |
| + | RowTemplate           | DataGridViewRow     |
|   | ScrollBars            | Both                |
|   | SelectionMode         | FullRowSelect 🗸     |
|   | ShowCellErrors        | True                |
|   | ShowCellToolTips      | True                |
|   | ShowEditingIcon       | True                |
|   | ShowRowErrors         | True                |
| + | Size                  | 275, 165            |
|   | StandardTab           | False               |
|   | TabIndex              | 15                  |
|   | TabStop               | True                |
|   |                       |                     |

5. ចុច Double click ត្រង់ MouseClick Event >

| Leave               |   |
|---------------------|---|
| LocationChanged     |   |
| MarginChanged       |   |
| MouseCaptureChanged |   |
| MouseClick          | v |
| MouseDoubleClick    |   |
| MouseDown           |   |
| MouseEnter          |   |
| MouseHover          |   |
| MouseLeave          |   |
| MouseMove           |   |
| Manualla            |   |

6. ហើយសូមសរសេរក្នុងដូចខាងក្រោម

```
private void dataGridView1_MouseClick(ab)ect sender, MouseCventhrgs e)
{
    if(dataGridView1.RowCount > 0){
    NameTxt.Text = dataGridView1.SelectedRows[0].Cells[1].Value.ToString();
    GenderTxt.Text = dataGridView1.SelectedRows[0].Cells[3].Value.ToString();
    EmailTxt.Text = dataGridView1.SelectedRows[0].Cells[4].Value.ToString();
    PasswordTxt.Text = dataGridView1.SelectedRows[0].Cells[5].Value.ToString();
    }
}
```

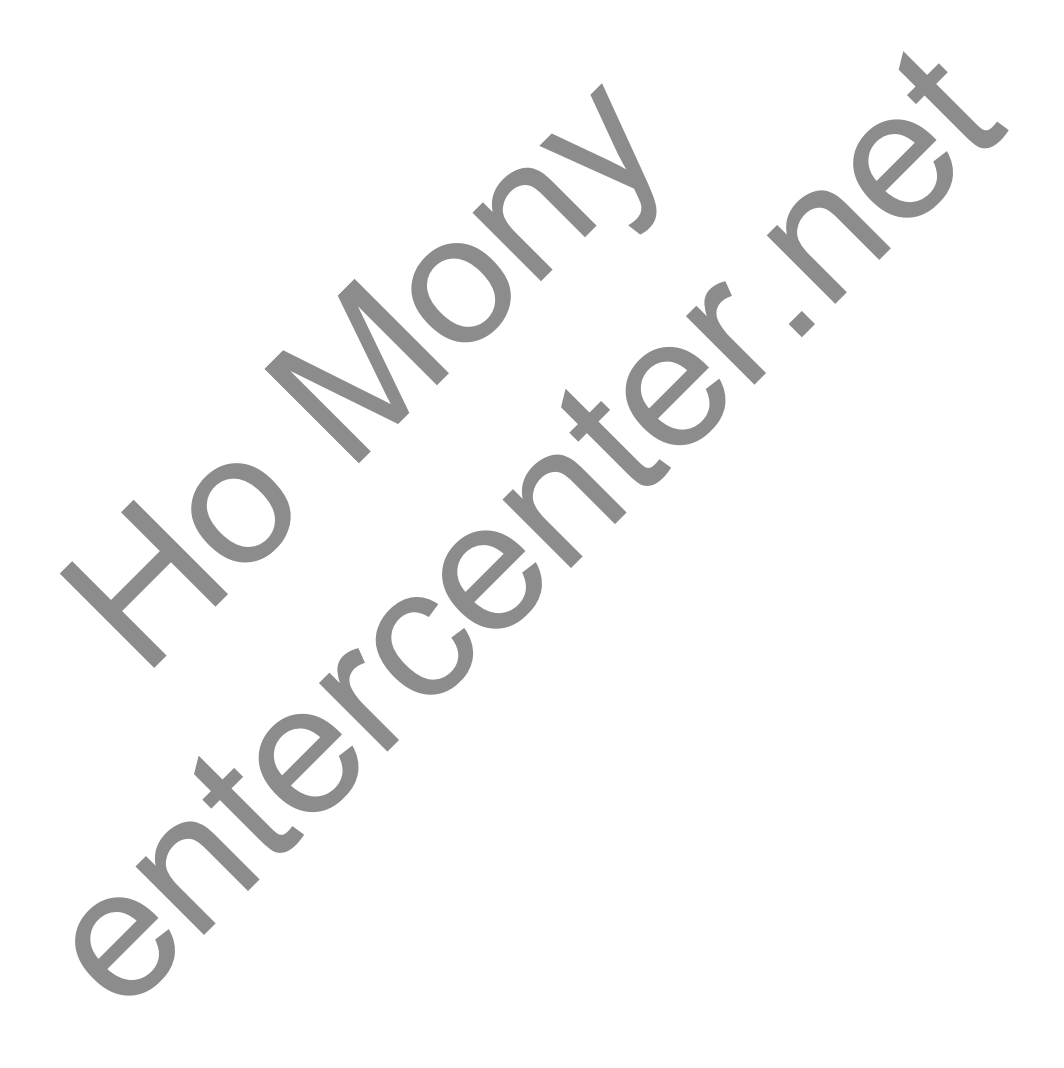

# **Enter 12:**

# **Deploying Applications**

1. File > New > Project >

| <u>.</u> |                |       |              | How    | to cre   | ate Se | tup e     | xe file i    | n Visua | I Stud | dio 2012 |
|----------|----------------|-------|--------------|--------|----------|--------|-----------|--------------|---------|--------|----------|
| Me       | dia Playba     | ack   | Audio        | Video  | Tools    | View   | Help      |              |         |        |          |
| ×        | shutdown -     | Micr  | osoft Visual | Studio |          |        |           |              |         |        |          |
| FILE     | EDIT VI        | W     | PROJECT      | BUILD  | DEBUG    | TEAM   | SQL       | FORMAT       | TOOLS   | TEST   | ARCHITEC |
|          | New            |       |              |        |          | . 18,  | Project   |              |         | Ctri+  | Shift+N  |
|          | Open           |       |              |        |          |        | Web Site  | -            |         | Shift  | +Alt+N   |
|          | Add            |       |              |        |          | • ta   | Team Pro  | oject        |         |        |          |
|          | Close          |       |              |        |          | Ð      | File      |              |         | Ctrl+  | N        |
| 63       | Close Solution | n:    |              |        |          |        | Project F | rom Existing | Code    |        |          |
| Ыł.      | Save Form1.c   | \$    |              | Ctr    | I+S      |        |           |              |         |        |          |
|          | Save Form1.c   | s As. |              |        |          |        |           |              |         |        |          |
| 1.00     | Save All       |       |              | Ctr    | +Shift+S |        |           |              |         |        |          |
|          | Export Templ   | ate   |              |        |          |        |           |              |         |        |          |
|          | Source Contro  | ol    |              |        |          | ·   [  |           |              |         |        |          |

2. វើសយក Other Project Types > Setup and Deployment > កំនត់ឈ្មោះ ហើយចចុ OK Button >

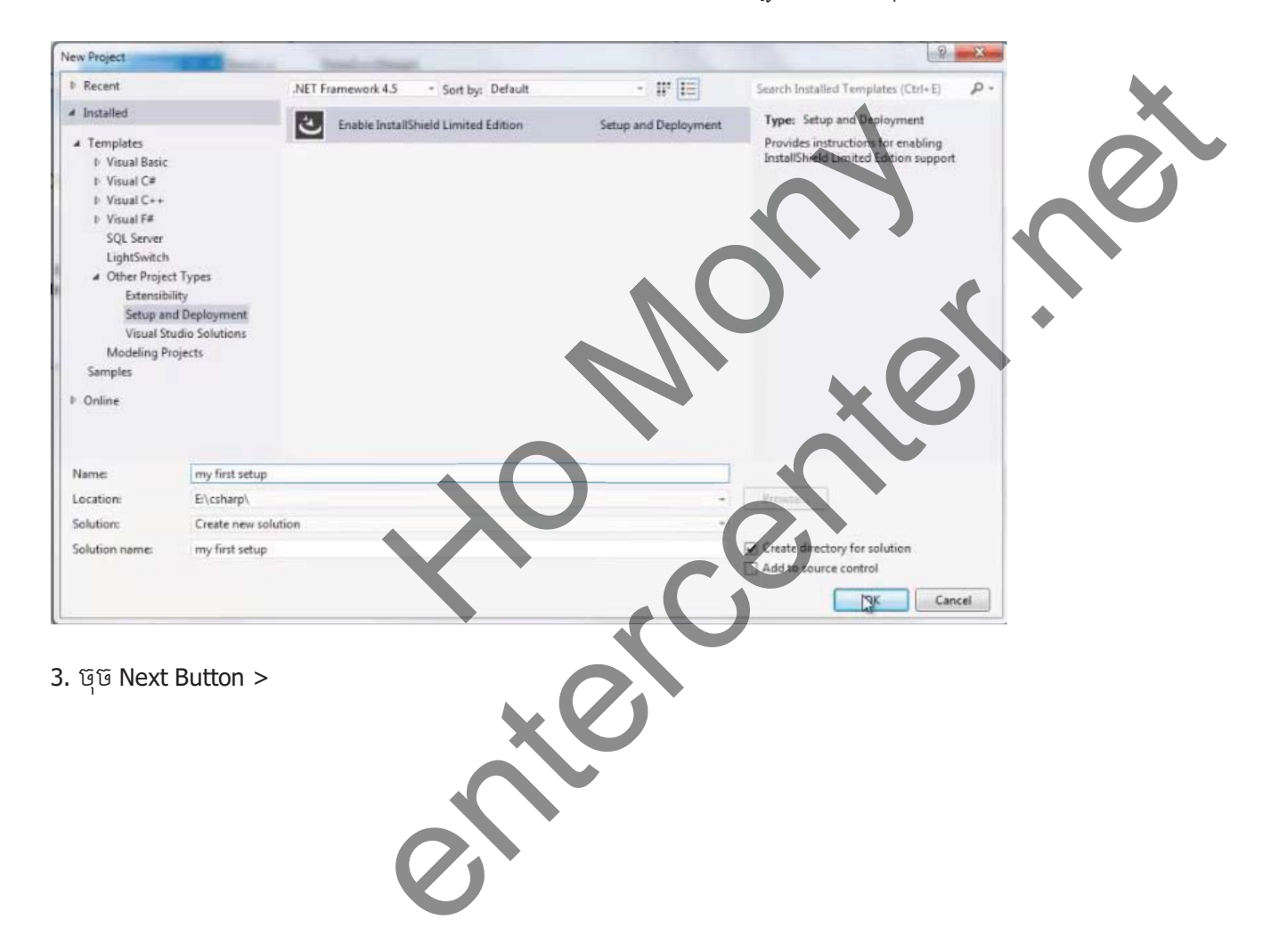

| Project Assistant (shutdown1)                                             | * X                                                                                                    |                                  |                                                |                                   |                              |                                     |                 |
|---------------------------------------------------------------------------|----------------------------------------------------------------------------------------------------|----------------------------------|------------------------------------------------|-----------------------------------|------------------------------|-------------------------------------|-----------------|
| project assista                                                           | nt                                                                                                    |                                  |                                                |                                   |                              |                                     | 🚮 🚺             |
| The Project Assistant will guide y<br>use the Installation<br>Requirement | au through the process of building your instal<br>Installation Architecture<br>Installation Architecture<br>Installation Architecture<br>Installation Architecture<br>Installation Architecture<br>Installation Installation Installation<br>Installation Installation Installation<br>Installation Installation Installation<br>Installation Installation Installation<br>Installation Installation Installation<br>Installation Installation Installation<br>Installation Installation Installation<br>Installation Installation Installation<br>Installation Installation Installation<br>Installation Installation Installation<br>Installation Installation Installation<br>Installation Installation Installation Installation<br>Installation Installation Installation<br>Installation Installation Installation Installation<br>Installation Installation Installation Installation<br>Installation Installation Installation Installation Installation<br>Installation Installation I | laton. You can use the Project A | essentent to create a basic installation, or t | e build the foundation for an ad- | arced restalistor. To access | al the features and all the power o | f InstalShield, |
| Cick Home<br>to this pape                                                 | To rehurn Cloi. Next to get started using the Project Assistant.                                                                                                    | Application Files                | Application Shortcuts                          | Application Registry              | Application Achimeters       |                                     |                 |
| 0 0                                                                       | Application Installation<br>Information Requirements                                                                                                    | Installation<br>Architecture     | Application                                    | Application<br>Shortouts          | Application<br>Registry      | Installation<br>Interview           | <b>&gt;</b>     |

4. សូមកំនត់ព័ត៌មាននៅក្នុងប្រអប់ហើយចុច Next Button >

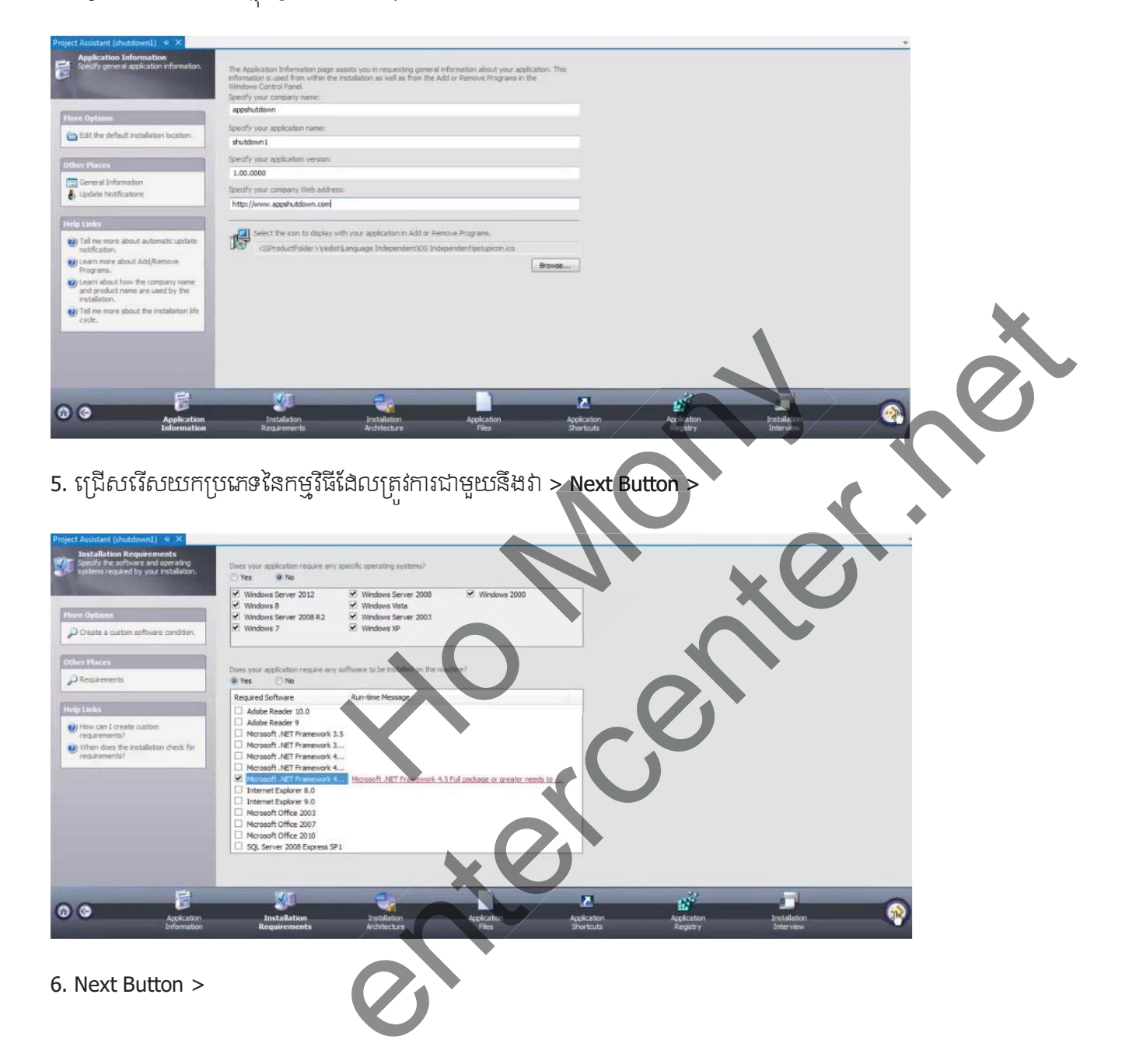

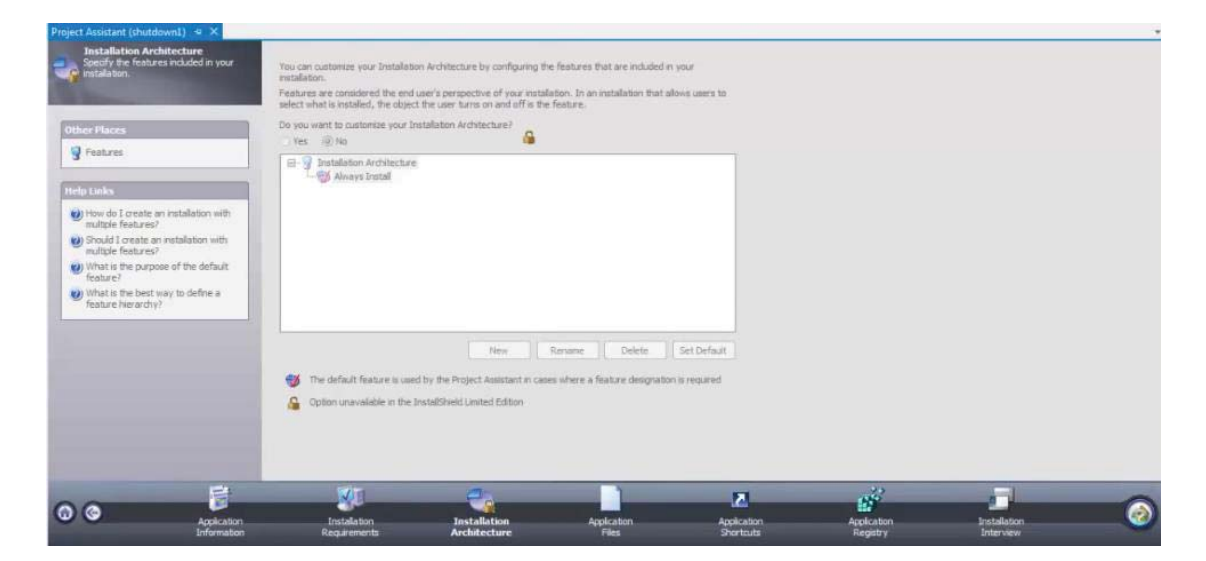

7. ចុច Add File Button >

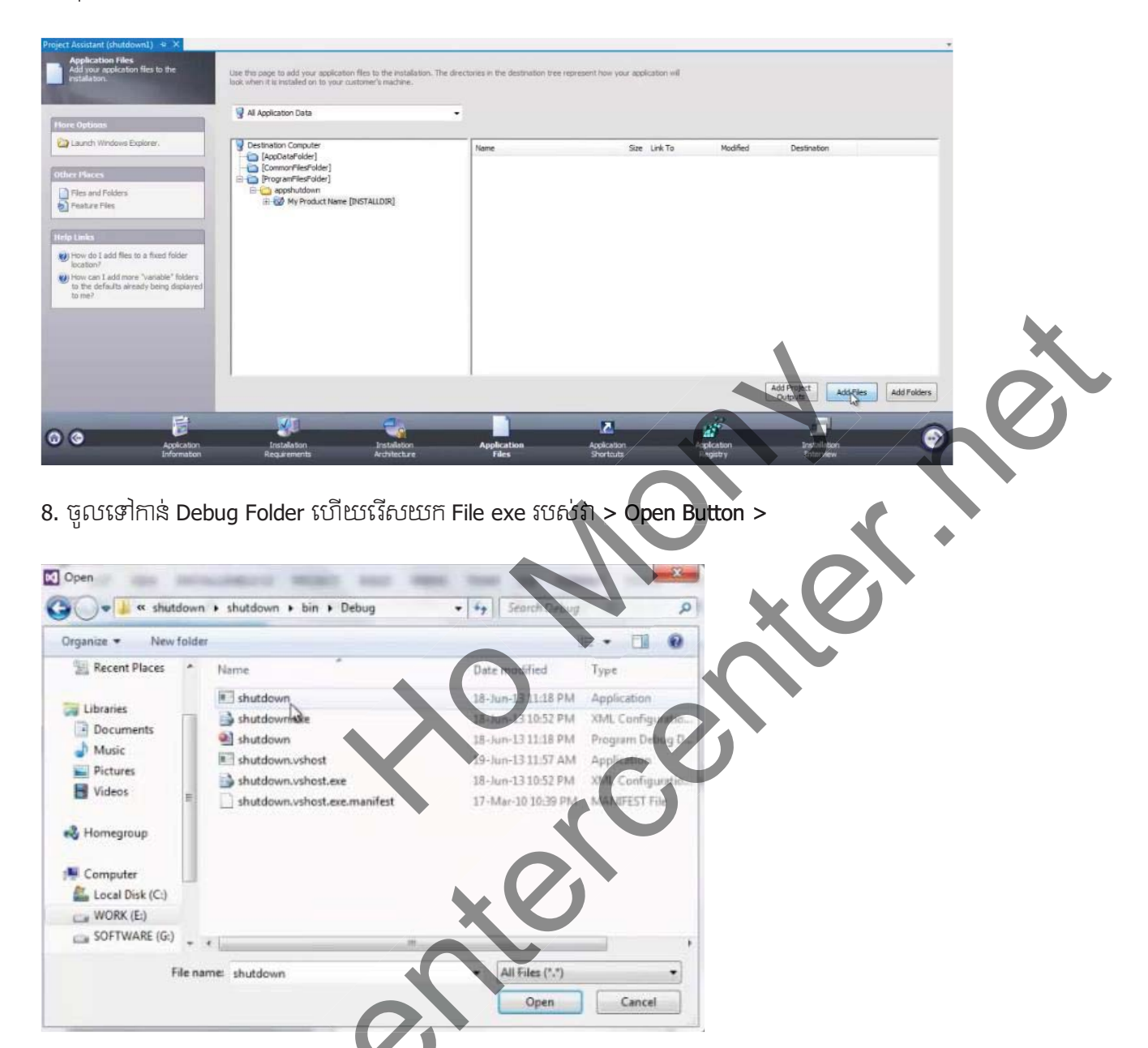

9. Next Button >

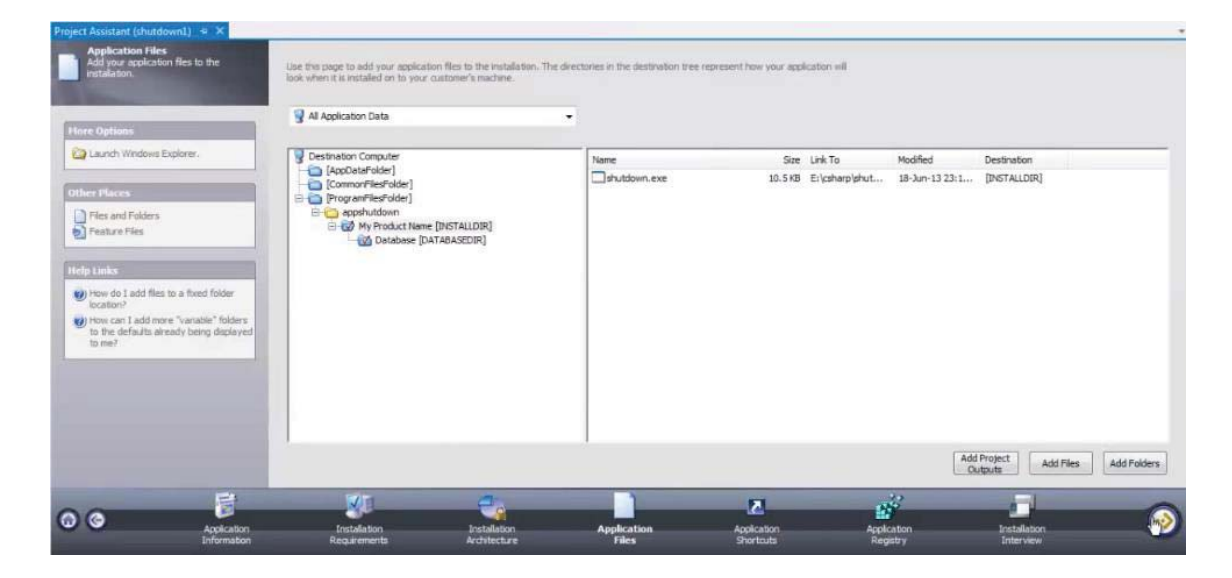

#### 10. ชุชี New Button >

| Jerr Hasistein (simmowing)                                                                                                    |                                               |                                           |                                     |                      |   |
|----------------------------------------------------------------------------------------------------|-----------------------------------------------|-------------------------------------------|-------------------------------------|----------------------|---|
| Application Shortcuts<br>Define your application shortcuts.                                                                                            | Appelication absorbs de about superer to la a | to use a medication from the Worksing Chi | and minimal                         |                      |   |
|                                                                                                    | By default, InstallShield creates shortou     | s to the executable files you have includ | ded in your installation. You can r | delete these default |   |
|                                                                                                    | shortcuts as well as create shortcuts to      | other files in your installation.         |                                     |                      |   |
| lore Options                                                                                                    | Launch shutdown.exe                           | Create shortcut in Start                  | Menu                                |                      |   |
| Create an uninstallation shortcut.                                                                                                    |                                               | Create shortcut on Deski                  | ctop                                |                      |   |
| they Places                                                                                                    |                                               |                                           | LOIT:                               | 7                    |   |
| P Shortouts                                                                                                    |                                               | -                                         |                                     | Browse               |   |
| File Extensions                                                                                                    |                                               | Associate a file extension                | in with the shortcut's target:      |                      |   |
|                                                                                                    |                                               | 1                                         |                                     |                      |   |
| cip Einks                                                                                                    |                                               |                                           |                                     |                      | X |
| What is a file extension?     How do I create shortcuts to files not                                                                                   |                                               |                                           |                                     |                      |   |
| in my installation?                                                                                                    |                                               |                                           |                                     |                      |   |
|                                                                                                    |                                               |                                           | $\frown$                            |                      |   |
|                                                                                                    |                                               |                                           |                                     |                      |   |
|                                                                                                    |                                               |                                           |                                     |                      |   |
|                                                                                                    | Pers. Rename                                  | elete                                     |                                     |                      |   |
|                                                                                                    | Rename                                        | ekte                                      |                                     |                      |   |
|                                                                                                    | Rename I                                      |                                           |                                     |                      |   |
| . រើសយក File exe > Op                                                                                                    | pen Button >                                  |                                           |                                     |                      |   |
| ភើសយក File exe > Op                                                                                                    | pen Button >                                  |                                           |                                     |                      |   |
| ស៊ើសយក File exe > Op<br>wse for a Destination File                                                                                                    | Den Button >                                  |                                           |                                     |                      |   |
| រើសយក File exe > Op<br>wse for a Destination File                                                                                                    | pen Button >                                  |                                           | ×C                                  |                      |   |
| . ទើសយក File exe > Op<br>wse for a Destination File<br>Feature: Always Instal                                                                          | cen Button >                                  |                                           | × 6                                 |                      |   |
| ស៊ីសយក File exe > Op<br>wse for a Destination File<br>Feature: Always Install<br>Name Comp                                                             | pen Button >                                  |                                           |                                     |                      |   |
| . ទើសយក File exe > Op<br>wse for a Destination File<br>Feature: Always Instal<br>Name Compo<br>endition file                                           | Den Button >                                  |                                           |                                     |                      |   |
| . ទើសយក File exe > Op<br>wse for a Destination File<br>Feature: Always Instal<br>Name Comp<br>Constantion file<br>shutde                               | pen Button >                                  |                                           |                                     |                      |   |
| . ទើសឃាក File exe > Op<br>wee for a Destination File<br>Feature: Always Instal<br>Name Compi<br>Contrologic shutdi                                     | cen Button >                                  |                                           |                                     |                      |   |
| . ទើសឃាក File exe > Op<br>wase for a Destination File<br>Feature: Always Instal<br>Name Comp<br>Shutdo                                                 | cen Button >                                  |                                           |                                     |                      |   |
| . ទើតថយក File exe > Op<br>were for a Destination File<br>Feature: Always Instal<br>Name Comp<br>Contrology shutde                                      | Den Button >                                  |                                           |                                     |                      |   |
|                                                                                                    | con Button >                                  |                                           |                                     |                      |   |
| . เรียงเชก File exe > Op<br>owse for a Destination File<br>Feature: Always Instal<br>Name Comp<br>Comp<br>Comp<br>Comp<br>Comp<br>Comp<br>Comp<br>Comp | Den Button >                                  |                                           |                                     |                      |   |

12. Check យក Create shortcut in Start Menu និង Create shortcut on Desktop > Next Button >

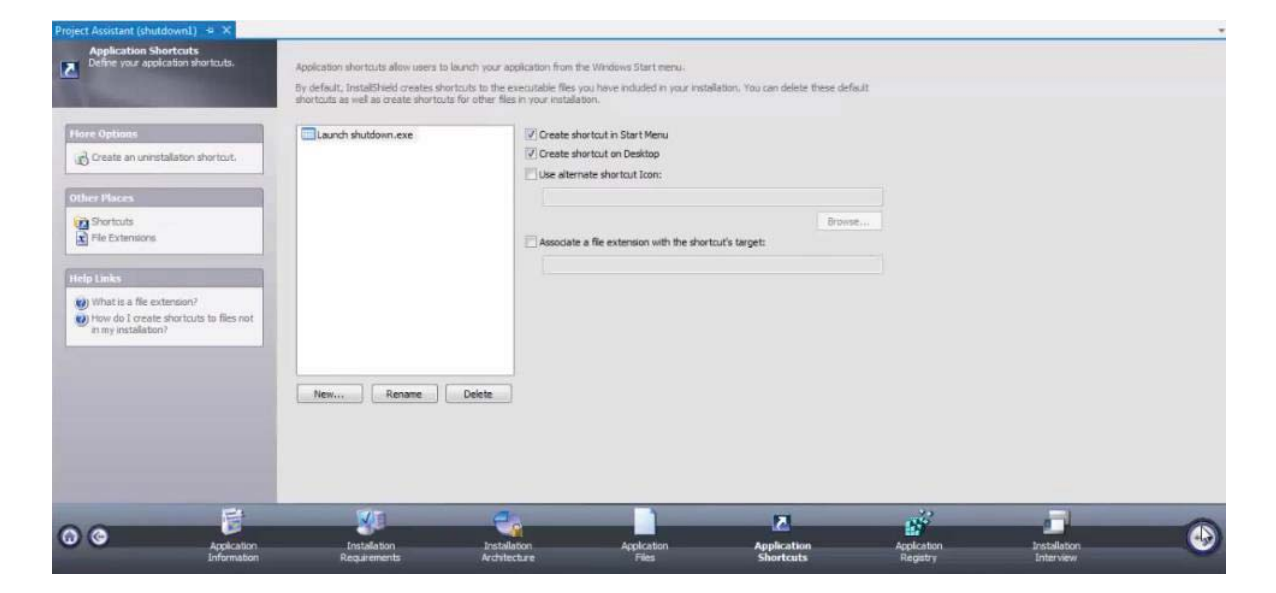

#### 13. Next Button >

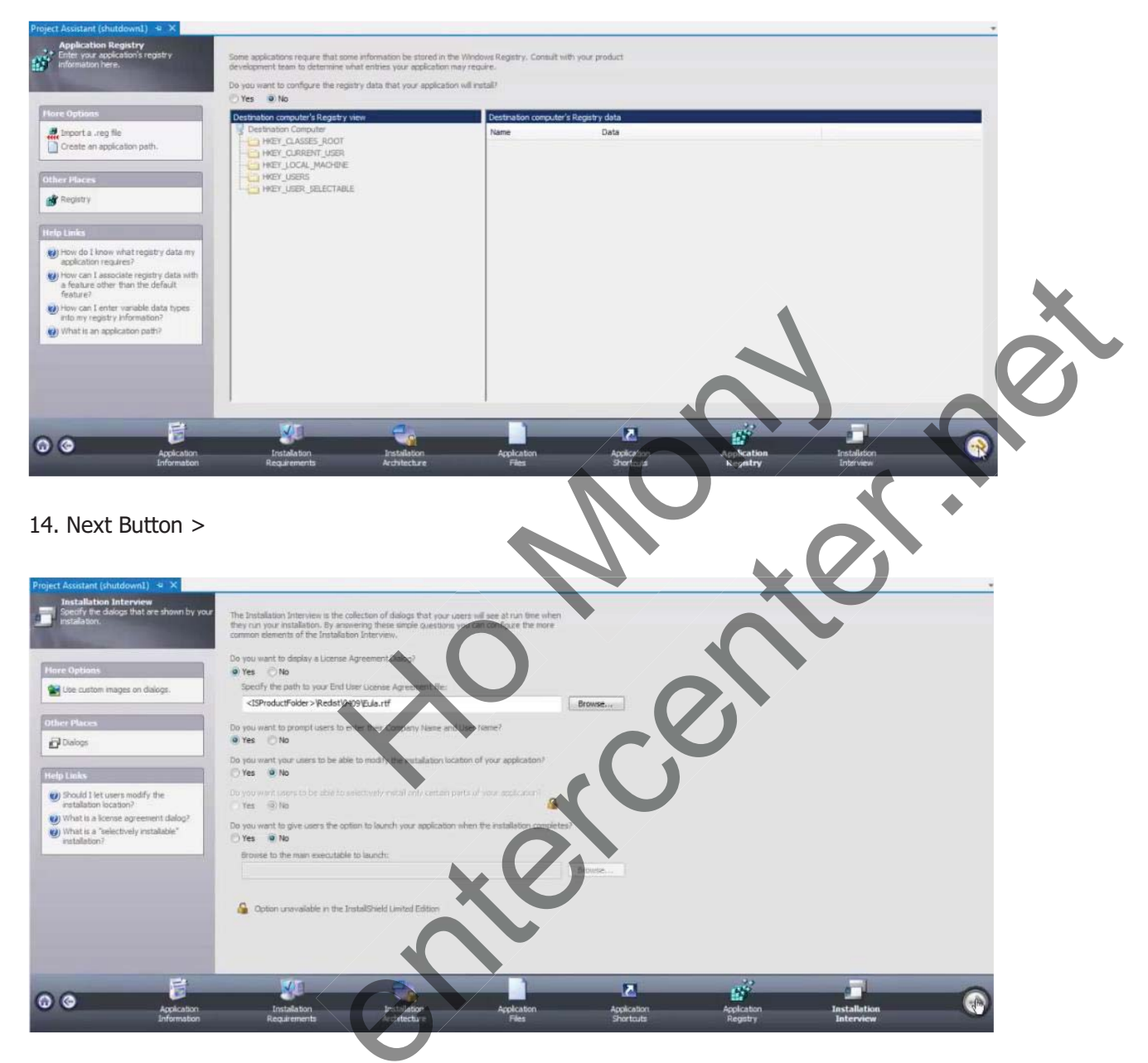

15. Right Click លើ Project យក Install ដើម្បីមើលលទ្ធផលស

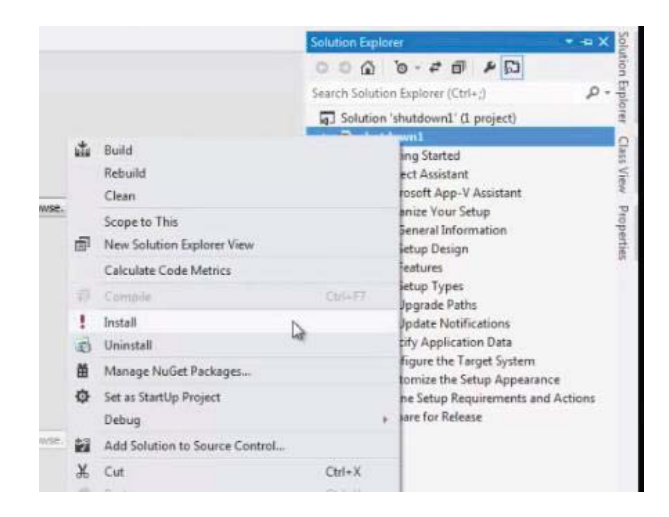

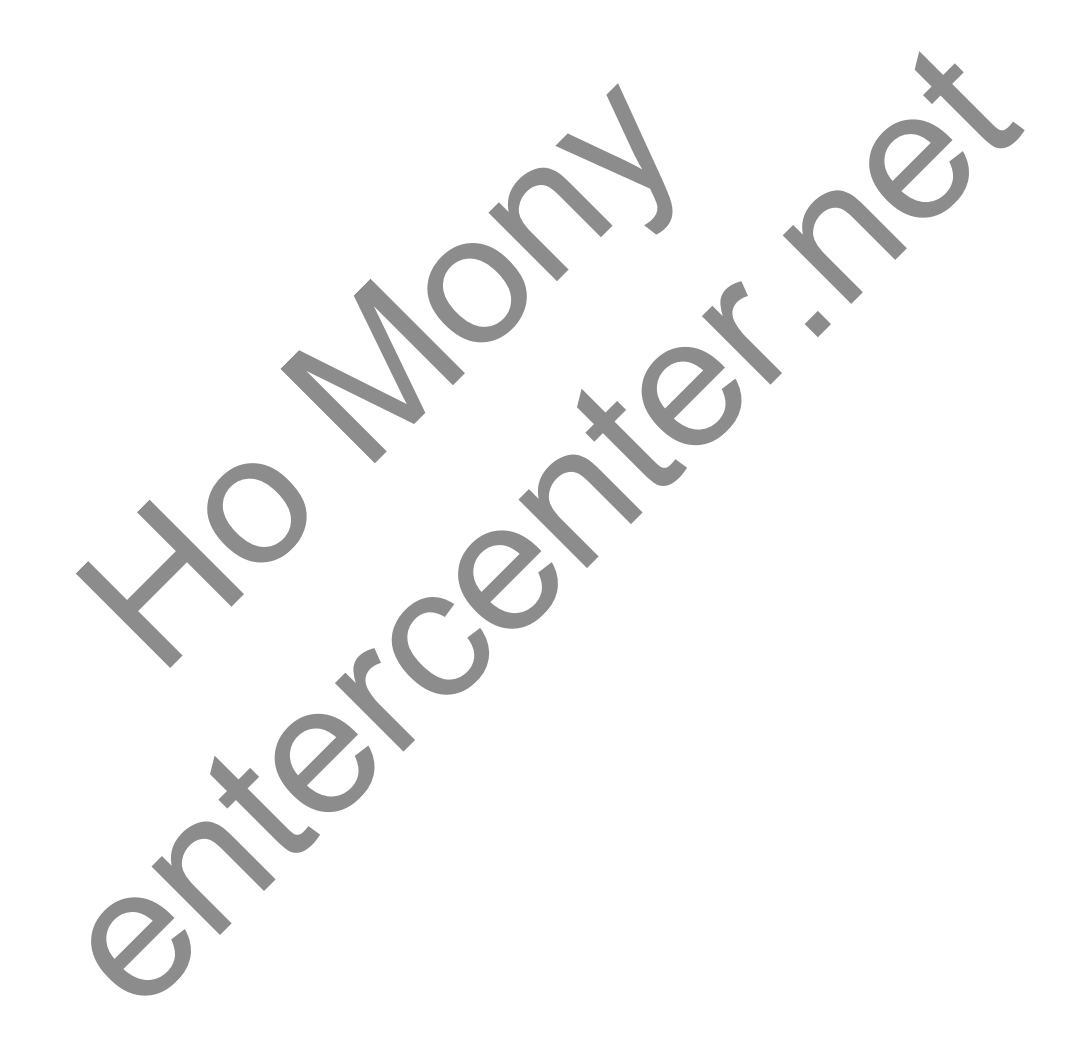

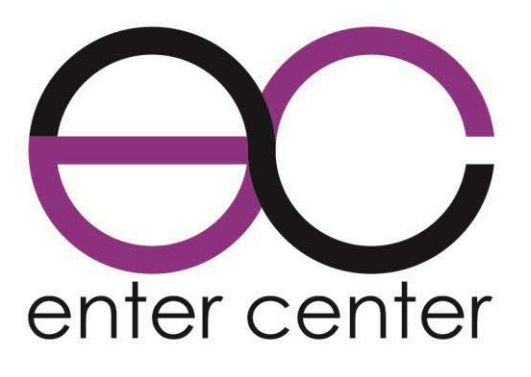

Grow with Technology!

# **Our Services**

- » Website Development
- » Software Development
- » Mobile App Development
- » Network Development
- » Graphic Design Service
- » Video Animation Service
- » IT Training:
- Web Programming
- Mobile Programming
- Graphic Design

# Address:

#396, Street 61bt Sangkat Boeng Tompun Khan Mean Chey Phnom Penh

- Sofware Programming
- Networking
- Video Animation

## **Contact Us:**

010 60 33 14 www.entercenter.net kruhomony@gmail.com facebook.com/entercenter.net